| Te                                                                                                    | enda                                                                                                    | Figu                                                                                                    | re 1<br>3 Connect to the internet                                                                                                    | (((                                                                                                    |                                                                                                    |                                                                                                    | )                                                                                                    | Connect to the devices                                                                                                    |                                                                                                    |
|----------------------------------------------------------------------------------------------------|----------------------------------------------------------------------------------------------------|----------------------------------------------------------------------------------------------------|----------------------------------------------------------------------------------------------------|----------------------------------------------------------------------------------------------------|----------------------------------------------------------------------------------------------------|----------------------------------------------------------------------------------------------------|----------------------------------------------------------------------------------------------------|----------------------------------------------------------------------------------------------------|----------------------------------------------------------------------------------------------------|
| Vou can get the<br>settings of the<br>Wireless N3<br>Model: F3                                                                                                    | e User Guide online at www.tendacn.com for featured<br>router.<br>300 Easy Setup Router                                                                                                    |                                                                                                    | Modem                                                                                                    | Ĵ                                                                                                    |                                                                                                    | WPS/RST<br>WPS/RST<br>WPS/RST                                                                                                    |                                                                                                    | C83A35XXXXXX                                                                                                    |                                                                                                    |
| Package<br>• Wireless R<br>• Power Ada<br>• Ethernet C<br>• Install Guid<br>If any item is<br>and contact                                                                                                    | <b>Contents</b><br>outer*1<br>pter*1<br>able*1<br>de*1<br>s incorrect, missing or damaged, please keep the original package<br>your dealer for immediate replacement.                                                                                                    |                                                                                                    | DSL or cable                                                                                                    | Ethernet Cable =                                                                                                    | for reference only. Please re                                                                                                    | Ethernet Cable                                                                                                    |                                                                                                    |                                                                                                    |                                                                                                    |
| Figur                                                                                                    | e 2                                                                                                    |                                                                                                    |                                                                                                    | Eng                                                                                                    | glish                                                                                                    |                                                                                                    | Your router's LI                                                                                                    | ED indicators may differ. Please refer to the actual product.           or         Status         Description                                                                                                    |                                                                                                    |
| Windov                                                                                                    | vs Internet Explorer  • 192.168.0.1                                                                                                    | Ten                                                                                                    | You can enjoy the Internet after completing the settings on this page.                                                                                                    | <b>1</b> Con<br>Step 1 Inse<br>Step 2 Con<br>Step 3 Inse<br>outlet.                                                                                                    | sent the power adapter<br>onnect the modem to t<br>isert your modem's pow                                                                                                    | <b>Duter (figure 1)</b><br>To your router's Power port, and plug the other end to a power outlet.<br>The Internet port of your router using an Ethernet cable.<br>Wer adapter to the power interface, and plug the other end to a power<br>to the router wirelessly, or via an Ethernet cable.                                                                                                    | SYS<br>WiFi                                                                                                    | Blinking         The system is working fine.           Off         There is no power supply, or the router malfunctions.           Solid         WiFi is enabled.           Blinking         The Router is transmitting WiFi data.           Off         WiEi is disabled.                                                                                                    |                                                                                                    |
| File(F)                                                                                                    | (Edit)E View(V) Add to Favorites(A)                                                                                                    |                                                                                                    | As detected, your connection type is:PPPoE                                                                                                    | Wired:<br>Connect yr<br>Wireless:<br>To connect<br>Either WiF<br>again.                                                                                                    | your computer to the r<br>s:<br>ect with WiFi, use the W<br>iFi (SSID) or WiFi passw                                                                                                    | outer using the included Ethernet cable.<br>/iFi name and password on the product label.<br>/ord is changed, devices are required to reconnect with WiFi manually once                                                                                                    | 1/2/3                                                                                                    | Solid     The LAN port is well-connected.       Blinking     The LAN port is transmitting data.       Off     No link is detected on the LAN port.       Solid     The WAN port is well-connected.                                                                                                    |                                                                                                    |
|                                                                                                    |                                                                                                    |                                                                                                    | User Name User Name from ISP Password Password from ISP                                                                                                    | (!) Tips<br>If you a<br>Step 1:<br>Step 2:<br>Step 3:                                                                                                    | u access the Internet via an<br>1: Insert the power adapte<br>2: Insert the <b>Ethernet cabl</b><br>3: Connect your computer                                                                                                    | Ethernet cable, follow the steps below:<br>r to your router's Power port, and plug the other end to a power outlet.<br>e into the router's Internet port directly.<br>to the router wirelessly, or via an Ethernet cable (Refer to Step 4 above).                                                                                                    | WAN                                                                                                    | Blinking         The WAN port is transmitting data.           Off         No Ethernet cable is connected to the WAN port.           Solid         WPS is enabled, or a WPS connection is established.           Blinking         The Router is performing WPS negotiation to a client device, or transmitting data.                                                                                                    |                                                                                                    |
|                                                                                                    |                                                                                                    | Wire<br>Setti                                                                                                    | WiFi Name Tenda_1E5FE0 2<br>eless WiFi Password 2<br>OK                                                                                                    | Step 1 Acc<br>bar and taj<br>Step 2 Acc<br>connection                                                                                                    | ccess the wireless rout<br>tap Enter on the keyboa<br>ccess the Internet (Foll-<br>ion types: PPPoE, Dynar                                                                                                    | <b>KOUTER (JIGURE 2)</b><br>er: Open a web browser, type <b>192.168.0.1</b> or <b>tendawifi.com</b> in the address<br>ard.<br>ow the instructions and complete the Internet setup. There are three<br>nic IP, and Static IP. Take PPPoE as an example here.)                                                                                                    | Your router's b                                                                                                    | Off         WPS is disabled.           buttons may differ. Please refer to the actual product.         Description           Press and hold it for about 8 seconds and then release it (all LED indicators willight up once) to reset the router to factory default settings.                                                                                                    |                                                                                                    |
|                                                                                                    |                                                                                                    |                                                                                                    |                                                                                                    | (1) Type t                                                                                                    | e the user name and passwor<br>Ir Internet Service Provider.                                                                                                    | d from (2) Customize your WiFi name and password. (3) Done & Enjoy!                                                                                                    | WPS/RST                                                                                                    | Press and hold it for 1~3 seconds, and then release it to enable the WPS feature. Within 2 minutes, enable the wireless device's WPS feature to establish WPS connection.                                                                                                    |                                                                                                    |
|                                                                                                    |                                                                                                    |                                                                                                    |                                                                                                    |                                                                                                    |                                                                                                    |                                                                                                    |                                                                                                    |                                                                                                    |                                                                                                    |
| Espa                                                                                                    | ñol                                                                                                    | Italia<br>1 collec                                                                                                    | ano<br>gare il router (Figura 1)                                                                                                    | De                                                                                                    | eutsch                                                                                                    | hunn Daudan (Abbildung 1)                                                                                                    | Port                                                                                                    | uguês                                                                                                    |                                                                                                    |
| Espa<br>1 Conect<br>Paso 1. Inserte e<br>extremo a una tu<br>Paso 2. Conecte<br>Paso 3. Inserte e<br>extremo a una tu                                                                                                    | <b>field</b><br><b>tar Su Router (Figura 1)</b><br>el adaptador de alimentación al puerto de alimentación del router, y conecte el otro<br>oma de corriente.<br>el módem al puerto de Internet del router utilizando otro cable Ethernet.<br>el adaptador de alimentación de su módem a la interfaz de potencia, y conecte el otro<br>oma de corriente.<br>el adaptador de alimentación de su módem a la interfaz de potencia, y conecte el otro<br>oma de corriente.                                                                                                    | Italia<br>1 Colleg<br>Passo 1. Inserin<br>presa di corren<br>Passo 2. Colleg<br>Passo 3. Inserin<br>una presa di co                                                                                                    | ano<br>gare il router (Figura 1)<br>ire l'alimentatore alla porta di alimentazione del router, e collegare l'altra es<br>nte.<br>gare il modem alla porta Internet del router utilizzando un cavo Ethernet.<br>ire l'alimentatore del modem all'interfaccia di alimentazione, e collegare l'al<br>orrente.<br>gare il computer al router in modalità wireless oppure tramite un cavo Ethe                                                                                                    | rremità ad una<br>rra estremità ad<br>net                                                                                                    | erbinden Sie II<br>1. stecken Sie den Spanni<br>se.<br>2. Schließen Sie das Mod<br>3. stecken Sie den Spanni<br>eckdose.<br>4. Sie können Ihren Comp                                                                                                    | <b>hren Router (Abbildung 1)</b><br>ungsadapter in den Netzanschluss Ihres Routers, und das andere Ende in eine<br>em mit einem anderen Ethernet-Kabel an den Internet-Port Ihres Routers an.<br>ungsadapter Ihres Modems in die Stromschnittstelle und und das andere Ende in<br>buter kabellos oder über ein Ethernet-Kabel mit dem Router verbinden.                                                                                                    | Portu<br>1 Conect<br>Passo 1. Insira o<br>extremidade a u<br>Passo 2. Conect<br>Passo 3. Insira o<br>extremidade a u                                                                                                    | USUÊS<br>te o Seu Roteador (Figura 1)<br>o adaptador de alimentação à porta de alimentação do seu roteador, e ligue a outra<br>uma tomada elétrica.<br>te o modem à porta de Internet do seu roteador usando outro cabo de Ethernet.<br>o adaptador de alimentação do seu modem à interface de alimentação e ligue a outra<br>uma tomada elétrica.                                                                                                    |                                                                                                    |
| Espa<br>1 Conect<br>Paso 1. Inserte e<br>extremo a una to<br>Paso 2. Conecte<br>Paso 3. Inserte e<br>extremo a una to<br>Paso 4. Conecte<br>Alambico:<br>Conecte el comp<br>Inalámbrico:<br>Para conectar coc<br>De cualquier Wil                                                                                                    | Fi (SSID) o WiFi contraseña se cambia, se requieren dispositivos para volver a conectar ranual una vez más.                                                                                                    | Friend States States St                                                                                                    | BINO<br>gare il router (Figura 1)<br>ire l'alimentatore alla porta di alimentazione del router, e collegare l'altra es<br>nte.<br>gare il modem alla porta Internet del router utilizzando un cavo Ethernet.<br>ire l'alimentatore del modem all'interfaccia di alimentazione, e collegare l'al<br>orrente.<br>gare il computer al router in modalità wireless oppure tramite un cavo Ethe<br>mputer al router tramite il cavo Ethernet in dotazione.<br>si in modalità WiFi, utilizzare il nome e la password WiFi presenti sull'etiche<br>odificati il SSID o la password, i dispositivi devono riconnettersi nuovament<br>nente.                                                                                                    | rremità ad una<br>rra estremità ad<br>net.<br>ta del prodotto.<br>in modalità<br><b>Del</b><br><b>1 ver</b><br><b>schritt 1.</b><br>Steckdose<br><b>schritt 2.</b><br><b>schritt 3.</b><br>eine Steck<br><b>schritt 4.</b><br>Verkabelt<br>Verbinder<br>Kabellos:<br>Um eine V<br>Produkter<br>Wenn ent<br>WiFi verbi                                                                                                    | erbinden Sie II<br>1. Stecken Sie den Spann<br>se.<br>2. Schließen Sie das Mod<br>3. Stecken Sie den Spann<br>eckdose.<br>4. Sie können Ihren Compe<br>elt:<br>len Sie Ihren Computer m<br>is:<br>e Verbindung über WiFi h<br>tetikett.<br>entweder WiFi (SSID) oder<br>rbunden werden.                                                                                                    | hren Router (Abbildung 1)<br>ungsadapter in den Netzanschluss Ihres Routers, und das andere Ende in eine<br>em mit einem anderen Ethernet-Kabel an den Internet-Port Ihres Routers an.<br>ungsadapter Ihres Modems in die Stromschnittstelle und und das andere Ende in<br>outer kabellos oder über ein Ethernet-Kabel mit dem Router verbinden.<br>it dem mitgelieferten Ethernet-Kabel mit dem Router.<br>erzustellen, benötigen Sie den WiFi-Namen und das Kennwort auf dem<br>r das WiFi-Kennwort verändert wird, müssen die Geräte noch einmal manuell mit                                                                                                    | Portu<br>1 Conect<br>Passo 1. Insira d<br>extremidade a u<br>Passo 2. Conect<br>Passo 3. Insira d<br>extremidade a u<br>Passo 4. Ligue d<br>Com fio:<br>Conecte seu con<br>Sem fio:<br>Para conectar-ss<br>Quando o SSID<br>manualmente.                                                                                                    | <b>UBURES</b><br>te o Seu Roteador (Figura 1)<br>o adaptador de alimentação à porta de alimentação do seu roteador, e ligue a outra<br>uma tomada elétrica.<br>te o modem à porta de Internet do seu roteador usando outro cabo de Ethernet.<br>o adaptador de alimentação do seu modem à interface de alimentação e ligue a outra<br>uma tomada elétrica.<br>o seu computador ao roteador sem fio, ou através de um cabo de Ethernet.<br>mputador ao roteador usando o cabo de Ethernet incluído no pacote.<br>ee com Wi-Fi, use o nome e senha de WiFi no rótulo do produto.<br>ou a senha de Wi-Fi for alterado, os dispositivos precisarão ser reconectados com Wi-Fi                                                                                                    |                                                                                                    |
| Espan<br>1 Conect<br>Paso 1. Inserte el<br>extremo a una tu<br>Paso 2. Conecte<br>Paso 3. Inserte el<br>extremo a una tu<br>Paso 4. Conecte<br>Paso 3. Inserte el<br>conecte el comp<br>Inalámbrico:<br>Para conectar co<br>De cualquier Will<br>WiFi de forma m<br>Si accede a Inte<br>Paso 3. Conecte<br>Paso 3. Conecte                                                                                                    | Final Standard de alimentación al puerto de alimentación del router, y conecte el otro tora de corriente.<br>el adaptador de alimentación al puerto de alimentación del router, y conecte el otro tora de corriente.<br>el adaptador de alimentación de su módem a la interfaz de potencia, y conecte el otro tora de corriente.<br>el computador al router de forma inalámbrica o mediante un cable Ethernet.<br>butador al router mediante el cable Ethernet incluido.<br>m WiFi, utilice el nombre de WiFi y contraseña en la etiqueta del producto.<br>Fi (SSID) o WiFi contraseña se cambia, se requieren dispositivos para volver a conectar<br>nanual una vez más.<br>ernet a través de un <b>cable Ethernet</b> , siga los pasos siguientes:<br>el adaptador de alimentación al puerto de alimentación del router, y conecte el otro extremo a una toma de<br>el <b>cable Ethernet</b> al puerto de Internet del router directamente.<br>el ecable Ethernet al puerto de linternet del router directamente.                                                                                                    | Passo 1. Inserin<br>presa di corren<br>Passo 2. Colleg<br>Passo 3. Inserin<br>una presa di cor<br>Passo 4. Colleg<br>Passo 4. Colleg<br>Wired:<br>Collegare il con<br>Wireless:<br>Per connettersi<br>Se vengono mo<br>WiFi manualmu<br>()<br>Suggerimen<br>Se si accede<br>Inserire l'ali<br>Inserire l'ali                                                                                                    | BADO<br>gare il router (Figura 1)<br>ire l'alimentatore alla porta di alimentazione del router, e collegare l'altra es<br>nte.<br>gare il modem alla porta Internet del router utilizzando un cavo Ethernet.<br>ire l'alimentatore del modem all'interfaccia di alimentazione, e collegare l'al<br>orrente.<br>gare il computer al router in modalità wireless oppure tramite un cavo Ether<br>mputer al router tramite il cavo Ethernet in dotazione.<br>si in modalità WiFi, utilizzare il nome e la password WiFi presenti sull'etiche<br>odificati il SSID o la password, i dispositivi devono riconnettersi nuovamente<br>nente.<br>nti<br>e a Internet tramite un <b>Cavo Ethernet</b> , attenersi alla seguente procedura:<br>imentatore alla porta di alimentazione del router, e collegare l'altra estremità ad una pre<br>l'avo Ethernet direttamente alla porta Internet del router.                                                                                                    | rremità ad una<br>rra estremità ad<br>net.<br>ta del prodotto.<br>in modalità<br>sa di corrente.<br>o 4 sopra descritto).                                                                                                    | eutsch<br>erbinden Sie den Spann<br>se.<br>2. Schließen Sie den Spann<br>sckdose.<br>4. Sie können Ihren Compe<br>eit:<br>den Sie Ihren Computer m<br>is:<br>e Verbindung über WiFi h<br>tetikett.<br>entweder WiFi (SSID) oder<br>rbunden werden.<br>ps<br>n Sie auf das Internet über ein<br>itt 1. Stecken Sie den Spannum<br>itt 2. Stecken Sie das Ethernet-<br>itt 3. Verbinden Sie Ihren Comp                                                                                                    | hren Router (Abbildung 1)<br>ungsadapter in den Netzanschluss Ihres Routers, und das andere Ende in eine<br>em mit einem anderen Ethernet-Kabel an den Internet-Port Ihres Routers an.<br>ungsadapter Ihres Modems in die Stromschnittstelle und und das andere Ende in<br>outer kabellos oder über ein Ethernet-Kabel mit dem Router verbinden.<br>uit dem mitgelieferten Ethernet-Kabel mit dem Router.<br>erzustellen, benötigen Sie den WiFi-Namen und das Kennwort auf dem<br>r das WiFi-Kennwort verändert wird, müssen die Geräte noch einmal manuell mit<br>Ethernet-Kabel zugreifen möchten, befolgen Sie die folgenden Schritte:<br>gsadapter in den Netzanschluss Ihres Routers.<br>uiter kabeldirekt in den Internet-Port des Routers.                                                                                                    | Porte<br>1 Conect<br>Passo 1. Insira d<br>extremidade a d<br>Passo 2. Conect<br>Passo 3. Insira d<br>extremidade a d<br>Passo 4. Ligue d<br>Com fio:<br>Conecte seu con<br>Sem fio:<br>Para conectar-ss<br>Quando o SSID<br>manualmente.<br>Dicas<br>Passo 1. Insira d<br>etérica.<br>Passo 2. Insira d<br>Passo 2. Conecter<br>Para conectar-ss<br>Quando o SSID<br>manualmente.<br>Passo 2. Insira d<br>Passo 2. Insira d<br>Passo 2. Insira d<br>Passo 2. Insira d<br>Passo 2. Insira d<br>Passo 2. Insira d<br>Passo 2. Insira d<br>Passo 2. Insira d<br>Passo 2. Insira d<br>Passo 2. Insira d<br>Passo 2. Insira d                                                                                                    | b adaptador de alimentação à porta de alimentação do seu roteador, e ligue a outra<br>uma tomada elétrica.<br>te o modem à porta de Internet do seu roteador usando outro cabo de Ethernet.<br>o adaptador de alimentação do seu modem à interface de alimentação e ligue a outra<br>uma tomada elétrica.<br>o seu computador ao roteador sem fio, ou através de um cabo de Ethernet.<br>o seu computador ao roteador sem fio, ou através de um cabo de Ethernet.<br>e com Wi-Fi, use o nome e senha de WiFi no rótulo do produto.<br>ou a senha de Wi-Fi for alterado, os dispositivos precisarão ser reconectados com Wi-Fi<br>o adaptador de alimentação à porta de alimentação do seu roteador, e ligue a outra extremidade a uma tomada<br>o cabo de Ethernet à porta de Internet do roteador diretamente.<br>te o computador ao roteador sem fio, ou através de um cabo de Ethernet do roteador sem fio, en través de um cabo de Ethernet.                                                                                                    |                                                                                                    |
| Espa<br>1 Conect<br>Paso 1. Inserte e<br>extremo a una te<br>Paso 2. Conecte<br>Paso 2. Conecte<br>Paso 3. Inserte e<br>extremo a una te<br>Paso 4. Conecte<br>Alambico:<br>Conecte el comp<br>Inalámbrico:<br>Para conectar co<br>De cualquier Wil<br>WiFi de forma m<br>Di Consejos<br>Si accede a Inte<br>Paso 1. Inserte<br>corriente.<br>Paso 1. Inserte<br>Paso 1. Inserte<br>Paso 1. Inserte<br>Paso 1. Inserte<br>Conecte el comp<br>Paso 1. Acceso C<br>aparecerá auton<br>direcciones y pu<br>Paso 2. Acceso C<br>configuración de                                                                                                    | Field Standard Standard Standa                                                                                                    | Italica         1 Colleg         Passo 1. Inserir<br>presa di corren<br>Passo 2. Colleg         Passo 3. Inserir<br>una presa di corren<br>Passo 4. Colleg         Passo 4. Colleg         Wired:         Collegare il con<br>Wireless:         Per connettersi<br>Se vengono mo<br>Wifi manualmu         Image: Se vengono mo<br>Wifi manualmu         Image: Se vengono mo<br>Wifi manualmu         Image: Se vengono mo<br>Wifi manualmu         Image: Se vengono mo<br>Wifi manualmu         Se vengono mo<br>Wifi manualmu         Image: Se vengono mo<br>Wifi manualmu         Image: Se vengono mo<br>Wifi manualmu         Image: Se vengono mo<br>Wifi manualmu         Image: Se vengono mo<br>Wifi manualmu         Image: Se vengono mo<br>Wifi manualmu         Image: Se vengono mo<br>Wifi manualmu         Image: Se vengono mo<br>Wifi manualmu         Image: Se vengono mo<br>Wifi manualmu         Image: Se vengono mo<br>Wifi manualmu         Image: Se vengono mo<br>Wifi manualmu         Se vengono mo<br>Se vengono mo<br>Se vengono m                                                                                                    | BIO<br>gare il router (Figura 1)<br>ire l'alimentatore alla porta di alimentazione del router, e collegare l'altra es<br>nte.<br>gare il modem alla porta Internet del router utilizzando un cavo Ethernet.<br>ire l'alimentatore del modem all'interfaccia di alimentazione, e collegare l'al<br>orrente.<br>gare il computer al router in modalità wireless oppure tramite un cavo Ether<br>mputer al router tramite il cavo Ethernet in dotazione.<br>si in modalità WiFi, utilizzare il nome e la password WiFi presenti sull'etiche<br>odificati il SSID o la password, i dispositivi devono riconnettersi nuovament<br>nente.<br>nti<br>e a Internet tramite un Cavo Ethernet, attenersi alla seguente procedura:<br>imentatore alla porta di alimentazione del router, e collegare l'altra estremità ad una pre<br>tavo Ethernet direttamente alla porta Internet del router.<br>computer al router in modalità wireless oppure tramite un cavo Ethernet (Vedere il Pas<br><b>Sugurane il router (Figura 2)</b><br>dere al router wireless: Aprire il browser, comparirà automaticamente la pa<br>a guidata. In caso contrario, digita <i>tendawifi.com</i> o 192.168.0.1 nella barra o<br>r sulla tastiera<br>dere ad internet (Seguire le istruzioni visualizzate nella procedura guidata p                                                                                                    | rremità ad una<br>ra estremità ad<br>net.<br>ta del prodotto.<br>in modalità<br>sa di corrente.<br>o 4 sopra descritto).<br>gina di<br>egli indirizzi e<br>tr completare la                                                                                                    | eutsch<br>erbinden Sie die<br>schließen Sie den Spann<br>se.<br>2. Schließen Sie das Modu<br>3. Stecken Sie den Spann<br>eckdose.<br>4. Sie können Ihren Computer m<br>seite ihren Computer m<br>seite ihren Computer m<br>seite Verbindung über WiFi h<br>tetikett.<br>entweder WiFi (SSID) oder<br>rbunden werden.<br>so<br>sie auf das Internet über ein<br>nit 1. Stecken Sie den Spannun,<br>itt 2. Stecken Sie das Ethernet-<br>itt 3. Verbinden Sie Ihren Comp<br>Sonfigurieren Sie<br>L. Greifen Sie auf den W<br>nstallationsassistent au<br>8.0.1 in die Adressleiste                                                                                                    | hren Router (Abbildung 1) ungsadapter in den Netzanschluss Ihres Routers, und das andere Ende in eine em mit einem anderen Ethernet-Kabel an den Internet-Port Ihres Routers an. ungsadapter Ihres Modems in die Stromschnittstelle und und das andere Ende in outer kabellos oder über ein Ethernet-Kabel mit dem Router verbinden. iit dem mitgelieferten Ethernet-Kabel mit dem Router. erzustellen, benötigen Sie den WiFi-Namen und das Kennwort auf dem r das WiFi-Kennwort verändert wird, müssen die Geräte noch einmal manuell mit Ethernet-Kabel zugreifen möchten, befolgen Sie die folgenden Schritte: gadapter in den Netzanschluss Ihres Routers und stecken Sie das andere Ende in eine Steckdose. Kabel direkt in den Internet-Port des Routers. puter kabellos oder über ein Ethernet-Kabel mit dem Router (beziehen Sie sich auf Schritt 4).  Fielnren Router (Abbildung 2) VIAN-Router zu: Öffnen Sie einen Webbrowser, worauf der tomatisch geöffnet wird. Wenn nicht, geben Sie bitte tendawifi.com oder ein und drücken Sie Eingabe auf der Tastatur. ternet zu(Folgen Sie den Anweisungen auf dem Bildschirm im in die Interneteinrichtung zu vervollständigen.Es gibt drei                                                                                                    | Portu<br>1 Conect<br>Passo 1. Insira o<br>extremidade a to<br>Passo 2. Conect<br>Passo 3. Insira o<br>extremidade a to<br>Passo 3. Insira o<br>extremidade a to<br>Passo 4. Ligue o<br>Com fio:<br>Para conectar-sa<br>Quando o SSID<br>manualmente.<br>Dicas<br>Se você acessa<br>Passo 1. Insira o<br>Passo 3. Conect<br>Passo 3. Conect<br>Passo 3. Cone                                                                                                    | <ul> <li>by the provided sequence of the provided sequence of the provi</li></ul> |                                                                                                    |
| Espan<br>1 Conect<br>Paso 1. Inserte e<br>extremo a una tu<br>Paso 2. Conecte<br>Paso 3. Inserte e<br>extremo a una tu<br>Paso 4. Conecte<br>Paso 4. Conecte<br>Paso 4. Conecte<br>Paso 4. Conecte<br>Conecte el comp<br>Inalámbico:<br>Para conectar co<br>De cualquier Wil<br>Wil de forma m<br>Paso 1. Inserte<br>Paso 3. Conecte<br>Paso 1. Inserte<br>Paso 3. Conect<br>Paso 1. Inserte<br>Paso 3. Conect<br>Paso 1. Inserte<br>Paso 3. Conect<br>Paso 1. Inserte<br>Paso 3. Conect<br>Paso 1. Inserte<br>Paso 3. Conect<br>Paso 1. Accesso c<br>configuración de<br>Hay tres tipos de<br>1 Escriba el non<br>su proveedor                                                                                                    | <ul> <li>Adaptador de alimentación al puerto de alimentación del router, y conecte el otro como de corriente.</li> <li>al daptador de alimentación de su módem a la interfaz de potencia, y conecte el otro como de corriente.</li> <li>al daptador de alimentación de su módem a la interfaz de potencia, y conecte el otro como de corriente.</li> <li>al computador al router de forma inalámbrica o mediante un cable Ethernet.</li> <li>butador al router mediante el cable Ethernet incluido.</li> <li>my ViFi, utilice el nombre de WiFi y contraseña en la etiqueta del producto.</li> <li>f(SSID) o WiFi contraseña se cambia, se requieren dispositivos para volver a conectar a nual una vez más.</li> <li>entet a través de un cable Ethernet, siga los pasos siguientes:</li> <li>el daptador de alimentación al puerto de alimentación del router, y conecte el otro extremo a una toma de el cable Ethernet al puerto de laternet directamente.</li> <li>el computador al router de forma inalámbrica o mediante un cable Ethernet (Consulte el Paso 4 anterior).</li> <li><b>Houter Inalámbrico</b>: Abra un navegador web, y la página de Quick Setup Wizard mata completa le Ethernet.</li> <li>Butartar en el teclado.</li> <li>de Internet (Siga las instrucciones en pantalla en el Quick Setup Wizard para completa le internet.</li> <li>e conexión: PPPoE, IP Dinámica y IP Estática.Tome PPPoE como un ejemplo aquí.</li> </ul>                                                                                                    | Italia         1 Colleg         Passo 1. Insering         press di correng         Passo 2. Colleg         Passo 3. Insering         una press di correng         Passo 3. Insering         una press di correng         Passo 4. Colleg         Vired:         Collegare il cong         Wireless:         Per connettersi         Se vengono mo         WiFi manualme         (1)         Suggerimen         Se si accede         Inserire l'alin         Inserire l'alin         Passo 1. Acced         configurazione         premere Enter         Passo 2. Acced         configurazione         premere Enter         Passo 2. Acced         configurazione         configurazione         configurazione         configurazione         configurazione         configurazione         configurazione         premere Enter         Passo 2. Acced         configurazione         premere Enter         Passo 2. Acced         configurazione         configurazione                                                                                                    | <b>Bino Bino Bino</b> <p< th=""><th>rremità ad una<br/>rra estremità ad<br/>net.<br/>ta del prodotto.<br/>in modalità<br/>sa di corrente.<br/>o 4 sopra descritto).<br/>gina di<br/>egli indirizzi e<br/>er completare la<br/>rendere PPPoE<br/>(3) Fattol<br/>Figure 1<br/>(1) Cipital<br/>Cipital<br/>(1) Cipital<br/>(1) Cipital<br/>(2) Cipital<br/>(2) Cipital<br/>(2) Cipital<br/>(3) Fattol<br/>(3) Fattol</th><th>eutsch<br/>erbinden Sie den Spann<br/>se.<br/>2. Schließen Sie das Mode<br/>3. Stecken Sie den Spann<br/>eckdose.<br/>4. Sie können Ihren Computer m<br/>se.<br/>4. Sie können Ihren Computer m<br/>se.<br/>4. Sie können Ihren Computer m<br/>se.<br/>4. Sie können Ihren Computer m<br/>se.<br/>4. Sie können Ihren Computer m<br/>se.<br/>5. Stecken Sie das Ethernet-<br/>ritt 1. Stecken Sie das Ethernet-<br/>ritt 1. Stecken Sie das Ethernet-<br/>ritt 3. Verbinden Sie Ihren Comp<br/>5. Stecken Sie das Ethernet-<br/>ritt 3. Verbinden Sie Ihren Comp<br/>5. Schleffen Sie auf das In<br/>nstallationsassistent au<br/>8.0.1 in die Adressleiste<br/>2. Greifen Sie auf das In<br/>nstallationsassistent, ur<br/>ungsarten: PPPOE, Dyna<br/>ben Sie den Benutzernamen en<br/>in Ihrem Internet Service Provi</th><th>hreen Router (Abbildung 1)         ungsadapter in den Netzanschluss Ihres Routers, und das andere Ende in eine         em mit einem anderen Ethernet-Kabel an den Internet-Port Ihres Routers an.         ungsadapter Ihres Modems in die Stromschnittstelle und und das andere Ende in         outer kabellos oder über ein Ethernet-Kabel mit dem Router verbinden.         uit dem mitgelieferten Ethernet-Kabel mit dem Router.         erzustellen, benötigen Sie den WiFi-Namen und das Kennwort auf dem         r das WiFi-Kennwort verändert wird, müssen die Geräte noch einmal manuell mit         Ethernet-Kabel zugreifen möchten, befolgen Sie die folgenden Schritte:         gadapter in den Netzanschluss Ihres Routers und stecken Sie das andere Ende in eine Steckdose.         Kabel direkt in den Internet-Port des Routers.         unter kabellos oder über ein Ethernet-Kabel mit dem Router (beziehen Sie sich auf Schritt 4).         URAN-Router zu: Öffnen Sie einen Webbrowser, worauf der         tomatisch geöffnet wird.Wenn nicht, geben Sie bitte tendawifi.com oder         ein und drücken Sie Eingabe auf der Tastatur.         ternet zu (Folgen Sie den Anweisungen auf dem Bildschirm im         n die Interneteinrichtung zu vervollständigen.Es gibt drei         amische IP und Statische IP.Nehmen Sie PPPoE hier als Beispiel. )         und das Passwort       (2) Passen Sie Ihre WLAN-Namen und         (3) Fertig &amp; Genießen!</th><th>Portu<br/>1 Conect<br/>Passo 1. Insira of<br/>extremidade a C<br/>Passo 2. Conect<br/>Passo 3. Insira of<br/>extremidade a C<br/>Passo 3. Insira of<br/>extremidade a C<br/>Passo 4. Ligued<br/>Com fio:<br/>Conecte seu con<br/>Son fio:<br/>Para conectar-se<br/>Quando o SSID<br/>manualmente.<br/>Dicas<br/>Passo 1. Insira of<br/>elétria.<br/>Passo 1. Insira of<br/>elétria.<br/>Passo 1. Insira of<br/>elétria.<br/>Passo 1. Accesse<br/>Rápida aparecer<br/>endereços e pre-<br/>Passo 2. Accesse<br/>definição da Inter<br/>um exemplo aqu</th><th><ul> <li>by adaptador de alimentação à porta de alimentação do seu roteador, e ligue a outra uma tomada elétrica.</li> <li>te o modem à porta de Internet do seu roteador usando outro cabo de Ethernet.</li> <li>to adaptador de alimentação à porta de alimentação do seu noteador, e ligue a outra uma tomada elétrica.</li> <li>te o modem à porta de Internet do seu roteador usando outro cabo de Ethernet.</li> <li>to adaptador de alimentação ado seu modem à interface de alimentação e ligue a outra uma tomada elétrica.</li> <li>to e u computador ao roteador sem fio, ou através de um cabo de Ethernet.</li> <li>te com Wi-Fi, use o nome e senha de WiFi no rótulo do produto.</li> <li>to a senha de Wi-Fi for alterado, os dispositivos precisarão ser reconectados com Wi-Fi</li> <li>a Internet através de um cabo de Ethernet, siga os passos abaixo:</li> <li>to adaptador de alimentação à porta de alimentação do seu roteador, e ligue a outra extremidade a uma tomada o cabo de Ethernet.</li> <li>to computador ao roteador sem fio, ou através de um cabo de Ethernet (Consulte o Passo 4 acima).</li> <li>to coteador sem fio: Abra um navegador da web, e a página de Assistente de Definição frá automaticamente. Se não, por favor, escreva tendawifi.com ou 192.168.0.1 na barra de assistente reclado.</li> <li>a internet (Siga as instruções na tela do Assistente de Definição Rápida para completar ernet.Existem três tipos de ligação: PPPoE, IP Dinâmico, e IP Estático.Tome PPPoE como cui.)</li> <li>a e usuário e a senha fornecidoz</li> <li>(2) Personalize o nome de WiFi e senha.</li> </ul></th></p<>                                                                                                    | rremità ad una<br>rra estremità ad<br>net.<br>ta del prodotto.<br>in modalità<br>sa di corrente.<br>o 4 sopra descritto).<br>gina di<br>egli indirizzi e<br>er completare la<br>rendere PPPoE<br>(3) Fattol<br>Figure 1<br>(1) Cipital<br>Cipital<br>(1) Cipital<br>(1) Cipital<br>(2) Cipital<br>(2) Cipital<br>(2) Cipital<br>(3) Fattol<br>(3) Fattol                                                                                                    | eutsch<br>erbinden Sie den Spann<br>se.<br>2. Schließen Sie das Mode<br>3. Stecken Sie den Spann<br>eckdose.<br>4. Sie können Ihren Computer m<br>se.<br>4. Sie können Ihren Computer m<br>se.<br>4. Sie können Ihren Computer m<br>se.<br>4. Sie können Ihren Computer m<br>se.<br>4. Sie können Ihren Computer m<br>se.<br>5. Stecken Sie das Ethernet-<br>ritt 1. Stecken Sie das Ethernet-<br>ritt 1. Stecken Sie das Ethernet-<br>ritt 3. Verbinden Sie Ihren Comp<br>5. Stecken Sie das Ethernet-<br>ritt 3. Verbinden Sie Ihren Comp<br>5. Schleffen Sie auf das In<br>nstallationsassistent au<br>8.0.1 in die Adressleiste<br>2. Greifen Sie auf das In<br>nstallationsassistent, ur<br>ungsarten: PPPOE, Dyna<br>ben Sie den Benutzernamen en<br>in Ihrem Internet Service Provi                                                                                                    | hreen Router (Abbildung 1)         ungsadapter in den Netzanschluss Ihres Routers, und das andere Ende in eine         em mit einem anderen Ethernet-Kabel an den Internet-Port Ihres Routers an.         ungsadapter Ihres Modems in die Stromschnittstelle und und das andere Ende in         outer kabellos oder über ein Ethernet-Kabel mit dem Router verbinden.         uit dem mitgelieferten Ethernet-Kabel mit dem Router.         erzustellen, benötigen Sie den WiFi-Namen und das Kennwort auf dem         r das WiFi-Kennwort verändert wird, müssen die Geräte noch einmal manuell mit         Ethernet-Kabel zugreifen möchten, befolgen Sie die folgenden Schritte:         gadapter in den Netzanschluss Ihres Routers und stecken Sie das andere Ende in eine Steckdose.         Kabel direkt in den Internet-Port des Routers.         unter kabellos oder über ein Ethernet-Kabel mit dem Router (beziehen Sie sich auf Schritt 4).         URAN-Router zu: Öffnen Sie einen Webbrowser, worauf der         tomatisch geöffnet wird.Wenn nicht, geben Sie bitte tendawifi.com oder         ein und drücken Sie Eingabe auf der Tastatur.         ternet zu (Folgen Sie den Anweisungen auf dem Bildschirm im         n die Interneteinrichtung zu vervollständigen.Es gibt drei         amische IP und Statische IP.Nehmen Sie PPPoE hier als Beispiel. )         und das Passwort       (2) Passen Sie Ihre WLAN-Namen und         (3) Fertig & Genießen!                                                                                                    | Portu<br>1 Conect<br>Passo 1. Insira of<br>extremidade a C<br>Passo 2. Conect<br>Passo 3. Insira of<br>extremidade a C<br>Passo 3. Insira of<br>extremidade a C<br>Passo 4. Ligued<br>Com fio:<br>Conecte seu con<br>Son fio:<br>Para conectar-se<br>Quando o SSID<br>manualmente.<br>Dicas<br>Passo 1. Insira of<br>elétria.<br>Passo 1. Insira of<br>elétria.<br>Passo 1. Insira of<br>elétria.<br>Passo 1. Accesse<br>Rápida aparecer<br>endereços e pre-<br>Passo 2. Accesse<br>definição da Inter<br>um exemplo aqu                                                                                                    | <ul> <li>by adaptador de alimentação à porta de alimentação do seu roteador, e ligue a outra uma tomada elétrica.</li> <li>te o modem à porta de Internet do seu roteador usando outro cabo de Ethernet.</li> <li>to adaptador de alimentação à porta de alimentação do seu noteador, e ligue a outra uma tomada elétrica.</li> <li>te o modem à porta de Internet do seu roteador usando outro cabo de Ethernet.</li> <li>to adaptador de alimentação ado seu modem à interface de alimentação e ligue a outra uma tomada elétrica.</li> <li>to e u computador ao roteador sem fio, ou através de um cabo de Ethernet.</li> <li>te com Wi-Fi, use o nome e senha de WiFi no rótulo do produto.</li> <li>to a senha de Wi-Fi for alterado, os dispositivos precisarão ser reconectados com Wi-Fi</li> <li>a Internet através de um cabo de Ethernet, siga os passos abaixo:</li> <li>to adaptador de alimentação à porta de alimentação do seu roteador, e ligue a outra extremidade a uma tomada o cabo de Ethernet.</li> <li>to computador ao roteador sem fio, ou através de um cabo de Ethernet (Consulte o Passo 4 acima).</li> <li>to coteador sem fio: Abra um navegador da web, e a página de Assistente de Definição frá automaticamente. Se não, por favor, escreva tendawifi.com ou 192.168.0.1 na barra de assistente reclado.</li> <li>a internet (Siga as instruções na tela do Assistente de Definição Rápida para completar ernet.Existem três tipos de ligação: PPPoE, IP Dinâmico, e IP Estático.Tome PPPoE como cui.)</li> <li>a e usuário e a senha fornecidoz</li> <li>(2) Personalize o nome de WiFi e senha.</li> </ul>                                                                                                    |                                                                                                    |
| Espan<br>1 Conect<br>Paso 1. Inserte el<br>extremo a una tu<br>Paso 2. Conecte<br>Paso 3. Inserte el<br>extremo a una tu<br>Paso 4. Conecte<br>Paso 3. Inserte<br>el comp<br>Inalámbrico:<br>Para conectar co<br>De cualquier Will<br>Will de forma m<br>Oucede el comp<br>Insidémbrico:<br>Para conectar co<br>De cualquier Will<br>Will de forma m<br>Oucede el comp<br>Si accede a Inte<br>Paso 1. Inserte<br>Paso 1. Inserte<br>Paso 1. Inserte<br>Paso 2. Conector<br>Paso 1. Inserte<br>Paso 1. Inserte<br>Paso 1. Inserte<br>Paso 1. Inserte<br>Paso 1. Inserte<br>Paso 1. Inserte<br>Paso 1. Inserte<br>Paso 1. Inserte<br>Paso 1. Inserte<br>Paso 1. Inserte<br>Paso 1. Inserte<br>Paso 2. Acceso C<br>configuración de<br>Hay tres tipos de<br>1 Escriba el non<br>su proveedor                                                                                                    | Field         Bata Superiories         et adaptador de alimentación al puerto de alimentación del router, y conecte el otro oma de corriente.         et adaptador de alimentación al puerto de alimentación del router, y conecte el otro oma de corriente.         et adaptador de alimentación de su módem a la interfaz de potencia, y conecte el otro oma de corriente.         et computador al router de forma inalámbrica o mediante un cable Ethernet.         butador al router mediante el cable Ethernet incluido.         on WiFi, utilice el nombre de WiFi y contraseña en la etiqueta del producto.         Fi (SSID) o WiFi contraseña se cambia, se requieren dispositivos para volver a conectar anual una vez más.         entet a través de un cable Ethernet, siga los pasos siguientes:         el adaptador de alimentación al puerto de alimentación del router, y conecte el otro extremo a una toma de el cable Ethernet al puerto de laternet del router directamente.         el computador al router de forma inalámbrica o mediante un cable Ethernet (Consulte el Paso 4 anterior). <b>UTEDENCUEDE (FigUED 2)</b> Matter Inalámbrico : Abra un navegador web, y la página de Quick Setup Wizard para completar e le tenter.         e conexión: PPPoE, IP Dinámica y IP Estática.Tome PPPoE como un ejemplo aquí.         e conexión: PPPoE, IP Dinámica y IP Estática.Tome PPPoE como un ejemplo aquí.         (2) Personaliza tu nombre de WiFi y contraseña.         (3) Hecho y Disfr         me de usuario y contraseña ma diferentes. Por favor, consulte                                                                                                    | Italica         1 Colleg         Passo 1. Insering         press di correng         Passo 2. Colleg         Passo 3. Insering         una press di correng         Passo 4. Colleg         Passo 4. Colleg         Wired:         Collegare il cong         WiFi manualmong         It insering 'laing         Se vengono mong         WiFi manualmong         It insering 'laing         Se vengono mong         WiFi manualmong         It insering 'laing         Se vengono mong         WiFi manualmong         It insering 'laing         Se vengono mong         WiFi manualmong         It insering 'laing         Se vengono mong         WiFi manualmong         It insering 'laing         Persono in Configurazione         Configurazione         configurazione         configurazione         come esempio         It pigitate il no         Vistro Intern         Gli indicatori         prodotto attu                                                                                                    | Bino Bino Bino Bino Bino Bino Bino Bino                                                                                                    | rremità ad una<br>rra estremità ad<br>net.<br>ta del prodotto.<br>in modalità<br>sa di corrente.<br>o 4 sopra descritto).<br>gina di<br>egli indirizzi e<br>er completare la<br>rendere PPPoE<br>(3) Fattol<br>hento al<br>Del<br>Del<br>Del<br>Del<br>Del<br>Del<br>Del<br>De                                                                                                    | Eutsch<br>erbinden Sie den Spann<br>se.<br>2. Schließen Sie das Mod.<br>3. Stecken Sie den Spann<br>eckdose.<br>4. Sie können Ihren Computer m<br>is:<br>e Verbindung über WiFi h<br>tetikett.<br>entweder WiFi (SSID) oder<br>rbunden werden.<br><b>ps</b><br>in Sie auf das Internet über ein<br>itt 1. Stecken Sie den Spannun<br>itt 2. Stecken Sie den Spannun<br>itt 2. Stecken Sie den Spannun<br>itt 3. Verbinden Sie Ihren Comp<br><b>Drifigurieren Si</b><br><b>0. Greifen Sie auf den V</b><br>in stallationsassistent au<br>8.0.1 in die Adressleiste<br>2. Greifen Sie auf das Im<br>nstallationsassistent, ur<br>ungsarten: PPPOE, Dyna<br>ben Sie den Benutzernamen un<br>in Ihrem Internet Service Provi<br>-Anzeigen Ihres Routte<br>t.                                                                                                    | <b>hren Router (Abbildung 1)</b> ungsadapter in den Netzanschluss Ihres Routers, und das andere Ende in eine         erm mit einem anderen Ethernet-Kabel an den Internet-Port Ihres Routers an.         ungsadapter Ihres Modems in die Stromschnittstelle und und das andere Ende in         outer kabellos oder über ein Ethernet-Kabel mit dem Router verbinden.         sit dem mitgelieferten Ethernet-Kabel mit dem Router         erzustellen, benötigen Sie den WiFi-Namen und das Kennwort auf dem         r das WiFi-Kennwort verändert wird, müssen die Geräte noch einmal manuell mit         r das WiFi-Kennwort verändert wird, müssen die Geräte noch einmal manuell mit         Kabel direkt in den Internet-Fort des Routers.         water kabelos oder über ein Ethernet-Kabel mit dem Router (beziehen Sie sich auf Schritte 4).         Tetmet-Kabel zugreifen möchten, befolgen Sie die folgenden Schritte:         gadapter in den Netzanschluss Ihres Routers und stecken Sie das andere Ende in eine Steckdose.         Kabel direkt in den Internet-Fort des Routers.         buter kabellos oder über ein Ethernet-Kabel mit dem Router (beziehen Sie sich auf Schritt 4).         TetLenter Zu[Golgen Sie den Anweisungen auf den Bildschirm im<br>in die Interneteinrichtung zu vervollständigen. Es gibt drei<br>amische IP und Statische IP.Nehmen Sie PPPoE hier als Beispiel. )         und das Passwort<br>der ein.       (2) Passen Sie Ihre WLAN-Namen und<br>Passwort Ihren Bedürfnissen an.       (3) Fertig & Genießen!                                                                                                    | Portu<br>1 Conect<br>Passo 1. Insira of<br>extremidade a<br>Passo 2. Conect<br>Passo 3. Insira of<br>extremidade a u<br>Passo 2. Conect<br>Passo 3. Insira of<br>extremidade a u<br>Passo 4. Ligue of<br>Com fio:<br>Conecte seu con<br>Sem fio:<br>Para conectar-se<br>Quando o SSID<br>manualmente.<br><b>Dicas</b><br>Se você acessa<br>Passo 1. Insira of<br>elétrica.<br>Passo 2. Insira of<br>Passo 1. Acesse<br>Rápida aparecer<br>Passo 2. Acesse<br>definição da Inte<br>um exemplo aqu<br>① Digite o nome<br>pelo seu prov<br>Indicadores LE                                                                                                    | USUAL       Output and the second of the second of the secon                                                   |                                                                                                    |
| Espan<br>1 Conect<br>Paso 1. Inserte el<br>extremo a una tu<br>Paso 2. Conecte<br>Paso 3. Inserte el<br>extremo a una tu<br>Paso 4. Conecte<br>Paso 3. Inserte el<br>extremo a una tu<br>Paso 4. Conecte<br>Paso 3. Inserte<br>Paso 4. Conecte<br>Paso 4. Conecte<br>Paso 4. Conecte<br>Paso 4. Conecte<br>Paso 4. Conecte<br>Paso 4. Conecte<br>De cualquier Will<br>WiFi de forma m<br>1. Inserte<br>Paso 1. Inserte<br>Paso 3. Conect<br>Paso 3. Conect<br>Paso 1. Inserte<br>Paso 3. Conect<br>Paso 1. Inserte<br>Paso 3. Conect<br>Paso 1. Accesso C<br>configuración de<br>Hay tres tipos de<br>1. Escriba el non<br>su proveedor<br>Indicadores LEI<br>LED Indicado                                                                                                    | Field         End SUL ROUTE (Figura 1)         El adaptador de alimentación al puerto de alimentación del router, y conecte el otro oma de corriente.         el módem al puerto de Internet del router utilizando otro cable Ethernet.         el adaptador de alimentación de su módem a la interfaz de potencia, y conecte el otro oma de corriente.         el computador al router de forma inalámbrica o mediante un cable Ethernet.         el computador al router de forma inalámbrica o mediante un cable Ethernet.         eutador al router mediante el cable Ethernet incluido.         en WiFi, utilice el nombre de WiFi y contraseña en la etiqueta del producto.         Fi (SSID) o WiFi contraseña se cambia, se requieren dispositivos para volver a conectar nanual una vez más.         entravés de un cable Ethernet, siga los pasos siguientes:         el adaptador de alimentación al puerto de alimentación del router, y conecte el otro extremo a una toma de el cable Ethernet al puerto de Internet del router directamente.         el cable Ethernet al puerto de Internet del router directamente.         el cable Ethernet al puerto figura 2)         Del Router Inalámbrico · Abra un navegador web, y la página de Quick Setup Wizard natácamente. Si no es así, por favor escriba tendawifi.com o 192.168.0.1 en la barra de la el Internet.         e conexión: PPPoE, IP Dinámica y IP Estática.Tome PPPoE como un ejemplo aquí.)         Internet (Siga las instrucciones en pantalla en el Quick Setup Wizard para completar el enternet.         e onexión: PPPoE, IP Dinámica y IP Está                                                                                                    | Arten la finale and la finale and la finale                                                                                                    | BIOO         gare il router (Figura 1)         ire l'alimentatore alla porta di alimentazione del router, e collegare l'altra es net.         gare il modem alla porta Internet del router utilizzando un cavo Ethernet.         ire l'alimentatore del modem all'interfaccia di alimentazione, e collegare l'al orrente.         gare il computer al router in modalità wireless oppure tramite un cavo Ethernet mputer al router tramite il cavo Ethernet in dotazione.         si in modalità WiFi, utilizzare il nome e la password WiFi presenti sull'etiche odificati il SSID o la password, i dispositivi devono riconnettersi nuovamento nente.         mi         e alternet tramite un Cavo Ethernet, attenersi alla seguente procedura:         imentatore alla porta di alimentazione del router, e collegare l'altra estremità ad una protavo Ethernet direttamente alla porta Internet del router.         computer al router wireless: Aprire il browser, comparirà automaticamente la para e guidata. In caso contrario, digita tendawifi.com o 192.168.0.1 nella barra e risula tastiera         dere ad internet (Seguire le istruzioni visualizzate nella procedura guidata pe e di Internet.ci sono tre tipi di connessioni: PPPoE, IP Dinamico e IP Statico.         co.)       (2) Personalizzate il vostro nome e password WiFi.         attes Service Provider.       (2) Personalizzate il vostro nome e password WiFi.         LED del vostro router potrebbero essere diversi. Si prega di fare riferi uale         LED Stato       Descrizione         Lampeggiante       Il sistema funziona c                                                                                                    | rremità ad una<br>rra estremità ad<br>net.<br>ta del prodotto.<br>in modalità<br>sa di corrente.<br>o 4 sopra descritto).<br>gina di<br>egli indirizzi e<br>rr completare la<br>rendere PPPoE<br>(3) Fattol<br>produkte<br>ta del prodotto.<br>in modalità<br>ta del prodotto.<br>in modalità<br>ta del prodotto.<br>in ta del prodotto.<br>in ta del prodotto.<br>in ta del prodotto.<br>in ta del prodotto.<br>in ta del prodotto.<br>in ta del prodotto.<br>ta del prodotto.<br>in ta del prodotto.<br>in ta del p                                                                                                    | eutsch<br>erbinden Sie die<br>Schließen Sie den Spann<br>se.<br>2. Schließen Sie das Modd<br>3. Stecken Sie den Spann<br>eckdose.<br>4. Sie können Ihren Computer m<br>sei elt:<br>den Sie Ihren Computer m<br>sei elt:<br>entweder WiFi (SSID) oder<br>rbunden werden.<br>ps<br>niste auf das Internet über ein<br>itt. Stecken Sie den Spannun,<br>itt. 2. stecken Sie den Spannun,<br>itt. 2. stecken Sie das Ethernet-<br>itt. 3. Verbinden Sie Ihren Comp<br>Schließen Sie auf den Ven<br>nstallationsassistent au<br>8.0.1 in die Adressleiste<br>2. Greifen Sie auf das Im<br>nstallationsassistent, ur<br>ungsarten: PPPOE, Dyna<br>ben Sie den Benutzernamen ein<br>in Ihrem Internet Service Provi<br>-Anzeigen Ihres Router<br>t.<br>mzeige Status<br>Blinkt                                                                                                    | hren Router (Abbildung 1)         ungsadapter in den Netzanschluss Ihres Routers, und das andere Ende in eine         em mit einem anderen Ethernet-Kabel an den Internet-Port Ihres Routers an.         ungsadapter Ihres Modems in die Stromschnittstelle und und das andere Ende in         outer kabellos oder über ein Ethernet-Kabel mit dem Router verbinden.         nit dem mitgelieferten Ethernet-Kabel mit dem Router.         erzustellen, benötigen Sie den WiFi-Namen und das Kennwort auf dem         r das WiFi-Kennwort verändert wird, müssen die Geräte noch einmal manuell mit         Ethernet-Kabel zugreifen möchten, befolgen Sie die folgenden Schritte:         gadapter in den Netzanschluss Ihres Routers und stecken Sie das andere Ende in eine Steckdose.         Kabel direkt in den Internet-Port des Routers.         nuter kabellos oder über ein Ethernet-Kabel mit dem Router (beziehen Sie sich auf Schritt 4). <b>Cie Lhreen Router (Abbildung 2)</b> VAN-Router zu: Öffnen Sie einen Webbrowser, worauf der         tomatisch geöffnet wird. Wenn nicht, geben Sie bitte tendawifi.com oder         ein und drücken Sie Eingabe auf der Tastatur.         "ternet zu (Folgen Sie den Anweisungen auf dem Bildschirm im         in die Interneteinrichtung zu vervollständigen.Es gibt drei         amische IP und Statische IP.Nehmen Sie PPPoE hier als Beispiel. )         and das Passwort       (2)         Passen Sie Ihre WLAN-Namen und       (3) Fertig & Genießen!                                                                                                    | Portu<br>1 Conect<br>Passo 1. Insira<br>extremidade a<br>Passo 2. Conect<br>Passo 3. Insira<br>extremidade a<br>Passo 3. Insira<br>extremidade a<br>Passo 3. Ligue<br>Com fio:<br>Conecte seu col<br>Sem fio:<br>Para conectar-sa<br>Quando o SSID<br>manualmente.<br>① Dicas<br>Se você acessa<br>Passo 1. Insira<br>Passo 1. Insira<br>Passo 1. Insira<br>Passo 3. Conect<br>Passo 3. Conect<br>Passo                                                                                                    | building       adaptador de alimentação à porta de alimentação do seu roteador, e ligue a outra uma tomada elétrica.         bo adaptador de alimentação à porta de alimentação do seu roteador, e ligue a outra uma tomada elétrica.         bo adaptador de alimentação do seu modem à interface de alimentação e ligue a outra uma tomada elétrica.         bo seu computador ao roteador sem fio, ou através de um cabo de Ethernet.         o seu computador ao roteador sem fio, ou através de um cabo de Ethernet.         o seu computador ao roteador sem fio, ou através de um cabo de Ethernet.         ou a senha de Wi-Fi for alterado, os dispositivos precisarão ser reconectados com Wi-Fi         o adaptador de alimentação à porta de alimentação do seu roteador, e ligue a outra extremidade a uma tomada o cabo de Ethernet.         o adaptador ao roteador sem fio, ou através de um cabo de Ethernet (Consulte o Passo 4 acima).         o adaptador ao roteador sem fio, ou através de um cabo de Ethernet (Consulte o Passo 4 acima).         o tabo de Ethernet à porta de Internet do roteador diretamente.         te o computador ao roteador sem fio, op favor, escreva tendawifi.com ou 192.168.0.1 na barra do tessione Entrar no teclado.         a ainternet (Siga as instruções na tela do Assistente de Definição Rápida para completar a enter.         e anternet (Siga as instruções na tela do Assistente de Definição Rápida para completar a enter.         e dusuário e a senha fornecidos wedor de serviços de Internet.         vedor de serviços de Internet.         (2) Personalize o nome de WiFi e                                                                                                    |                                                                                                    |
| Espan<br>1 Conect<br>Paso 1. Inserte el<br>extremo a una te<br>Paso 2. Conecte<br>Paso 3. Inserte el<br>extremo a una te<br>Paso 4. Conecte<br>Alambico:<br>Conecte el comp<br>Inalámbrico:<br>Para conectar co<br>De cualquier Wil<br>WiFi de forma m<br>Paso 1. Inserte<br>corriente.<br>Paso 2. Conefig<br>Paso 1. Acceso ca<br>aparecerá auton<br>direcciones y pu<br>Paso 2. Acceso ca<br>configuración de<br>Hay tres tipos de<br>1 Escriba el non<br>su proveedor<br>Indicadores LEI<br>ELD Indicado                                                                                                    | Field         Example: Section 1         Example: Section 2         Example: Section 2         Section 2         Example: Section 2         Section 2 <td>Italia         1 College         Passo 1. Inserie         presso 1. Inserie         presso 2. College         Passo 3. Inserie         una presa di corren         Passo 2. College         Passo 4. College         Wired:         Collegare il con         Wireless:         Per connetters:         Se vengono mo         Se vengono mo         ViFi manualmu         Imanualmu         Imanua</td> <td>BIOO         gare il router (Figura 1)         tre l'alimentatore alla porta di alimentazione del router, e collegare l'altra es nte.         gare il modem alla porta Internet del router utilizzando un cavo Ethernet.         tre l'alimentatore del modem all'interfaccia di alimentazione, e collegare l'al orrente.         gare il computer al router in modalità wireless oppure tramite un cavo Ethernet.         mputer al router tramite il cavo Ethernet in dotazione.         si in modalità WiFi, utilizzare il nome e la password WiFi presenti sull'etiche odificati il SSID o la password, i dispositivi devono riconnettersi nuovamente tente.         mi         e a Internet tramite un Cavo Ethernet, attenersi alla seguente procedura:         inentente         inomputer al router in modalità wireless oppure tramite un cavo Ethernet in ente.         mantatore alla porta di alimentazione del router, e collegare l'altra estremità ad una pre favo Ethernet direttamente alla porta Internet del router.         computer al router in modalità wireless oppure tramite un cavo Ethernet (Vedere il Passord UL)         orgente al router wireless: Aprire il browser, comparirà automaticamente la para re sulla tastiera         ui datta. In caso contrario, digita tendawifi.com o 192.168.0.1 nella barra re sulla tastiera         ui datternet (Seguire le istruzioni visualizzate nella procedura guidata p e di la tenternet. Ci sono tre tipi di connessioni: PPPOE, IP Dinamico e IP Statico.1 so.)         (2) Personalizzate il vostro nome e password WiFi.</td> <td>rremità ad una<br/>rra estremità ad<br/>net.<br/>ta del prodotto.<br/>in modalità<br/>sa di corrente.<br/>o 4 sopra descritto).<br/>gina di<br/>egli indirizzi e<br/>re completare la<br/>rendere PPPoE<br/>(3) Fattol<br/>produkte<br/>schritt 1.<br/>Schritt 2.<br/>Schritt 2.<br/>Schri</td> <td>Eutsch     Erbinden Sie di     Sieden Spannise.     Schließen Sie den Spannise.     Schließen Sie den Spannisckdose.     Sieden Sie den Spannisckdose.     Sieden Sie den Spannisckdose.     Sieden Sie linren Computer missie e Verbindung über WiFi Intetikett.     entweder WiFi (SSID) oder rörbunden werden.     Sons auf das Internet über ein mit 1. stecken Sie das Ethernet- ritt 3. Verbinden Sie Ihren Comp     Schreifen Sie auf den V     nstallationsassistent, ur     ungsarten: PPPOE, Dyna     ben Sie den Benutzernamen u     In Ihrem Internet Service Provi     Anzeigen Ihres Routet t.     Status     Blinkt     Ys     Solide</td> <td>hren Router (Abbildung 1)         ungsadapter in den Netzanschluss Ihres Routers, und das andere Ende in eine<br/>em mit einem anderen Ethernet-Kabel an den Internet-Port Ihres Routers an.<br/>ungsadapter Ihres Modems in die Stromschnittstelle und und das andere Ende in<br/>outer kabellos oder über ein Ethernet-Kabel mit dem Router verbinden.         uit dem mitgelieferten Ethernet-Kabel mit dem Router.         erzustellen, benötigen Sie den WiFi-Namen und das Kennwort auf dem<br/>r das WiFi-Kennwort verändert wird, müssen die Geräte noch einmal manuell mit         Ethernet-Kabel zugreifen möchten, befolgen Sie die folgenden Schritte:         gadapter in den Netzanschluss Ihres Routers und stecken Sie das andere Ende in eine Steckdose.         Kabel direkt in den Internet-Port des Routers.         uuter kabellos oder über ein Ethernet-Kabel mit dem Router (beziehen Sie sich auf Schritt 4).         <b>Cie Lhrene Kouter Zu</b>: Öffnen Sie einen Webbrowser, worauf der<br/>tomatisch geöffnet wird. Wenn nicht, geben Sie bitte tendawifi.com oder<br/>ein und drücken Sie Eingabe auf der Tastatur.         Iternet zu[Folgen Sie den Anweisungen auf dem Bildschirm im<br/>n die Interneteinrichtung zu vervollständigen.Es gibt drei<br/>amische IP und Statische IP.Nehmen Sie PPPOE hier als Beispiel. )         und das Passwort       (2) Passen Sie Ihre WLAN-Namen und<br/>Passwort Ihren Bedürfnissen an.         (3) Fertig &amp; Genießen!         Das System funktioniert gut.         Es gibt keine Stromversorgung oder der Router hat eine Störung.         WiFi ist aktiviert.</td> <td>Portu<br/>1 Conect<br/>Passo 1. Insira<br/>extremidade a<br/>Passo 2. Conect<br/>Passo 3. Insira<br/>extremidade a<br/>Passo 2. Conect<br/>Passo 3. Insira<br/>Com fio:<br/>Conecte seu con<br/>Sem fio:<br/>Para conectar-s<br/>Quando o SSID<br/>manualmente.<br/>Dicas<br/>Se você acessa<br/>Passo 1. Insira C<br/>Passo 3. Conect<br/>Passo 3. Conect<br/>Passo 3. Insira<br/>Passo 3. Conect<br/>Passo 3. Conect<br/>Passo 3. Conect<br/>Passo 3. Conect<br/>Passo 3. Conect<br/>Passo 3. Conect<br/>Passo 3. Conect<br/>Passo 3. Conect<br/>Passo 3. Conect<br/>Dicas<br/>Se você acessa<br/>definição da Inté<br/>um exemplo aqu<br/>Dicatoores LE<br/>Indicadores LE<br/>SYS</td> <td>building       Service of the service of the service of</td>                                                                                                    | Italia         1 College         Passo 1. Inserie         presso 1. Inserie         presso 2. College         Passo 3. Inserie         una presa di corren         Passo 2. College         Passo 4. College         Wired:         Collegare il con         Wireless:         Per connetters:         Se vengono mo         Se vengono mo         ViFi manualmu         Imanualmu         Imanua                                                                                                    | BIOO         gare il router (Figura 1)         tre l'alimentatore alla porta di alimentazione del router, e collegare l'altra es nte.         gare il modem alla porta Internet del router utilizzando un cavo Ethernet.         tre l'alimentatore del modem all'interfaccia di alimentazione, e collegare l'al orrente.         gare il computer al router in modalità wireless oppure tramite un cavo Ethernet.         mputer al router tramite il cavo Ethernet in dotazione.         si in modalità WiFi, utilizzare il nome e la password WiFi presenti sull'etiche odificati il SSID o la password, i dispositivi devono riconnettersi nuovamente tente.         mi         e a Internet tramite un Cavo Ethernet, attenersi alla seguente procedura:         inentente         inomputer al router in modalità wireless oppure tramite un cavo Ethernet in ente.         mantatore alla porta di alimentazione del router, e collegare l'altra estremità ad una pre favo Ethernet direttamente alla porta Internet del router.         computer al router in modalità wireless oppure tramite un cavo Ethernet (Vedere il Passord UL)         orgente al router wireless: Aprire il browser, comparirà automaticamente la para re sulla tastiera         ui datta. In caso contrario, digita tendawifi.com o 192.168.0.1 nella barra re sulla tastiera         ui datternet (Seguire le istruzioni visualizzate nella procedura guidata p e di la tenternet. Ci sono tre tipi di connessioni: PPPOE, IP Dinamico e IP Statico.1 so.)         (2) Personalizzate il vostro nome e password WiFi.                                                                                                    | rremità ad una<br>rra estremità ad<br>net.<br>ta del prodotto.<br>in modalità<br>sa di corrente.<br>o 4 sopra descritto).<br>gina di<br>egli indirizzi e<br>re completare la<br>rendere PPPoE<br>(3) Fattol<br>produkte<br>schritt 1.<br>Schritt 2.<br>Schritt 2.<br>Schri                                                               | Eutsch     Erbinden Sie di     Sieden Spannise.     Schließen Sie den Spannise.     Schließen Sie den Spannisckdose.     Sieden Sie den Spannisckdose.     Sieden Sie den Spannisckdose.     Sieden Sie linren Computer missie e Verbindung über WiFi Intetikett.     entweder WiFi (SSID) oder rörbunden werden.     Sons auf das Internet über ein mit 1. stecken Sie das Ethernet- ritt 3. Verbinden Sie Ihren Comp     Schreifen Sie auf den V     nstallationsassistent, ur     ungsarten: PPPOE, Dyna     ben Sie den Benutzernamen u     In Ihrem Internet Service Provi     Anzeigen Ihres Routet t.     Status     Blinkt     Ys     Solide                                                                                                    | hren Router (Abbildung 1)         ungsadapter in den Netzanschluss Ihres Routers, und das andere Ende in eine<br>em mit einem anderen Ethernet-Kabel an den Internet-Port Ihres Routers an.<br>ungsadapter Ihres Modems in die Stromschnittstelle und und das andere Ende in<br>outer kabellos oder über ein Ethernet-Kabel mit dem Router verbinden.         uit dem mitgelieferten Ethernet-Kabel mit dem Router.         erzustellen, benötigen Sie den WiFi-Namen und das Kennwort auf dem<br>r das WiFi-Kennwort verändert wird, müssen die Geräte noch einmal manuell mit         Ethernet-Kabel zugreifen möchten, befolgen Sie die folgenden Schritte:         gadapter in den Netzanschluss Ihres Routers und stecken Sie das andere Ende in eine Steckdose.         Kabel direkt in den Internet-Port des Routers.         uuter kabellos oder über ein Ethernet-Kabel mit dem Router (beziehen Sie sich auf Schritt 4). <b>Cie Lhrene Kouter Zu</b> : Öffnen Sie einen Webbrowser, worauf der<br>tomatisch geöffnet wird. Wenn nicht, geben Sie bitte tendawifi.com oder<br>ein und drücken Sie Eingabe auf der Tastatur.         Iternet zu[Folgen Sie den Anweisungen auf dem Bildschirm im<br>n die Interneteinrichtung zu vervollständigen.Es gibt drei<br>amische IP und Statische IP.Nehmen Sie PPPOE hier als Beispiel. )         und das Passwort       (2) Passen Sie Ihre WLAN-Namen und<br>Passwort Ihren Bedürfnissen an.         (3) Fertig & Genießen!         Das System funktioniert gut.         Es gibt keine Stromversorgung oder der Router hat eine Störung.         WiFi ist aktiviert.                                                                                                    | Portu<br>1 Conect<br>Passo 1. Insira<br>extremidade a<br>Passo 2. Conect<br>Passo 3. Insira<br>extremidade a<br>Passo 2. Conect<br>Passo 3. Insira<br>Com fio:<br>Conecte seu con<br>Sem fio:<br>Para conectar-s<br>Quando o SSID<br>manualmente.<br>Dicas<br>Se você acessa<br>Passo 1. Insira C<br>Passo 3. Conect<br>Passo 3. Conect<br>Passo 3. Insira<br>Passo 3. Conect<br>Passo 3. Conect<br>Passo 3. Conect<br>Passo 3. Conect<br>Passo 3. Conect<br>Passo 3. Conect<br>Passo 3. Conect<br>Passo 3. Conect<br>Passo 3. Conect<br>Dicas<br>Se você acessa<br>definição da Inté<br>um exemplo aqu<br>Dicatoores LE<br>Indicadores LE<br>SYS                                                                                                    | building       Service of the service of the service of                                                    |                                                                                                    |
| Espan<br>1 Conect<br>Paso 1. Inserte e<br>extremo a una to<br>Paso 2. Conecte<br>Paso 3. Inserte e<br>extremo a una to<br>Paso 4. Conecte<br>Alambico:<br>Conecte el comp<br>Inalámbrico:<br>Para conectar co<br>De cualquier Wil<br>WiFi de forma m<br>Paso 1. Inserte<br>corriente.<br>Paso 2. Conefig<br>Paso 1. Acceso co<br>configuración de<br>Hay tres tipos de<br>10 Escriba el nom<br>su proveedor<br>Indicadores LEI<br>EED Indicado                                                                                                    | Final       An and the second second se                                                                                                    | Area and a former and a former                                                                                                    | BIOO         gare il router (Figura 1)         tre l'alimentatore alla porta di alimentazione del router, e collegare l'altra estence.         gare il modem alla porta Internet del router utilizzando un cavo Ethernet.         tre l'alimentatore del modem all'interfaccia di alimentazione, e collegare l'altra estorrente.         gare il computer al router in modalità wireless oppure tramite un cavo Ethernet.         si in modalità WiFi, utilizzare il nome e la password WiFi presenti sull'etiche odificati il SSID o la password, i dispositivi devono riconnettersi nuovamente inente.         nte         e alternet tramite un Cavo Ethernet, attenersi alla seguente procedura: imentatore alla porta di alimentazione del router, e collegare l'altra estremità ad una pre di acotter alla porta di alimentazione del router, e collegare l'altra estremità ad una pre di conter ente direttamente alla porta di la ternete de louter.         computer al router in modalità wireless oppure tramite un cavo Ethernet (Vedere il Passourd e la porta di otter rei lo browser, comparirà automaticamente la para e guidata. In caso contrario, digita tendawifi.com o 192.168.0.1 nella barra e sulla tastiera         dere ad internet (Seguire le istruzioni visualizzate nella procedura guidata p e di Internet.Ci sono tre tipi di connessioni: PPPoE, IP Dinamico e IP Statico.1 o. ).         une utente e la password dal metrizione essere diversi. Si prega di fare riferi uale         LED del vostro router potrebbero essere diversi. Si prega di fare riferi uale         Lampeggiante II sistema funziona correttamente.         Spento       Non c'è alimentazione,                                                                                                    | rremità ad una<br>rra estremità ad<br>net.<br>ta del prodotto.<br>in modalità<br>sa di corrente.<br>o 4 sopra descritto).<br>gina di<br>egli indirizzi e<br>rr completare la<br>rendere PPPoE<br>(3) Fattol<br>produkte<br>schritt 1.<br>Schritt 2.<br>Schritt 2.<br>Schri                                                               | Eutsch     Erbinden Sie II     Stecken Sie den Spannise.     Schließen Sie das Modd     Stecken Sie den Spannisckdose.     Schließen Sie den Spannisckdose.     Stecken Sie den Spannisckdose.     Stecken Sie den Spannischdose.     Stecken Sie den Spannischdose.     Stecken Sie den Spannischdose.     Stecken Sie den Spannischdose.     Stecken Sie den Spannischdose.     Stecken Sie den Spannischdose.     Stecken Sie den Spannischdose.     Stecken Sie den Spannischdose.     Stecken Sie den Spanning     Stecken Sie den Spanning     Stecken Sie den Spanning     Stecken Sie das Ethernet-     Status     Stecken Sie das Ethernet-     Status     Stecken Sie auf den V     Installationsassistent, ur     ungsarten: PPPOE, Dyna     ben Sie den Benutzernamen e     Inhrem Internet Service Provi     Anzeigen Ihres Routte     Status     Solide     ViFi     Blinkt     Aus                                                                                                    | hren Router (Abbildung 1)         ungsadapter in den Netzanschluss Ihres Routers, und das andere Ende in eine         em mit einem anderen Ethernet-Kabel an den Internet-Port Ihres Routers an.         ungsadapter Ihres Modems in die Stromschnittstelle und und das andere Ende in         outer kabellos oder über ein Ethernet-Kabel mit dem Router verbinden.         sit dem mitgelieferten Ethernet-Kabel mit dem Router.         erzustellen, benötigen Sie den WiFi-Namen und das Kennwort auf dem         r das WiFi-Kennwort verändert wird, müssen die Geräte noch einmal manuell mit         Ethernet-Kabel zugreifen möchten, befolgen Sie die folgenden Schritte:         gadapter in den Netzanschluss Ihres Routers und stecken Sie das andere Ende in eine Steckdose.         Kabel direkt in den Internet-Port des Routers.         outer kabellos oder über ein Ethernet-Kabel mit dem Router (beziehen Sie sich auf Schritt 4).         fielnen Router (Abbildung 2)         VLAN-Router zu: Öffnen Sie einen Webbrowser, worauf der         tormet auf drücken Sie Eingabe auf der Tastatur.         ternet zu[Folgen Sie den Anweisungen auf dem Bildschirm im         n die Interneteinrichtung zu vervollständigen.Es gibt drei         amische IP und Statische IP.Nehmen Sie PPPOE hier als Beispiel. )         and das Passwort       ①         Passen Sie Ihre WLAN-Namen und<br>Passwort Ihren Bedürfnissen an.       ③         ③ Pertig & Genießenl<br>Passwort Ihren Bedürfnissen an.                                                                                                    | Portu<br>1 Conect<br>Passo 1. Insira<br>extremidade a<br>Passo 2. Conect<br>Passo 3. Insira<br>extremidade a<br>Passo 2. Conect<br>Passo 3. Insira<br>Com fio:<br>Conecte seu con<br>Ser a conectar-s<br>Quando o SSID<br>manualmente.<br>Dicas<br>Se você acessa<br>elétrica.<br>Passo 1. Insira<br>Passo 3. Conect<br>Passo 3. Conect<br>Pas                                                                                                    | businesses         businesses                                                                                                    |                                                                                                    |
| Espan<br>1 Conect<br>Paso 1. Inserte e<br>extremo a una to<br>Paso 2. Conecte<br>Paso 3. Inserte e<br>extremo a una to<br>Paso 4. Conecte<br>Alambico:<br>Conecte el comp<br>Inalámbrico:<br>Para conectar co<br>De cualquier Wil<br>WiFi de forma m<br>Paso 1. Inserte<br>corriente.<br>Paso 2. Inserte<br>Paso 2. Inserte<br>Paso 1. Inserte<br>corriente.<br>Paso 2. Inserte<br>Paso 1. Inserte<br>corriente.<br>Paso 2. Inserte<br>Paso 1. Accesso C<br>aparecerá auton<br>direcciones y pu<br>Paso 2. Accesso C<br>configuración de<br>Hay tres tipos de<br>Indicadores LEI<br>ED Indicado<br>SYS<br>WiFi                                                                                                    | Field         Example 1         Example 2         Example 2                                                                                                    | Arten in Arten in Art                                                                                                    | BINO         Jack II router (Figura 1)         ire l'alimentatore alla porta di alimentazione del router, e collegare l'altra estrette l'alimentatore del modem all'interfaccia di alimentazione, e collegare l'alorrente.         gare il nodem alla porta Internet del router utilizzando un cavo Ethernet. Ire l'alimentatore del modem all'interfaccia di alimentazione, e collegare l'alorrente.         gare il computer al router in modalità wireless oppure tramite un cavo Ethernet mputer al router tramite il cavo Ethernet in dotazione.         si in modalità WiFi, utilizzare il nome e la password WiFi presenti sull'etiche odificati il SSID o la password, i dispositivi devono riconnettersi nuovamente tente.         nette         a Internet tramite un Cavo Ethernet, attenersi alla seguente procedura:         innentatore alla porta di alimentazione del router, e collegare l'altra estremità ad una pra davo Ethernet direttamente alla porta Internet del router.         avo Ethernet I feguero 2)         Chere al router wireless: Aprire il browser, comparirà automaticamente la para re sulla tastiera         data aliternet (Seguire le istruzioni visualizzate nella procedura guidata pe e di Internet. Ci sono tre tipi di connessioni: PPPoE, IP Dinamico e IP Statico.         c).       (2) Personalizzate il vostro nome e password WiFi.         LED del vostro router potrebbero essere diversi. Si prega di fare riferi uale       Spento         Lampeggiante       Il sistema funziona correttamente.         Spento       Non c'è alimentazione, o il router funziona in refisio                                                                                                    | rremità ad una<br>rra estremità ad<br>net.<br>ta del prodotto.<br>in modalità<br>sa di corrente.<br>o 4 sopra descritto).<br>gina di<br>egli indirizzi e<br>rr completare la<br>rendere PPPoE<br>(3) Fattol<br>produkte<br>ta del prodotto.<br>in modalità<br>sa di corrente.<br>o 4 sopra descritto).<br>Gina di<br>egli indirizzi e<br>re completare la<br>rendere PPPoE<br>(3) Fattol<br>Die LED-Ani<br>Systemi<br>Die LED-Ani<br>Systemi<br>Ume in V<br>Produkte<br>Schritt 1.<br>Schritt 2.<br>Schritt 2.<br>Sc                                                                   | Buttsch     Schließen Sie den Spannuse.     Schließen Sie den Spannusckdose.     Schließen Sie den Spannusckdose.     Schließen Sie den Spannusckdose.     Schließen Sie den Spannusckdose.     Schließen Sie den Spannusckdose.     Schließen Sie den Spannusckdose.     Schließen Sie den Spannusckdose.     Schließen Sie Ihren Computer missie     e Verbindung über WiFi Intetikett.     entweder WiFi (SSID) oder ribunden werden.     So     Schließen Sie das Internet über ein ritt 1. Stecken Sie das Ethernet-     itt 2. Stecken Sie das Ethernet-     itt 3. Verbinden Sie Ihren Comp     Schließen Sie auf das Internet über ein ritt 1. Stecken Sie das Ethernet-     itt 3. Verbinden Sie Ihren Comp     Schließen Sie auf das Internet Service Provider Schließen Sie auf das Internet Service Provider Schließen Sie den Benutzernamen Le     Schließen Status     Blinkt     Schließen Siellinkt     Aus     Solide     Solide     Solide                                                                                                    | Area Router (Abbildung 1)         ungsadapter in den Netzanschluss Ihres Routers, und das andere Ende in eine         em mit einem anderen Ethernet-Kabel an den Internet-Port Ihres Routers an.         ungsadapter Ihres Modems in die Stromschnittstelle und und das andere Ende in         nuter kabellos oder über ein Ethernet-Kabel mit dem Router verbinden.         nit dem mitgelieferten Ethernet-Kabel mit dem Router.         erzustellen, benötigen Sie den WiFi-Namen und das Kennwort auf dem         r das WiFi-Kennwort verändert wird, müssen die Geräte noch einmal manuell mit         Ethernet-Kabel zugreifen möchten, befolgen Sie die folgenden Schritte:         gadapter in den Netzanschluss Ihres Routers und stecken Sie das andere Ende in eine Steckdose.         Kabel direkt in den Internet-Port des Routers.         nuter kabellos oder über ein Ethernet-Kabel mit dem Router (beziehen Sie sich auf Schritt 4).         Cie Lhreen Router (Abbildung 2)         VLAN-Router zu: Öffnen Sie einen Webbrowser, worauf der         tomatisch geöffnet wird.Wenn nicht, geben Sie bitte tendawifi.com oder         ein und drücken Sie Eingabe auf der Tastatur.         tternet zulfolgen Sie den Anweisungen auf dem Bildschirm im         m die Interneteinrichtung zu vervollständigen.Es gibt drei         masskore IP und Statische IP.Nehmen Sie PPPoE hier als Beispiel.)         und das Passwort       ① Passen Sie Ihre WLAN-Namen und<br>Passwort Ihren Bedürfnissen an.       ③ Fertig & Genießen I                                                                                                    | Portu<br>1 Conect<br>Passo 1. Insira<br>extremidade a<br>Passo 2. Conect<br>Passo 3. Insira<br>extremidade a<br>Passo 3. Insira<br>Com fio:<br>Conecte seu con<br>Sera conectar-s<br>Quando o SSID<br>manualmente.<br>Dicas<br>Se você acessa<br>Passo 1. Insira<br>Passo 3. Conect<br>Passo 3. Conect                                                                                                    | building       Description         building       Description                                                                                                    |                                                                                                    |
| Espan<br>1 Conect<br>Paso 1. Inserte e<br>extremo a una tu<br>Paso 2. Conecte<br>Paso 3. Inserte e<br>extremo a una tu<br>Paso 4. Conecte<br>Paso 3. Inserte e<br>extremo a una tu<br>Paso 4. Conecte<br>Paso 3. Inserte e<br>extremo a una tu<br>Paso 4. Conecte<br>Paso 3. Inserte<br>Paso 4. Conecte<br>De cualquier Will<br>WiFi de forma m<br>Paso 3. Conect<br>Paso 3. Conect                                                                | Field         Example 1         Example 2         Example 2                                                                                                    | Italia         1 College         Passo 1. Inserie         presso 2. College         Passo 3. Inserie         una presa di corren         Passo 2. College         Passo 4. College         Wired:         Collegare il con         WiFi manualmu         Image: Image: Ima                                                                                                    | BINO         gare il router (Figura 1)         ire l'alimentatore alla porta di alimentazione del router, e collegare l'altra estante.         gare il modem alla porta Internet del router utilizzando un cavo Ethernet. Ire 'lalimentatore del modem all'interfaccia di alimentazione, e collegare l'al orrente.         gare il computer al router in modalità wireless oppure tramite un cavo Ethermet.         mputer al router tramite il cavo Ethernet in dotazione.         si in modalità WiFi, utilizzare il nome e la password WiFi presenti sull'etiche odificati il SSID o la password, i dispositivi devono riconnettersi nuovamente tente.         mi         e a Internet tramite un Cavo Ethernet, attenersi alla seguente procedura:         imentatore alla porta di alimentazione del router, e collegare l'altra estremità ad una pra favo Ethernet direttamente alla porta Internet del router.         computer al router in modalità wireless oppure tramite un cavo Ethernet (Vedere il Pasta os thernet direttamente alla porta Internet del router.         computer al router in modalità wireless oppure tramite au navo Ethernet (Vedere il Pasta os ulta tatiera         dere ad Internet (Seguire le istruzioni visualizzate nella procedura guidata pe e di pitternet. Ci sono tre tipi di connessioni: PPPoE, IP Dinamico e IP Statico. 5.)         conse tenter portebbero essere diversi. Si prega di fare riferi uale         LED del vostro router potrebbero essere diversi. Si prega di fare riferi uale         LED del vostro router potrebbero essere diversi. Si prega di fare riferi uale         LED del vostro r                                                                                                    | rremità ad una<br>rra estremità ad<br>net.<br>ta del prodotto.<br>in modalità<br>sa di corrente.<br>o 4 sopra descritto).<br>gina di<br>egli indirizzi e<br>rr completare la<br>rendere PPPoE<br>(3) Fattol<br>De LED-Ani<br>odo anomalo.<br>(1) Tips<br>Wen en<br>Schritt 1.<br>Schritt 2.<br>Schritt 2.<br>Schritt                                                               | Buttsch     Schließen Sie den Spannuse.     Schließen Sie den Spannusckdose.     Schließen Sie den Spannusckdose.     Schließen Sie den Spannusckdose.     Schließen Sie den Spannusckdose.     Schließen Sie den Spannusckdose.     Schließen Sie den Spannusckdose.     Schließen Sie den Spannusckdose.     Schließen Sie den Spannusckdose.     Schließen Sie Ihren Computer miss:     e Verbindung über WiFi htetikett.     entweder WiFi (SSID) oder ribunden werden.     So     Schließen Sie das Ethernet-     itt 1. Stecken Sie das Ethernet-     itt 2. Stecken Sie das Ethernet-     itt 3. Verbinden Sie Ihren Comp     Schließen Sie auf den V     Installationsassistent au     Schließen Sie auf das Im     Inhem Internet Service Provi     Inhem Internet Service Provi     Schnießen Benutzernamen u     Ihrem Internet Service Provi     Schließen Sie den Benutzernamen u     Ihrem Internet Service Provi     Schließen Sie den Benutzernamen u     Ihrem Internet Service Provi     Schließen Blinkt     Solide     Solide     Solide     Solide     Solide     Solide     Solide     Solide     Solide     Solide                                                                                                    | hren Router (Abbildung 1)         ungsadapter in den Netzanschluss Ihres Routers, und das andere Ende in eine         em mit einem anderen Ethernet-Kabel an den Internet-Port Ihres Routers an, ungsadapter Ihres Modems in die Stromschnittstelle und und das andere Ende in outer kabellos oder über ein Ethernet-Kabel mit dem Router.         erzustellen, benötigen Sie den WiFi-Namen und das Kennwort auf dem         erdas WiFi-Kennwort verändert wird, müssen die Geräte noch einmal manuell mit         Ethernet-Kabel zugreifen möchten, befolgen Sie die folgenden Schritte:         gadapter in den Netzanschluss Ihres Routers und stecken Sie das andere Ende in eine Steckdose.         Kabel direkt in den Internet-Port des Routers.         uuter kabellos oder über ein Ethernet-Kabel mit dem Router (beziehen Sie sich auf Schritt 4). <b>Cie Lhren Router (Abbildung 2)</b> VLAN-Router zu: Öffnen Sie einen Webbrowser, worauf der tomatisch geöffnet wird. Wenn nicht, geben Sie bitte tendawifi.com oder ein und drücken Sie Eingabe auf der Tastatur.         ternet zu(Folgen Sie den Anweisungen auf dem Bildschirm im m die Interneterinrichtung zu vervollständigen.Es gibt drei amische IP und Statische IP.Nehmen Sie PPPoE hier als Beispiel.)         und das Passwort       (2) Passen Sie Ihre WLAN-Namen und Passwort Ihren Bedürfnissen an.         (3) Fertig & Genießen I         Pass System funktioniert gut.       Es gibt keine Stromversorgung oder der Router hat eine Störung.         WiFi ist aktiviert.       Der Router überträgt Daten WLAN-Daten.         WiFi is                                                                                                    | Portu<br>1 Conect<br>Passo 1. Insira<br>extremidade a<br>Passo 2. Conect<br>Passo 3. Insira<br>extremidade a<br>Passo 4. Ligue<br>Com fio:<br>Conecte seu con<br>Sera conectar-s<br>Quando o SSID<br>manualmente.<br>Dicas<br>Se você acessa<br>Passo 1. Insira<br>elétrica.<br>Passo 3. Conect<br>2 Defino<br>Dasso 1. Acesse<br>Rápida aparecer<br>endereços e pre<br>Passo 2. Acesse<br>definição da Inté<br>um exemplo aqu<br>1 Digite o nom<br>pelo seu prov<br>Indicadores LE<br>SYS<br>WiFi<br>1/2/3                                                                                                    | buscape         buscape         buscape <td< td=""></td<>                                                                                                    |                                                                                                    |
| Espan<br>I Conect<br>Paso 1. Inserte el<br>extremo a una tu<br>Paso 2. Conecte<br>Paso 3. Inserte el<br>extremo a una tu<br>Paso 4. Conecte<br>Paso 3. Inserte el<br>extremo a una tu<br>Paso 4. Conecte<br>Paso 3. Inserte<br>Paso 4. Conecte<br>Paso 3. Inserte<br>Paso 2. Inserte<br>Paso 3. Conecti<br>O conecta el comp<br>Inalámbrico:<br>Para conectar co<br>De cualquier Will<br>WiFi de forma m<br>Paso 2. Inserte<br>Paso 3. Conecti<br>Paso 3. Conecti<br>Paso 3. Conecti<br>Paso 1. Acceso 0<br>configuración de<br>Hay tres tipos de<br>Indicadores LEI<br>LED Indicado<br>SYS<br>WiFi<br>1/2/3<br>WAN                                                                                                    | Final         Example 1         Example 2         Example 2                                                                                                    | Italia         1 College         Passo 1. Inserie         presso 3. Inserie         una presa di corren         Passo 2. College         Passo 3. Inserie         una presa di corren         Passo 4. College         Passo 4. Collegare il con         Wired:         collegare il con         WiFi manualmu         Image: Se vengono mo         Se vengono mo         Passo 1. Accedo         configurazione         configurazione         come esempio         Imdicatori         prodotto attu         Srys         WiFi         1/2/3         WAN                                                                                                    | BIOD         gare il nouter (Figura 1)         tre l'alimentatore alla porta di alimentazione del router, e collegare l'altra estret.         gare il modem alla porta Internet del router utilizzando un cavo Ethernet.         tre l'alimentatore del modem all'interfaccia di alimentazione, e collegare l'altra estrente.         gare il computer al router in modalità wireless oppure tramite un cavo Ethernet.         mputer al router tramite il cavo Ethernet in dotazione.         si in modalità WiFi, utilizzare il nome e la password WiFi presenti sull'etiche odificati il SSID o la password, i dispositivi devono riconnettersi nuovamente tente.         mi         e alnernet tramite un Cavo Ethernet, attenersi alla seguente procedura:         imentatore alla porta al internet del router, e collegare l'altra estremità ad una procazo Ethernet direttamente alla porta Internet del router.         computer al router in modalità wireless oppure tramite un cavo Ethernet (Vedere il Pasta 2)         dere al nouter wireless: Aprire il browser, comparirà automaticamente la pas e guidata. In caso contrario, digita tendawifi.com o 192.168.0.1 nella barra estreti sulta tatiera         de di Internet.Ci sono tre tipi di connessioni: PPPOE, IP Dinamico e IP Statico.         c).       ()         Presonalizzate il vostro nome e password WiFi.         LED del vostro router potrebbero essere diversi. Si prega di fare riferi uale         LED bato       Descrizione         Fisso       Non c'è alimentazione, oi il router funzi                                                                                                    | rremità ad una<br>rra estremità ad<br>net.<br>ta del prodotto.<br>in modalità<br>sa di corrente.<br>o 4 sopra descritto).<br>gina di<br>egli indirizzi e<br>rr completare la<br>rendere PPPoE<br>(3) Fattol<br>De LED-Ani<br>odo anomalo.<br>(1) Tips<br>Schritt 1.<br>Schritt 2.<br>Schritt 2.<br>Sch                                                               | eutsch<br>erbinden Sie den Spannuse.<br>2. Schließen Sie das Modd<br>3. Stecken Sie den Spannuschdose.<br>4. Sie können Ihren Computer missen<br>everbindung über WiFi hitetikett.<br>entweder WiFi (SSID) oder<br>rbunden werden.<br>55<br>m Sie auf das Internet über ein<br>itt 1. Stecken Sie den Spannun,<br>itt 2. Stecken Sie das Ethernet-<br>itt 3. Verbinden Sie Ihren Comp<br><b>Difigurieren Si</b><br>2. Greifen Sie auf den V<br>nstallationsassistent au<br>8.0.1 in die Adressleiste<br>2. Greifen Sie auf das Im<br>nstallationsassistent, ur<br>ungsarten: PPPOE, Dyna<br>ben Sie den Benutzernamen u<br>Ihrem Internet Service Provi<br>1. Greifen Sie auf das Im<br>stallationsassistent, ur<br>ungsarten: PPPOE, Dyna<br>ben Sie den Benutzernamen u<br>Ihrem Internet Service Provi<br>4. Anzeigen Ihres Routter<br>t.<br>mzeige Status<br>Blinkt<br>Aus<br>Solide<br>2/3 Blinkt<br>Aus<br>Solide<br>AN Blinkt                                                                                                    | hren Router (Abbildung 1)         ungsadapter in den Netzanschluss Ihres Routers, und das andere Ende in eine         em mit einem anderen Ethernet-Kabel an den Internet-Port Ihres Routers an.         ungsadapter Ihres Modems in die Stromschnittstelle und und das andere Ende in         nuter kabellos oder über ein Ethernet-Kabel mit dem Router verbinden.         iit dem mitgelieferten Ethernet-Kabel mit dem Router.         erzustellen, benötigen Sie den WiFi-Namen und das Kennwort auf dem         r das WiFi-Kennwort verändert wird, müssen die Geräte noch einmal manuell mit         Ethernet-Kabel zugreifen möchten, befolgen Sie die folgenden Schritte:         gadapter in den Netzanschluss Ihres Routers und stecken Sie das andere Ende in eine Steckdose.         Kabel direkt in den Internet-Port des Routers.         unter kabellos oder über ein Ethernet-Kabel mit dem Router (beziehen Sie sich auf Schritt 4).         Cie Chrech Router (Abbbildung 2)         VLAN-Router zu: Öffnen Sie einen Webbrowser, worauf der         tormatisch geöffnet wird.Wenn nicht, geben Sie bitte tendawifi.com oder         ein und drücken Sie Eingabe auf der Tastatur.         tternet zu(Folgen Sie den Anweisungen auf dem Bildschirm im         m die Interneteinrichtung zu vervollständigen.Es gibt drei         amische IP und Statische IP.Nehmen Sie PPPoE hier als Beispiel. )         und das Passwort <ul> <li>Passen Sie Ihre WLAN-Namen und</li> <li>Passsystem funktioniert gut.</li> <li>Es</li></ul>                                                                                                    | Portu<br>1 Conect<br>Passo 1. Insira<br>extremidade a to<br>Passo 2. Conect<br>Passo 3. Insira<br>extremidade a to<br>Passo 3. Insira<br>Com fio:<br>Conecte seu con<br>Sera conectar-so<br>Quando o SSID<br>manualmente.<br>① Dicas<br>Se você acessa<br>Passo 1. Insira<br>elétrica.<br>Passo 3. Conect<br>Passo 3. Conect<br>Passo 3. Conect<br>Passo 3. Conect<br>Passo 3. Conect<br>Passo 2. Acesse<br>definição da Inte<br>um exemplo aqu<br>① Digite o nome<br>pelo seu prov<br>Indicadores LE<br>SYS<br>WiFi<br>1/2/3<br>WAN                                                                                                    | Adaptador de alimentação à porta de alimentação do seu roteador, e ligue a outra umada elétrica.         to modem à porta de Internet do seu roteador usando outro cabo de Ethernet.         to adaptador de alimentação do seu modem à interface de alimentação e ligue a outra uma tomada elétrica.         to e modem à porta de Internet do seu roteador usando outro cabo de Ethernet.         to adaptador de alimentação do seu modem à interface de alimentação e ligue a outra uma tomada elétrica.         to e outomputador ao roteador sem fio, ou através de um cabo de Ethernet.         to e com Wi-Fi, use o nome e senha de WiF ino rótulo do produto.         ou a senha de Wi-Fi for alterado, os dispositivos precisarão ser reconectados com Wi-Fi         * a Internet através de um cabo de Ethernet.         to adaptador de alimentação à porta de alimentação do seu roteador, e ligue a outra extremidade a uma tomada eláterita de linternet do roteador diretament.         * a computador ao roteador sem fio, ou através de um cabo de Ethernet (Consulte o Passo 4 acima).         * o toteador sem fio: Abra um navegador da web, e a página de Assistente de Definição rásione Entrar no teclado.         * a totemet (Siga as instruções na tela do Assistente de Definição Rápida para completar estistement refes tipos de ligação: PPPoE, IP Dinâmico, e IP Estático. Tome PPPoE coro or or de dor se serviços de internet.         * do os eur oteador podem ser diferentes. Por favor, consulte o produto real.         * do seu roteador podem ser diferentes. Por favor, consulte o produto real.         * Estado       D sistema est                                                                                                    |                                                                                                    |
| Espan<br>1 Conect<br>Paso 1. Inserte e<br>extremo a una tu<br>Paso 2. Conecte<br>Paso 3. Inserte e<br>extremo a una tu<br>Paso 4. Conecte<br>Paso 3. Inserte e<br>extremo a una tu<br>Paso 4. Conecte<br>Paso 3. Inserte<br>Paso 1. Consejos<br>Si accede a Intu<br>Paso 1. Inserte<br>Paso 1. Inserte<br>Paso 1. Inserte<br>Paso 1. Inserte<br>Paso 1. Inserte<br>Paso 1. Inserte<br>Paso 1. Inserte<br>Paso 1. Inserte<br>Paso 1. Inserte<br>Paso 1. Inserte<br>Paso 1. Inserte<br>Paso 1. Inserte<br>Paso 1. Inserte<br>Coneciones y pu<br>Paso 2. Acceso C<br>aparecerá autom<br>direcciones y pu<br>Paso 2. Acceso C<br>Indicadores LEI<br>EED Indicado<br>SYS<br>WiFi<br>1/2/3<br>WAN<br>WPS                                                                                                    | Final       Provide a limentación al puerto de alimentación del router, y conecte el otro orna de corriente.         el adaptador de alimentación del router utilizando otro cable Ethernet.       el adaptador de alimentación de su módem a la interfaz de potencia, y conecte el otro orna de corriente.         el computador al router de forma inalámbrica o mediante un cable Ethernet.       el adaptador de alimentación del su módem a la interfaz de potencia, y conecte el otro orna de corriente.         en WiFi, utilice el nombre de WiFi y contraseña en la etiqueta del producto.       FI (SSID) o WiFi contraseña se cambia, se requieren dispositivos para volver a conectar nanual una vez más.         erret a través de un cable Ethernet, siga los pasos siguients:       el cabet ethernet al puerto de internet del router directament.         el cabet Ethernet al puerto de internet del router directamente.       el cabet Ethernet al puerto de internet del router directamente.         el computador al router de forma inalámbrica o mediante un cable Ethernet (Consulte el Paso 4 anterior).       Detectara an el totado.         bel Rternet (Siga las instrucciones en pantalla en el Quick Setup Wizard para completare el tertare.       e consultór: PPPoF, JP Dinámica y IP Estática. Tome PPPoE como un ejemplo aquí.)         De dus urouter pueden ser diferentes. Por favor, consulte el producto real.       apagado         Apagado       No hay fuente de alimentación, o el mal funcionamiento del router.         Sólido       El puerto LAN está bien conectado.         Parpadee       El puerto LAN está bien conectado. <td>Italia         1 Colleg         Passo 1. Insering presa di corren Passo 2. Colleg         Passo 3. Insering una presa di corren Passo 4. Colleg         Passo 4. Colleg         Wired:         Collegare il con Wireless:         Per connetters:         Se vengono mod         WiFi manualmod         It is serine il carcolitation configurazione come esempio         Indicatori prodotto attu         Indicatori prodotto attu         Indicatore I         Sys         WiFi         Indicatore I         Sys         WiFi         Indicatore I         Sys         WiFi         Indicatore I         Sys         WiFi         Indicatore I         Sys         WiFi         Indicatore I         Sys         WiFi         Indicatore I         Sys         WiFi         Indicatore I         Sys         WiFi         Indicatore I         Sys         WiFi         WAN         Word         WPS   <td>BIOD         gare il nouter (Figura 1)         tre l'alimentatore alla porta di alimentazione del router, e collegare l'altra estette.         gare il modem alla porta Internet del router utilizzando un cavo Ethernet.         tre l'alimentatore del modem all'interfaccia di alimentazione, e collegare l'altra estette.         gare il computer al router in modalità wireless oppure tramite un cavo Ethernet.         si in modalità WiFi, utilizzare il nome e la password WiFi presenti sull'etiche odificati il SSID o la password, i dispositivi devono riconnettersi nuovamente tente.         me         e al Internet tramite un Cavo Ethernet, attenersi alla seguente procedura:         imentatore alla porta di alimentazione del router, e collegare l'altra estremità ad una pra avo ttenere direttramente alla porta internet del router.         "computer al router in modalità wireless oppure tramite un cavo Ethernet (Vedere II Passa ot tenere direttramente alla porta internet del router.         "computer al router in modalità wireless oppure tramite un cavo Ethernet (Vedere II Passa ot tenere di internet.         "gurane il porta di alimentazione il porta deri adi una pra avo tenere di internet.         "gurane il socontrario, digita tendavifi.com o 192.168.01 nella barra or sulla tastiera         "dere al internet.       Spento         "e il internet.       Spento         Non c'è alimentazione, o il router funziona in refisio         "Spento       Non c'è alimentazione, o il router funziona in refisio         <td< td=""><td>rremità ad una<br/>rra estremità ad<br/>net.<br/>ta del prodotto.<br/>in modalità<br/>sa di corrente.<br/>o 4 sopra descritto).<br/>gina di<br/>egli indirizzi e<br/>er completare la<br/>rendere PPPoE<br/>(3) Fattol<br/>mento al<br/>mento al<br/>men</td><td>Public Control of the second second s</td><td>Arean Router (Abbildung 1)         ungsadapter in den Netzanschluss Ihres Routers, und das andere Ende in eine         em mit einem anderen Ethernet-Kabel and en Internet-Port Ihres Routers an.         ungsadapter Ihres Modems in die Stromschnittstelle und und das andere Ende in         inter kabellos oder über ein Ethernet-Kabel mit dem Router verbinden.         eit dem mitgelieferten Ethernet-Kabel mit dem Router.         erzustellen, benötigen Sie den WiFi-Namen und das Kennwort auf dem         r das WiFi-Kennwort verändert wird, müssen die Geräte noch einmal manuell mit         Ethernet-Kabel zugreifen möchten, befolgen Sie die folgenden Schritte:         gadapter in den Netzanschluss Ihres Routers.         abad WiFi-Kennwort verändert wird, müssen die Geräte noch einmal manuell mit         Ethernet-Kabel zugreifen möchten, befolgen Sie die folgenden Schritte:         sadapter in den Netzanschluss Ihres Routers.         abad diekt in den Internet-Port das Routers.         abater kabellos oder über ein Ethernet-Kabel mit dem Router (beziehen Sie sich auf Schritt 4).         <b>förden Sie Eingabe</b> auf der Tastaur.         ternet zuffolgen Sie den Anweisungen auf dem Bildschirm im         n die Interneteinrichtung zu vervollständigen. Es gibt drei         amische IP und Statische IP.Nehmen Sie PPPoE hier als Beispiel. )         and das Passwort       (2) Passen Sie Ihre WLAN-Namen und         das Passwort       (2) Passen Sie Ihre WLAN-Namen und</td><td>Porte<br/>1 Conect<br/>Passo 1. Insira of<br/>extremidade a<br/>Passo 2. Conect<br/>Passo 3. Insira of<br/>extremidade a<br/>Passo 4. Ligue of<br/>Com fio:<br/>Conecte seu con<br/>Sem fio:<br/>Para conectar-sr<br/>Quando o SSID<br/>manualmente.<br/>Dicas<br/>Se você acessa<br/>Passo 1. Insira of<br/>elétrica.<br/>Passo 3. Conect<br/>Passo 3. Conect<br/>Passo 1. Acesse<br/>Rápida aparecer<br/>passo 2. Acesse<br/>definição da Inte<br/>um exemplo aqu<br/>Digite o nome<br/>pelo seu prov<br/>Indicadores LE<br/>SYS<br/>WiFi<br/>1/2/3<br/>WAN<br/>WPS</td><td>Business         Business         Business</td></td<></td></td>                                                                                                    | Italia         1 Colleg         Passo 1. Insering presa di corren Passo 2. Colleg         Passo 3. Insering una presa di corren Passo 4. Colleg         Passo 4. Colleg         Wired:         Collegare il con Wireless:         Per connetters:         Se vengono mod         WiFi manualmod         It is serine il carcolitation configurazione come esempio         Indicatori prodotto attu         Indicatori prodotto attu         Indicatore I         Sys         WiFi         Indicatore I         Sys         WiFi         Indicatore I         Sys         WiFi         Indicatore I         Sys         WiFi         Indicatore I         Sys         WiFi         Indicatore I         Sys         WiFi         Indicatore I         Sys         WiFi         Indicatore I         Sys         WiFi         Indicatore I         Sys         WiFi         WAN         Word         WPS <td>BIOD         gare il nouter (Figura 1)         tre l'alimentatore alla porta di alimentazione del router, e collegare l'altra estette.         gare il modem alla porta Internet del router utilizzando un cavo Ethernet.         tre l'alimentatore del modem all'interfaccia di alimentazione, e collegare l'altra estette.         gare il computer al router in modalità wireless oppure tramite un cavo Ethernet.         si in modalità WiFi, utilizzare il nome e la password WiFi presenti sull'etiche odificati il SSID o la password, i dispositivi devono riconnettersi nuovamente tente.         me         e al Internet tramite un Cavo Ethernet, attenersi alla seguente procedura:         imentatore alla porta di alimentazione del router, e collegare l'altra estremità ad una pra avo ttenere direttramente alla porta internet del router.         "computer al router in modalità wireless oppure tramite un cavo Ethernet (Vedere II Passa ot tenere direttramente alla porta internet del router.         "computer al router in modalità wireless oppure tramite un cavo Ethernet (Vedere II Passa ot tenere di internet.         "gurane il porta di alimentazione il porta deri adi una pra avo tenere di internet.         "gurane il socontrario, digita tendavifi.com o 192.168.01 nella barra or sulla tastiera         "dere al internet.       Spento         "e il internet.       Spento         Non c'è alimentazione, o il router funziona in refisio         "Spento       Non c'è alimentazione, o il router funziona in refisio         <td< td=""><td>rremità ad una<br/>rra estremità ad<br/>net.<br/>ta del prodotto.<br/>in modalità<br/>sa di corrente.<br/>o 4 sopra descritto).<br/>gina di<br/>egli indirizzi e<br/>er completare la<br/>rendere PPPoE<br/>(3) Fattol<br/>mento al<br/>mento al<br/>men</td><td>Public Control of the second second s</td><td>Arean Router (Abbildung 1)         ungsadapter in den Netzanschluss Ihres Routers, und das andere Ende in eine         em mit einem anderen Ethernet-Kabel and en Internet-Port Ihres Routers an.         ungsadapter Ihres Modems in die Stromschnittstelle und und das andere Ende in         inter kabellos oder über ein Ethernet-Kabel mit dem Router verbinden.         eit dem mitgelieferten Ethernet-Kabel mit dem Router.         erzustellen, benötigen Sie den WiFi-Namen und das Kennwort auf dem         r das WiFi-Kennwort verändert wird, müssen die Geräte noch einmal manuell mit         Ethernet-Kabel zugreifen möchten, befolgen Sie die folgenden Schritte:         gadapter in den Netzanschluss Ihres Routers.         abad WiFi-Kennwort verändert wird, müssen die Geräte noch einmal manuell mit         Ethernet-Kabel zugreifen möchten, befolgen Sie die folgenden Schritte:         sadapter in den Netzanschluss Ihres Routers.         abad diekt in den Internet-Port das Routers.         abater kabellos oder über ein Ethernet-Kabel mit dem Router (beziehen Sie sich auf Schritt 4).         <b>förden Sie Eingabe</b> auf der Tastaur.         ternet zuffolgen Sie den Anweisungen auf dem Bildschirm im         n die Interneteinrichtung zu vervollständigen. Es gibt drei         amische IP und Statische IP.Nehmen Sie PPPoE hier als Beispiel. )         and das Passwort       (2) Passen Sie Ihre WLAN-Namen und         das Passwort       (2) Passen Sie Ihre WLAN-Namen und</td><td>Porte<br/>1 Conect<br/>Passo 1. Insira of<br/>extremidade a<br/>Passo 2. Conect<br/>Passo 3. Insira of<br/>extremidade a<br/>Passo 4. Ligue of<br/>Com fio:<br/>Conecte seu con<br/>Sem fio:<br/>Para conectar-sr<br/>Quando o SSID<br/>manualmente.<br/>Dicas<br/>Se você acessa<br/>Passo 1. Insira of<br/>elétrica.<br/>Passo 3. Conect<br/>Passo 3. Conect<br/>Passo 1. Acesse<br/>Rápida aparecer<br/>passo 2. Acesse<br/>definição da Inte<br/>um exemplo aqu<br/>Digite o nome<br/>pelo seu prov<br/>Indicadores LE<br/>SYS<br/>WiFi<br/>1/2/3<br/>WAN<br/>WPS</td><td>Business         Business         Business</td></td<></td>                                                                                                    | BIOD         gare il nouter (Figura 1)         tre l'alimentatore alla porta di alimentazione del router, e collegare l'altra estette.         gare il modem alla porta Internet del router utilizzando un cavo Ethernet.         tre l'alimentatore del modem all'interfaccia di alimentazione, e collegare l'altra estette.         gare il computer al router in modalità wireless oppure tramite un cavo Ethernet.         si in modalità WiFi, utilizzare il nome e la password WiFi presenti sull'etiche odificati il SSID o la password, i dispositivi devono riconnettersi nuovamente tente.         me         e al Internet tramite un Cavo Ethernet, attenersi alla seguente procedura:         imentatore alla porta di alimentazione del router, e collegare l'altra estremità ad una pra avo ttenere direttramente alla porta internet del router.         "computer al router in modalità wireless oppure tramite un cavo Ethernet (Vedere II Passa ot tenere direttramente alla porta internet del router.         "computer al router in modalità wireless oppure tramite un cavo Ethernet (Vedere II Passa ot tenere di internet.         "gurane il porta di alimentazione il porta deri adi una pra avo tenere di internet.         "gurane il socontrario, digita tendavifi.com o 192.168.01 nella barra or sulla tastiera         "dere al internet.       Spento         "e il internet.       Spento         Non c'è alimentazione, o il router funziona in refisio         "Spento       Non c'è alimentazione, o il router funziona in refisio <td< td=""><td>rremità ad una<br/>rra estremità ad<br/>net.<br/>ta del prodotto.<br/>in modalità<br/>sa di corrente.<br/>o 4 sopra descritto).<br/>gina di<br/>egli indirizzi e<br/>er completare la<br/>rendere PPPoE<br/>(3) Fattol<br/>mento al<br/>mento al<br/>men</td><td>Public Control of the second second s</td><td>Arean Router (Abbildung 1)         ungsadapter in den Netzanschluss Ihres Routers, und das andere Ende in eine         em mit einem anderen Ethernet-Kabel and en Internet-Port Ihres Routers an.         ungsadapter Ihres Modems in die Stromschnittstelle und und das andere Ende in         inter kabellos oder über ein Ethernet-Kabel mit dem Router verbinden.         eit dem mitgelieferten Ethernet-Kabel mit dem Router.         erzustellen, benötigen Sie den WiFi-Namen und das Kennwort auf dem         r das WiFi-Kennwort verändert wird, müssen die Geräte noch einmal manuell mit         Ethernet-Kabel zugreifen möchten, befolgen Sie die folgenden Schritte:         gadapter in den Netzanschluss Ihres Routers.         abad WiFi-Kennwort verändert wird, müssen die Geräte noch einmal manuell mit         Ethernet-Kabel zugreifen möchten, befolgen Sie die folgenden Schritte:         sadapter in den Netzanschluss Ihres Routers.         abad diekt in den Internet-Port das Routers.         abater kabellos oder über ein Ethernet-Kabel mit dem Router (beziehen Sie sich auf Schritt 4).         <b>förden Sie Eingabe</b> auf der Tastaur.         ternet zuffolgen Sie den Anweisungen auf dem Bildschirm im         n die Interneteinrichtung zu vervollständigen. Es gibt drei         amische IP und Statische IP.Nehmen Sie PPPoE hier als Beispiel. )         and das Passwort       (2) Passen Sie Ihre WLAN-Namen und         das Passwort       (2) Passen Sie Ihre WLAN-Namen und</td><td>Porte<br/>1 Conect<br/>Passo 1. Insira of<br/>extremidade a<br/>Passo 2. Conect<br/>Passo 3. Insira of<br/>extremidade a<br/>Passo 4. Ligue of<br/>Com fio:<br/>Conecte seu con<br/>Sem fio:<br/>Para conectar-sr<br/>Quando o SSID<br/>manualmente.<br/>Dicas<br/>Se você acessa<br/>Passo 1. Insira of<br/>elétrica.<br/>Passo 3. Conect<br/>Passo 3. Conect<br/>Passo 1. Acesse<br/>Rápida aparecer<br/>passo 2. Acesse<br/>definição da Inte<br/>um exemplo aqu<br/>Digite o nome<br/>pelo seu prov<br/>Indicadores LE<br/>SYS<br/>WiFi<br/>1/2/3<br/>WAN<br/>WPS</td><td>Business         Business         Business</td></td<> | rremità ad una<br>rra estremità ad<br>net.<br>ta del prodotto.<br>in modalità<br>sa di corrente.<br>o 4 sopra descritto).<br>gina di<br>egli indirizzi e<br>er completare la<br>rendere PPPoE<br>(3) Fattol<br>mento al<br>mento al<br>men | Public Control of the second second s                                                                                                    | Arean Router (Abbildung 1)         ungsadapter in den Netzanschluss Ihres Routers, und das andere Ende in eine         em mit einem anderen Ethernet-Kabel and en Internet-Port Ihres Routers an.         ungsadapter Ihres Modems in die Stromschnittstelle und und das andere Ende in         inter kabellos oder über ein Ethernet-Kabel mit dem Router verbinden.         eit dem mitgelieferten Ethernet-Kabel mit dem Router.         erzustellen, benötigen Sie den WiFi-Namen und das Kennwort auf dem         r das WiFi-Kennwort verändert wird, müssen die Geräte noch einmal manuell mit         Ethernet-Kabel zugreifen möchten, befolgen Sie die folgenden Schritte:         gadapter in den Netzanschluss Ihres Routers.         abad WiFi-Kennwort verändert wird, müssen die Geräte noch einmal manuell mit         Ethernet-Kabel zugreifen möchten, befolgen Sie die folgenden Schritte:         sadapter in den Netzanschluss Ihres Routers.         abad diekt in den Internet-Port das Routers.         abater kabellos oder über ein Ethernet-Kabel mit dem Router (beziehen Sie sich auf Schritt 4). <b>förden Sie Eingabe</b> auf der Tastaur.         ternet zuffolgen Sie den Anweisungen auf dem Bildschirm im         n die Interneteinrichtung zu vervollständigen. Es gibt drei         amische IP und Statische IP.Nehmen Sie PPPoE hier als Beispiel. )         and das Passwort       (2) Passen Sie Ihre WLAN-Namen und         das Passwort       (2) Passen Sie Ihre WLAN-Namen und                                                                                                    | Porte<br>1 Conect<br>Passo 1. Insira of<br>extremidade a<br>Passo 2. Conect<br>Passo 3. Insira of<br>extremidade a<br>Passo 4. Ligue of<br>Com fio:<br>Conecte seu con<br>Sem fio:<br>Para conectar-sr<br>Quando o SSID<br>manualmente.<br>Dicas<br>Se você acessa<br>Passo 1. Insira of<br>elétrica.<br>Passo 3. Conect<br>Passo 3. Conect<br>Passo 1. Acesse<br>Rápida aparecer<br>passo 2. Acesse<br>definição da Inte<br>um exemplo aqu<br>Digite o nome<br>pelo seu prov<br>Indicadores LE<br>SYS<br>WiFi<br>1/2/3<br>WAN<br>WPS                                                                                                    | Business         Business                                                                                                    |                                                                                                    |
| Espan<br>1 Conect<br>Paso 1. Inserte el<br>extremo a una tu<br>Paso 2. Conecte<br>Paso 3. Inserte el<br>extremo a una tu<br>Paso 4. Conecte<br>Paso 3. Inserte el<br>extremo a una tu<br>Paso 4. Conecte<br>Paso 3. Inserte<br>Paso 3. Inserte<br>Paso 3. Inserte<br>Paso 3. Conecti<br>Onecte el comp<br>Inalámbrico:<br>Para conectar co<br>De cualquier WII<br>WiFi de forma m<br>1 Consejos<br>Si accede a Inte<br>Paso 1. Acceso 0<br>aparecerá auton<br>direcciones y pu<br>Paso 2. Acceso 0<br>configuración de<br>Hay tres tipos de<br>1 Escriba el non<br>su proveedor<br>Indicadores LEI<br>ED Indicado<br>SYS<br>WiFi<br>1/2/3<br>WAN<br>WPS                                                                                                    | Final         Adaptador de alimentación al puerto de alimentación del router, y conecte el otro coma de corriente.         el adaptador de alimentación al puerto de alimentación del router, y conecte el otro coma de corriente.         el adaptador de alimentación de su módem a la interfaz de potencia, y conecte el otro coma de corriente.         el computador al router de forma inalámbrica o mediante un cable Ethernet.         utador al router mediante el cable Ethernet incluido.         en WiFi, vitilice el nombre de WiFi y contraseña en la etiqueta del producto.         f (SSDD) O WiFi contraseña es cambia, se requieren dispositivos para volver a conectar anual una vez más.         en del adimentación al puerto de alimentación del route, y conecte el otro extremo a una toma de computador al router de forma inalámbrica o mediante un cable Ethernet (Consulte el Paso 4 anterior).         MCDEX DEX DEX DEX DEX DEX DEX DEX DEX DEX                                                                                                    | Italia         1 College         Passo 1. Insering presa di corrent Passo 2. College Passo 3. Insering una presa di corrent Viredi:         collegare il cont Wireless:         per connettersi         ser vengono moto WiFi manualmu         in control         in control         ar control         ar la         ar la         ar la         ar la         ar la         ar la         ar la         ar la         ar la         ar la         ar la         ar la         ar la         ar la         ar la         ar la         ar la         ar la         browstrointeri         ar la         ar la         ar la         browstrointeri         configurazione premere Enter         prodotto attut         ar la         browstrointeri         ar la         browstrointeri         ar la         browstrointeri         configurazione come esempio         ar la         browstrointeri         browstrointeri <td>BIOD         grace il router (Figura 1)         ir l'alimentatore alla porta di alimentazione del router, e collegare l'altra este.         gare il modem alla porta Internet del router utilizzando un cavo Ethernet.         ira l'alimentatore del modem all'interfaccia di alimentazione, e collegare l'altra este.         gare il computer al router in modalità wireless oppure tramite un cavo Ethernet muter al router tramite il cavo Ethernet in dotazione.         si in modalità WiFi, utilizzare il nome e la password WiFi presenti sull'etiche dodificati il SSD o la password, i dispositivi devono riconnettersi nuovamente tente.         muter al router tramite un Cavo Ethernet, attenersi alla seguente procedura: limentatore alla porta i alimentazione del router, e collegare l'altra estremità ad una pra tavo Ethernet direttamente alla porta internet del router.         gardan conter wireless: Aprire il browser, comparirà automaticamente la pa e guidata. In caso contrario, digita tendavifi.com o 192.168.0.1 nella barra cual e di internet. Ci sono tre tipi di connessioni: PPPoE, IP Dinamico e IP Staticol.         oner utente e la password all estruzioni visualizzate nella procedura guidata p e di internet. Ci sono tre tipi di contessioni: PPPoE, IP Dinamico e IP Staticol.         tampeggiante       Il sistema funziona correttamente.         Spento       Non c'è alimentazione, oi I outer funziona in refision         Fisso       Lampeggiante       Il sorta LAN è collegata correttamente         Lampeggiante       Il sorta LAN è collegata correttamente         Spento       Nei Fi è abi</td> <td>rremità ad una<br/>rra estremità ad<br/>net.<br/>ta del prodotto.<br/>in modalità<br/>sa di corrente.<br/>o 4 sopra descritto).<br/>gina di<br/>egli indirizzi e<br/>rr completare la<br/>rendere PPPoE<br/>(3) Fattol<br/>mento al<br/>mento al<br/>Del LED-Ani<br/>System<br/>Di LED-Ani<br/>System<br/>Di LED-Ani<br/>System<br/>Di LED-Ani<br/>System<br/>Di LED-Ani<br/>System<br/>Di LED-Ani<br/>System<br/>Miri verse<br/>Contri 1. 4<br/>Schritt 1. 4<br/>Schritt 2. 4<br/>Schritt 2. 4<br/>Sch</td> <td>Buttsch     Schließen Sie den Spannerse.     Schließen Sie das Model     Schließen Sie das Model     Schließen Sie das Spannersekdose.     Schließen Sie den Spannersekdose.     Schließen Sie den Spannersekdose.     Schließen Sie den Spannersekdose.     Schließen Sie den Spannersekdose.     Schließen Sie den Spannersekdose.     Schließen Sie den Spannersekdose.     Schließen Sie den Spannersekdose.     Schließen Sie den Spannersekdose.     Schließen Sie den Spannersekdose.     Schließen Sie den Spannersekdose.     Schließen Sie den Spannersekdose.     Schließen Sie den Spannersekdose.     Schließen Sie den Spannersekdose.     Schließen Sie den Spannersekdose.     Schließen Sie auf das Internet-     Schließen Sie auf das Internet Service Provin     Schließen Sie den Benutzernamen en     In hrem Internet Service Provin     Schließen Status     Schließen Sie den Benutzernamen en     Internet Internet Service Provin     Schließen Sie den Benutzernamen en     Internet Internet Service Provin     Schließen Status     Schließen     Schließen     Schließ</td> <td>hreen Router (Abbildung 1)         ungsadapter in den Netzanschluss Ihres Routers, und das andere Ende in eine<br/>em mit einem anderen Ethernet-Kabel an den Internet-Port Ihres Routers an.<br/>ungsadapter Ihres Modems in die Stromschnittstelle und und das andere Ende in<br/>outer kabellos oder über ein Ethernet-Kabel mit dem Router verbinden.            id dem mitgelieferten Ethernet-Kabel mit dem Router verbinden.            id dem mitgelieferten Ethernet-Kabel mit dem Router.            erzustellen, benötigen Sie die WiFi-Namen und das Kennwort auf dem<br/>rdas WiFi-Kennwort verändert wird, müssen die Geräte noch einmal manuell mit<br/>Ethernet-Kabel zugreifen möchten, befolgen Sie die folgenden Schritte:<br/>sadapter in den Netzanschluss Ihres Routers und stecken Sie das andere Ende in eine Steckdose.<br/>Kabel direkt in den Internet-Port des Routers.<br/>Wahr kabellos oder über ein Ethernet-Kabel mit dem Router (beziehen Sie sich auf Schritt 4).             für LDNA Couter zu: Öffnen Sie einen Webbrowser, worauf der<br/>tomatisch geöffnet wird Wenn nicht, geben Sie bitte tendawifi.com oder<br/>ein und drücken Sie Eingabe auf der Tastatur.<br/>ternet zu[Folgen Sie den Anweisungen auf dem Bildschirm im<br/>nde Internetenteinrichtung zu vervollständigen.Es gibt drei<br/>amische IP und Statische IP.Nehmen Sie PPPoE hier als Beispiel. )<br/>and das Passwort             ers können abweichen. Bitte beziehen Sie sich auf das eigentliche<br/>Beschreibung<br/>Das System funktioniert gut.<br/>Es gibt keine Stromversorgung oder der Router hat eine Störung.<br/>WiFi ist aktiviert.<br/>Der LAN-Anschluss überträgt Daten.<br/>Es wird keine Verbindung am LAN-Anschluss erkannt.<br/>Der WLAN-Anschluss überträgt Daten.</td> <td>Portex<br/>Provide<br/>Passo 1. Insita of<br/>extremidade a to<br/>Passo 2. Conect<br/>Passo 2. Conect<br/>Passo 3. Insita of<br/>extremidade a to<br/>Passo 4. Ligued<br/>Com fio:<br/>Conecte seu con<br/>Sea conectar-se<br/>Quando o SSID<br/>manualmente.<br/>① Dicas<br/>Passo 1. Insita of<br/>elétrica.<br/>Passo 1. Accesse<br/>Rápida aparecer<br/>endereços e pre<br/>Passo 2. Accesse<br/>definição da Inte<br/>um exemplo aqu<br/>① Digite o nom<br/>pelo seu prov<br/>Dicas<br/>Viri<br/>1/2/3<br/>WAN<br/>WPS</td> <td>Bubble Signame         Bubble Signame         Bubble</td>                                                                                                    | BIOD         grace il router (Figura 1)         ir l'alimentatore alla porta di alimentazione del router, e collegare l'altra este.         gare il modem alla porta Internet del router utilizzando un cavo Ethernet.         ira l'alimentatore del modem all'interfaccia di alimentazione, e collegare l'altra este.         gare il computer al router in modalità wireless oppure tramite un cavo Ethernet muter al router tramite il cavo Ethernet in dotazione.         si in modalità WiFi, utilizzare il nome e la password WiFi presenti sull'etiche dodificati il SSD o la password, i dispositivi devono riconnettersi nuovamente tente.         muter al router tramite un Cavo Ethernet, attenersi alla seguente procedura: limentatore alla porta i alimentazione del router, e collegare l'altra estremità ad una pra tavo Ethernet direttamente alla porta internet del router.         gardan conter wireless: Aprire il browser, comparirà automaticamente la pa e guidata. In caso contrario, digita tendavifi.com o 192.168.0.1 nella barra cual e di internet. Ci sono tre tipi di connessioni: PPPoE, IP Dinamico e IP Staticol.         oner utente e la password all estruzioni visualizzate nella procedura guidata p e di internet. Ci sono tre tipi di contessioni: PPPoE, IP Dinamico e IP Staticol.         tampeggiante       Il sistema funziona correttamente.         Spento       Non c'è alimentazione, oi I outer funziona in refision         Fisso       Lampeggiante       Il sorta LAN è collegata correttamente         Lampeggiante       Il sorta LAN è collegata correttamente         Spento       Nei Fi è abi                                                                                                    | rremità ad una<br>rra estremità ad<br>net.<br>ta del prodotto.<br>in modalità<br>sa di corrente.<br>o 4 sopra descritto).<br>gina di<br>egli indirizzi e<br>rr completare la<br>rendere PPPoE<br>(3) Fattol<br>mento al<br>mento al<br>Del LED-Ani<br>System<br>Di LED-Ani<br>System<br>Di LED-Ani<br>System<br>Di LED-Ani<br>System<br>Di LED-Ani<br>System<br>Di LED-Ani<br>System<br>Miri verse<br>Contri 1. 4<br>Schritt 1. 4<br>Schritt 2. 4<br>Schritt 2. 4<br>Sch                                                                                                   | Buttsch     Schließen Sie den Spannerse.     Schließen Sie das Model     Schließen Sie das Model     Schließen Sie das Spannersekdose.     Schließen Sie den Spannersekdose.     Schließen Sie den Spannersekdose.     Schließen Sie den Spannersekdose.     Schließen Sie den Spannersekdose.     Schließen Sie den Spannersekdose.     Schließen Sie den Spannersekdose.     Schließen Sie den Spannersekdose.     Schließen Sie den Spannersekdose.     Schließen Sie den Spannersekdose.     Schließen Sie den Spannersekdose.     Schließen Sie den Spannersekdose.     Schließen Sie den Spannersekdose.     Schließen Sie den Spannersekdose.     Schließen Sie den Spannersekdose.     Schließen Sie auf das Internet-     Schließen Sie auf das Internet Service Provin     Schließen Sie den Benutzernamen en     In hrem Internet Service Provin     Schließen Status     Schließen Sie den Benutzernamen en     Internet Internet Service Provin     Schließen Sie den Benutzernamen en     Internet Internet Service Provin     Schließen Status     Schließen     Schließen     Schließ                                                                                                    | hreen Router (Abbildung 1)         ungsadapter in den Netzanschluss Ihres Routers, und das andere Ende in eine<br>em mit einem anderen Ethernet-Kabel an den Internet-Port Ihres Routers an.<br>ungsadapter Ihres Modems in die Stromschnittstelle und und das andere Ende in<br>outer kabellos oder über ein Ethernet-Kabel mit dem Router verbinden.            id dem mitgelieferten Ethernet-Kabel mit dem Router verbinden.            id dem mitgelieferten Ethernet-Kabel mit dem Router.            erzustellen, benötigen Sie die WiFi-Namen und das Kennwort auf dem<br>rdas WiFi-Kennwort verändert wird, müssen die Geräte noch einmal manuell mit<br>Ethernet-Kabel zugreifen möchten, befolgen Sie die folgenden Schritte:<br>sadapter in den Netzanschluss Ihres Routers und stecken Sie das andere Ende in eine Steckdose.<br>Kabel direkt in den Internet-Port des Routers.<br>Wahr kabellos oder über ein Ethernet-Kabel mit dem Router (beziehen Sie sich auf Schritt 4).             für LDNA Couter zu: Öffnen Sie einen Webbrowser, worauf der<br>tomatisch geöffnet wird Wenn nicht, geben Sie bitte tendawifi.com oder<br>ein und drücken Sie Eingabe auf der Tastatur.<br>ternet zu[Folgen Sie den Anweisungen auf dem Bildschirm im<br>nde Internetenteinrichtung zu vervollständigen.Es gibt drei<br>amische IP und Statische IP.Nehmen Sie PPPoE hier als Beispiel. )<br>and das Passwort             ers können abweichen. Bitte beziehen Sie sich auf das eigentliche<br>Beschreibung<br>Das System funktioniert gut.<br>Es gibt keine Stromversorgung oder der Router hat eine Störung.<br>WiFi ist aktiviert.<br>Der LAN-Anschluss überträgt Daten.<br>Es wird keine Verbindung am LAN-Anschluss erkannt.<br>Der WLAN-Anschluss überträgt Daten.                                                                                                    | Portex<br>Provide<br>Passo 1. Insita of<br>extremidade a to<br>Passo 2. Conect<br>Passo 2. Conect<br>Passo 3. Insita of<br>extremidade a to<br>Passo 4. Ligued<br>Com fio:<br>Conecte seu con<br>Sea conectar-se<br>Quando o SSID<br>manualmente.<br>① Dicas<br>Passo 1. Insita of<br>elétrica.<br>Passo 1. Accesse<br>Rápida aparecer<br>endereços e pre<br>Passo 2. Accesse<br>definição da Inte<br>um exemplo aqu<br>① Digite o nom<br>pelo seu prov<br>Dicas<br>Viri<br>1/2/3<br>WAN<br>WPS                                                                                                    | Bubble Signame         Bubble Signame         Bubble                                                                                                    |                                                                                                    |
| Espan<br>1 Conect<br>Paso 1. Inserte el<br>extremo a una tu<br>Paso 2. Conecte<br>Paso 3. Inserte el<br>extremo a una tu<br>Paso 4. Conecte<br>Paso 3. Inserte el<br>extremo a una tu<br>Paso 4. Conecte<br>Paso 3. Inserte<br>Paso 3. Inserte<br>Paso 3. Conecti<br>O Conecte el comp<br>Inalámbrico:<br>Para conectar co<br>De cualquier Will<br>WiFi de forma m<br>1 Consejos<br>Si accede a Inte<br>Paso 3. Conecti<br>Paso 3. Conecti<br>Paso 3. Conecti<br>Paso 3. Conecti<br>Paso 3. Conecti<br>Paso 3. Conecti<br>Paso 3. Conecti<br>Paso 3. Conecti<br>Paso 3. Conecti<br>Paso 3. Conecti<br>Paso 2. Inserte<br>Paso 3. Conecti<br>Paso 1. Acceso C<br>configuración de<br>Hay tres tipos de<br>1 Escriba el non<br>su proveedor<br>Indicadores LEI<br>ELD Indicado<br>SYS<br>WiFi<br>1/2/3<br>WAN<br>WPS<br>Botones de su re                                                                                                    | Final         Adaptado de alimentación al puerto de alimentación del router, y conecte el otro cona de corriente.         el adaptador de alimentación de su módem al a interfaz de potencia, y conecte el otro cona de corriente.         el computador al router de forma inalámbrica o mediante un cable Ethernet.         eu computador al router de forma inalámbrica o mediante un cable Ethernet.         eu computador al router de forma inalámbrica o mediante un cable Ethernet.         eu computador al router de forma inalámbrica o mediante un cable Ethernet.         f(SID) O WIFI contraseña es cambia, se requieren dispositivos para volver a conector tanual una vez más.         en una vez más.         en daptador de alimentación del moter (consulte el otro extremo a una toma de alimetración del moter y conecte el otro extremo a una toma de la computador al router de forma inalámbrica o mediante un cable Ethernet (consulte el pace 4 anterior).         el computador al router de forma inalámbrica o mediante un cable Ethernet (Consulte el Pace 4 anterior).         de computador el router de forma inalámbrica o mediante un cable Ethernet (Consulte el Pace 4 anterior).         de computador el router de forma inalámbrica o mediante un cable Ethernet (Consulte el Pace 4 anterior).         de computador el nuernet del router directamente.         el computador al router de forma inalámbrica o mediante un cable Ethernet (Consulte el Pace 4 anterior).         f(SID) O WIFI está finacion mediante un cable Ethernet (Consulte Pace 4 anterior).         f(SID) Contraseña de secoripáco forador                                                                                                    | Italia         1 College         Passo 1. Insering presa di corrent Passo 2. College Passo 3. Insering una presa di corrent Viredi:         collegare il cont Wireless:         per connettersi         ser vengono mot WiFi manualmu         in control         in control         ar control         ar la         ar la         browstrointeri         ar la         browstrointeri         configurazione come esempio onteri <td< td=""><td>BIOD         Biological State         Biological State      <t< td=""><td>rremità ad una<br/>rra estremità ad<br/>net.<br/>ta del prodotto.<br/>in modalità<br/>sa di corrente.<br/>o 4 sopra descritto).<br/>gina di<br/>egli indirizzi e<br/>rr completare la<br/>renchere PPPoE<br/>(3) Fattol<br/>mento al<br/>mento al<br/>be LED-An<br/>codo anomalo.<br/>(1) Tips<br/>Wene at<br/>Schritt 1.<br/>Schritt 2.<br/>Schritt 2</td><td>eutsch<br/>erbinden Sie den Spanne<br/>Sei Schließen Sie das Mode<br/>3. Stecken Sie den Spanne<br/>ecklose.<br/>4. Sie können Ihren Computer m<br/>sei everbindung über WiFi h<br/>tetikett.<br/>entweder WiFi (SSID) oder<br/>rbunden werden.<br/>so<br/>m Sie auf das Internet über ein<br/>itt 1. Stecken Sie den Spannun<br/>itt 2. Stecken Sie das Ethernet-<br/>itt 3. Verbinden Sie Ihren Comp<br/><b>Diffigurieren Si</b><br/><b>2. Greifen Sie auf den V</b><br/>nstallationsassistent au<br/>ungsarten: PPPOE, Dyna<br/><b>3. Greifen Sie auf den V</b><br/>nstallationsassistent, ur<br/>ungsarten: PPPOE, Dyna<br/><b>4. Anzeigen Ihres Router</b><br/>t.<br/><b>1. Greifen Sie auf das In</b><br/>nstallationsassistent au<br/><b>2. Greifen Sie auf den V</b><br/>nstallationsassistent au<br/><b>2. Greifen Sie auf den V</b><br/>solite Blinkt<br/><b>4. Aus</b><br/>Solide<br/>2/3 Blinkt<br/>Aus<br/>Solide<br/>AN Blinkt<br/>Aus<br/>Solide<br/>(PS Blinkt<br/>Aus<br/>Solide<br/>PS Blinkt<br/>Aus<br/>Solide<br/>PS Blinkt<br/>Aus</td><td>hren Router (Abbildung 1)         ungsadapter in den Netzanschluss Ihres Routers, und das andere Ende in eine<br/>em mit einem anderen Ethernet-Kabel an den Internet-Port Ihres Routers an.<br/>ungsadapter Ihres Modems in die Stromschnittstelle und und das andere Ende in<br/>outer kabellos oder über ein Ethernet-Kabel mit dem Router verbinden.         uit dem mitgelieferten Ethernet-Kabel mit dem Router.         erzustellen, benötigen Sie den WIFI-Namen und das Kennwort auf dem<br/>r das WiFI-Kennwort verändert wird, müssen die Geräte noch einmal manuell mit<br/>tot as WiFI-Kennwort verändert wird, müssen die Geräte noch einmal manuell mit<br/>r das WiFI-Kennwort verändert wird, müssen die Geräte noch einmal manuell mit<br/>tetteret-Kabel zugreifen möchten, befolgen Sie die folgenden Schritte:         gadapter in den Netzanschluss Ihres Routers und steckn Sie das andere Ende in eine Steckdose.<br/>Kabel direkt inde Internet-Ford ets Routers.         Outer kabellos oder über ein Ethernet-Kabel mit dem Router (beziehen Sie sich auf Schritt 4).         <b>DEMENCULET (ÅDEDIDUNG 2)</b>         WAA-Router zu: Öffnen Sie einen Webbrowser, worauf der<br/>tomatisch geöffnet wird Wenn nicht, geben Sie bitte tendawiff.com oder<br/>ein und drücken Sie Eingabe auf der Tastatur.         Inder das Passwort       (2) Passen Sie Ihre WLAN-Namen und<br/>Passwort Ihren Bedürfnissen an.         (2) Passen Sie Ihre WLAN-Namen und<br/>Passwort ihren Bedürfnissen an.       (3) Fertig &amp; Genießent<br/>Passwort iktiviert.         Der LAN-Anschluss ist richtig verbunden.       Der LAN-Anschluss ist richtig verbunden.         Der LAN-Anschluss ist richtig verbunden.       Der LAN-Anschluss ist richtig verbunden.         Der</td><td>Portion<br/>1 Conect<br/>Passo 1. Insira of<br/>extremidade a to<br/>Passo 2. Conect<br/>Passo 3. Insira of<br/>extremidade a to<br/>Passo 4. Ligued<br/>Com fio:<br/>Conecte seu con<br/>Service acessa<br/>Passo 1. Insira of<br/>efétrica.<br/>Passo 1. Acesse<br/>Rápida aparecer<br/>endereços e pre<br/>Passo 2. Acessa<br/>definição da Inte<br/>um exemplo aqu<br/>1 Digite o nom<br/>pelo seu prov<br/>Digite o nom<br/>pelo seu prov<br/>Service acessa<br/>WiFi<br/>1/2/3<br/>WAN<br/>WPS<br/>Botões do seu m</td><td><section-header>          Subset           adaptador de alimentação à porta de alimentação do seu roteador, e ligue a outra.           adaptador de alimentação à porta de alimentação do seu roteador, e ligue a outra.           adaptador de alimentação do seu noteador usando outro cabo de Ethernet.           adaptador de alimentação do seu noteador usando outro cabo de Ethernet.           adaptador de alimentação do seu noteador usando outro cabo de Ethernet.           adaptador de alimentação do seu noteador usando outro cabo de Ethernet.           au computador ao roteador sem filo, ou através de una cabo de Ethernet.           a otro de Mi-Fi (or alterado, os dispositivos precisarão ser reconectados com 04-Fil           a dentar de alimentação do seu roteador, elgue a outra externellade a uma tomata           a dentar de alimentação a porta de alimentação do seu roteador, elgue a outra exterendizado e alimentação a porta de alimentação do seu roteador.           a denternet a porta de Internet do orteador diretamente.           to computador outeadores em los chaco, por favor, escreva tendavifi.com ou 192.168.0.1 na barro de soince Entrar no tecador.           a dentar três tipos de ligação: PPPoE, IP Dinámico, e IP Estático.Tome PPPoE conscionce not no tecador.           a dentar de alimentação do sistema está funcionando bem.           persigado         O sistema está funcionando bem.           peligado         O sistema está funcionando dados.           piscando         O sistema está funcionando dados.           piscando&lt;</section-header></td></t<></td></td<>                                                                                                    | BIOD         Biological State         Biological State <t< td=""><td>rremità ad una<br/>rra estremità ad<br/>net.<br/>ta del prodotto.<br/>in modalità<br/>sa di corrente.<br/>o 4 sopra descritto).<br/>gina di<br/>egli indirizzi e<br/>rr completare la<br/>renchere PPPoE<br/>(3) Fattol<br/>mento al<br/>mento al<br/>be LED-An<br/>codo anomalo.<br/>(1) Tips<br/>Wene at<br/>Schritt 1.<br/>Schritt 2.<br/>Schritt 2</td><td>eutsch<br/>erbinden Sie den Spanne<br/>Sei Schließen Sie das Mode<br/>3. Stecken Sie den Spanne<br/>ecklose.<br/>4. Sie können Ihren Computer m<br/>sei everbindung über WiFi h<br/>tetikett.<br/>entweder WiFi (SSID) oder<br/>rbunden werden.<br/>so<br/>m Sie auf das Internet über ein<br/>itt 1. Stecken Sie den Spannun<br/>itt 2. Stecken Sie das Ethernet-<br/>itt 3. Verbinden Sie Ihren Comp<br/><b>Diffigurieren Si</b><br/><b>2. Greifen Sie auf den V</b><br/>nstallationsassistent au<br/>ungsarten: PPPOE, Dyna<br/><b>3. Greifen Sie auf den V</b><br/>nstallationsassistent, ur<br/>ungsarten: PPPOE, Dyna<br/><b>4. Anzeigen Ihres Router</b><br/>t.<br/><b>1. Greifen Sie auf das In</b><br/>nstallationsassistent au<br/><b>2. Greifen Sie auf den V</b><br/>nstallationsassistent au<br/><b>2. Greifen Sie auf den V</b><br/>solite Blinkt<br/><b>4. Aus</b><br/>Solide<br/>2/3 Blinkt<br/>Aus<br/>Solide<br/>AN Blinkt<br/>Aus<br/>Solide<br/>(PS Blinkt<br/>Aus<br/>Solide<br/>PS Blinkt<br/>Aus<br/>Solide<br/>PS Blinkt<br/>Aus</td><td>hren Router (Abbildung 1)         ungsadapter in den Netzanschluss Ihres Routers, und das andere Ende in eine<br/>em mit einem anderen Ethernet-Kabel an den Internet-Port Ihres Routers an.<br/>ungsadapter Ihres Modems in die Stromschnittstelle und und das andere Ende in<br/>outer kabellos oder über ein Ethernet-Kabel mit dem Router verbinden.         uit dem mitgelieferten Ethernet-Kabel mit dem Router.         erzustellen, benötigen Sie den WIFI-Namen und das Kennwort auf dem<br/>r das WiFI-Kennwort verändert wird, müssen die Geräte noch einmal manuell mit<br/>tot as WiFI-Kennwort verändert wird, müssen die Geräte noch einmal manuell mit<br/>r das WiFI-Kennwort verändert wird, müssen die Geräte noch einmal manuell mit<br/>tetteret-Kabel zugreifen möchten, befolgen Sie die folgenden Schritte:         gadapter in den Netzanschluss Ihres Routers und steckn Sie das andere Ende in eine Steckdose.<br/>Kabel direkt inde Internet-Ford ets Routers.         Outer kabellos oder über ein Ethernet-Kabel mit dem Router (beziehen Sie sich auf Schritt 4).         <b>DEMENCULET (ÅDEDIDUNG 2)</b>         WAA-Router zu: Öffnen Sie einen Webbrowser, worauf der<br/>tomatisch geöffnet wird Wenn nicht, geben Sie bitte tendawiff.com oder<br/>ein und drücken Sie Eingabe auf der Tastatur.         Inder das Passwort       (2) Passen Sie Ihre WLAN-Namen und<br/>Passwort Ihren Bedürfnissen an.         (2) Passen Sie Ihre WLAN-Namen und<br/>Passwort ihren Bedürfnissen an.       (3) Fertig &amp; Genießent<br/>Passwort iktiviert.         Der LAN-Anschluss ist richtig verbunden.       Der LAN-Anschluss ist richtig verbunden.         Der LAN-Anschluss ist richtig verbunden.       Der LAN-Anschluss ist richtig verbunden.         Der</td><td>Portion<br/>1 Conect<br/>Passo 1. Insira of<br/>extremidade a to<br/>Passo 2. Conect<br/>Passo 3. Insira of<br/>extremidade a to<br/>Passo 4. Ligued<br/>Com fio:<br/>Conecte seu con<br/>Service acessa<br/>Passo 1. Insira of<br/>efétrica.<br/>Passo 1. Acesse<br/>Rápida aparecer<br/>endereços e pre<br/>Passo 2. Acessa<br/>definição da Inte<br/>um exemplo aqu<br/>1 Digite o nom<br/>pelo seu prov<br/>Digite o nom<br/>pelo seu prov<br/>Service acessa<br/>WiFi<br/>1/2/3<br/>WAN<br/>WPS<br/>Botões do seu m</td><td><section-header>          Subset           adaptador de alimentação à porta de alimentação do seu roteador, e ligue a outra.           adaptador de alimentação à porta de alimentação do seu roteador, e ligue a outra.           adaptador de alimentação do seu noteador usando outro cabo de Ethernet.           adaptador de alimentação do seu noteador usando outro cabo de Ethernet.           adaptador de alimentação do seu noteador usando outro cabo de Ethernet.           adaptador de alimentação do seu noteador usando outro cabo de Ethernet.           au computador ao roteador sem filo, ou através de una cabo de Ethernet.           a otro de Mi-Fi (or alterado, os dispositivos precisarão ser reconectados com 04-Fil           a dentar de alimentação do seu roteador, elgue a outra externellade a uma tomata           a dentar de alimentação a porta de alimentação do seu roteador, elgue a outra exterendizado e alimentação a porta de alimentação do seu roteador.           a denternet a porta de Internet do orteador diretamente.           to computador outeadores em los chaco, por favor, escreva tendavifi.com ou 192.168.0.1 na barro de soince Entrar no tecador.           a dentar três tipos de ligação: PPPoE, IP Dinámico, e IP Estático.Tome PPPoE conscionce not no tecador.           a dentar de alimentação do sistema está funcionando bem.           persigado         O sistema está funcionando bem.           peligado         O sistema está funcionando dados.           piscando         O sistema está funcionando dados.           piscando&lt;</section-header></td></t<>                                                                                                    | rremità ad una<br>rra estremità ad<br>net.<br>ta del prodotto.<br>in modalità<br>sa di corrente.<br>o 4 sopra descritto).<br>gina di<br>egli indirizzi e<br>rr completare la<br>renchere PPPoE<br>(3) Fattol<br>mento al<br>mento al<br>be LED-An<br>codo anomalo.<br>(1) Tips<br>Wene at<br>Schritt 1.<br>Schritt 2.<br>Schritt 2                                                               | eutsch<br>erbinden Sie den Spanne<br>Sei Schließen Sie das Mode<br>3. Stecken Sie den Spanne<br>ecklose.<br>4. Sie können Ihren Computer m<br>sei everbindung über WiFi h<br>tetikett.<br>entweder WiFi (SSID) oder<br>rbunden werden.<br>so<br>m Sie auf das Internet über ein<br>itt 1. Stecken Sie den Spannun<br>itt 2. Stecken Sie das Ethernet-<br>itt 3. Verbinden Sie Ihren Comp<br><b>Diffigurieren Si</b><br><b>2. Greifen Sie auf den V</b><br>nstallationsassistent au<br>ungsarten: PPPOE, Dyna<br><b>3. Greifen Sie auf den V</b><br>nstallationsassistent, ur<br>ungsarten: PPPOE, Dyna<br><b>4. Anzeigen Ihres Router</b><br>t.<br><b>1. Greifen Sie auf das In</b><br>nstallationsassistent au<br><b>2. Greifen Sie auf den V</b><br>nstallationsassistent au<br><b>2. Greifen Sie auf den V</b><br>solite Blinkt<br><b>4. Aus</b><br>Solide<br>2/3 Blinkt<br>Aus<br>Solide<br>AN Blinkt<br>Aus<br>Solide<br>(PS Blinkt<br>Aus<br>Solide<br>PS Blinkt<br>Aus<br>Solide<br>PS Blinkt<br>Aus                                                                                                    | hren Router (Abbildung 1)         ungsadapter in den Netzanschluss Ihres Routers, und das andere Ende in eine<br>em mit einem anderen Ethernet-Kabel an den Internet-Port Ihres Routers an.<br>ungsadapter Ihres Modems in die Stromschnittstelle und und das andere Ende in<br>outer kabellos oder über ein Ethernet-Kabel mit dem Router verbinden.         uit dem mitgelieferten Ethernet-Kabel mit dem Router.         erzustellen, benötigen Sie den WIFI-Namen und das Kennwort auf dem<br>r das WiFI-Kennwort verändert wird, müssen die Geräte noch einmal manuell mit<br>tot as WiFI-Kennwort verändert wird, müssen die Geräte noch einmal manuell mit<br>r das WiFI-Kennwort verändert wird, müssen die Geräte noch einmal manuell mit<br>tetteret-Kabel zugreifen möchten, befolgen Sie die folgenden Schritte:         gadapter in den Netzanschluss Ihres Routers und steckn Sie das andere Ende in eine Steckdose.<br>Kabel direkt inde Internet-Ford ets Routers.         Outer kabellos oder über ein Ethernet-Kabel mit dem Router (beziehen Sie sich auf Schritt 4). <b>DEMENCULET (ÅDEDIDUNG 2)</b> WAA-Router zu: Öffnen Sie einen Webbrowser, worauf der<br>tomatisch geöffnet wird Wenn nicht, geben Sie bitte tendawiff.com oder<br>ein und drücken Sie Eingabe auf der Tastatur.         Inder das Passwort       (2) Passen Sie Ihre WLAN-Namen und<br>Passwort Ihren Bedürfnissen an.         (2) Passen Sie Ihre WLAN-Namen und<br>Passwort ihren Bedürfnissen an.       (3) Fertig & Genießent<br>Passwort iktiviert.         Der LAN-Anschluss ist richtig verbunden.       Der LAN-Anschluss ist richtig verbunden.         Der LAN-Anschluss ist richtig verbunden.       Der LAN-Anschluss ist richtig verbunden.         Der                                                                                                    | Portion<br>1 Conect<br>Passo 1. Insira of<br>extremidade a to<br>Passo 2. Conect<br>Passo 3. Insira of<br>extremidade a to<br>Passo 4. Ligued<br>Com fio:<br>Conecte seu con<br>Service acessa<br>Passo 1. Insira of<br>efétrica.<br>Passo 1. Acesse<br>Rápida aparecer<br>endereços e pre<br>Passo 2. Acessa<br>definição da Inte<br>um exemplo aqu<br>1 Digite o nom<br>pelo seu prov<br>Digite o nom<br>pelo seu prov<br>Service acessa<br>WiFi<br>1/2/3<br>WAN<br>WPS<br>Botões do seu m                                                                                                    | <section-header>          Subset           adaptador de alimentação à porta de alimentação do seu roteador, e ligue a outra.           adaptador de alimentação à porta de alimentação do seu roteador, e ligue a outra.           adaptador de alimentação do seu noteador usando outro cabo de Ethernet.           adaptador de alimentação do seu noteador usando outro cabo de Ethernet.           adaptador de alimentação do seu noteador usando outro cabo de Ethernet.           adaptador de alimentação do seu noteador usando outro cabo de Ethernet.           au computador ao roteador sem filo, ou através de una cabo de Ethernet.           a otro de Mi-Fi (or alterado, os dispositivos precisarão ser reconectados com 04-Fil           a dentar de alimentação do seu roteador, elgue a outra externellade a uma tomata           a dentar de alimentação a porta de alimentação do seu roteador, elgue a outra exterendizado e alimentação a porta de alimentação do seu roteador.           a denternet a porta de Internet do orteador diretamente.           to computador outeadores em los chaco, por favor, escreva tendavifi.com ou 192.168.0.1 na barro de soince Entrar no tecador.           a dentar três tipos de ligação: PPPoE, IP Dinámico, e IP Estático.Tome PPPoE conscionce not no tecador.           a dentar de alimentação do sistema está funcionando bem.           persigado         O sistema está funcionando bem.           peligado         O sistema está funcionando dados.           piscando         O sistema está funcionando dados.           piscando&lt;</section-header>                                                                                                    |                                                                                                    |
| Espan<br>1 Conect<br>Paso 1. Inserte e<br>extremo a una tu<br>Paso 2. Conecte<br>Paso 3. Inserte e<br>extremo a una tu<br>Paso 4. Conecte<br>Paso 3. Inserte e<br>extremo a una tu<br>Paso 4. Conecte<br>Paso 3. Inserte<br>Paso 3. Inserte<br>Paso 3. Conection<br>Si accede a Inte<br>Paso 1. Inserte<br>Paso 1. Inserte<br>Paso 3. Conection<br>1 Consejos<br>Si accede a Inte<br>Paso 1. Inserte<br>Paso 3. Conection<br>1 Consejos<br>Si accede a Inte<br>Paso 1. Inserte<br>Paso 3. Conection<br>Conectiones y puy<br>Paso 2. Accesso C<br>configuración de<br>Hay tres tipos de<br>1 Escriba el non<br>su proveedor<br>Indicadores LEI<br>LED Indicado<br>SYS<br>WiFi<br>1/2/3<br>WAN<br>WPS<br>Botones de su re<br>Botón                                                                                                    | Final         Example of the elementacion al puerto de alimentación del router, y conecte el otro coma de corriente.         el adaptador de alimentación al puerto de alimentación del router, y conecte el otro coma de corriente.         el computador al router de forma inalámbrica o mediante un cable Ethernet.         un WiFi, utilice el nombre de WiFi y contraseña en la etiqueta del producto.         FI (SID) O WiFi contraseña es cambia, se requieren dispositivos para volver a conectar fanual una vez más.         entratest de un cable Ethernet, siga los parso siguientes:         el adaptador de alimentación del entretarente.         el adaptador de alimentación al entretación del router (Consulte el Paso 4 anterior). <i>MUFI</i> , utilice el nombre de WiFi y contraseña en la el querka del producto.         el cable Ethernet, siga los parso siguientes:         el adaptador de alimentación al entreta del router directamente.         el adaptador de alimentación del source directamente.         el adaptador de alimentación al entreta del router directamente.         el computador al router de forma inalámbrica o mediante un cable Ethernet (Consulte el Paso 4 anterior). <i>Muter</i> FIGIBINDIGO: Albor an on parso algo and parso faguientes de locales.         el cable Ethernet, siga los parso acoriba tendowiff.com o 122.168.0.0.1 en la barra de locales.         al Internet (Siga las instrucciones en pantalla en el Quick Setup Wizard para completa los extretos de locales.         adaptador bornetres.       Por fa                                                                                                    | Italia         1 College         Passo 1. Inserii         presso 1. Inserii         presso 2. Colleg         Passo 3. Inserii         una presa di corren         Passo 3. Inserii         una presa di corren         Passo 4. Colleg         Wired:         collegare il con         wireiless:         Per connetters:         Se vengono mod         wiFi manualma         an an         ar la         ar la                                                                                                    | BIOO         gare if couter (Figure 1)         ire l'alimentatore alla porta di alimentazione del router, e collegare l'altra est.         gare il modem alla porta Internet del router utilizzando un cavo Ethernet.         ire l'alimentatore del modem all'interfaccia di alimentazione, e collegare l'alorente.         gare il computer al router in modalità wireless oppure tramite un cavo Ethernet in dotazione.         si in modalità WiFi, utilizzare il nome e la password WiFi presenti sull'etiche odificati il SSID o la password, i dispositivi devono riconnettersi nuovament iente.         nuter al router tramite un Cavo Ethernet, attenersi alla seguente procedura:         imentatore alla porta di alimentazione del router, e collegare l'altra estremità ad una pra avo Ethernet dilettamente alla porta internet del router.         computer al router in modalità wireless oppure tranite un cavo Ethernet (Vedere il Pass guidata. In caso contrario, digita tendavifi.com o 192.168.0.1 nella barra - sulla tastiera         dere ad internet. (Seguire le istruzioni visualizzate nella procedura guidata p e di Internet. Sono tre tipi di connessioni: PPPoG, IP Dinamico e IP Staticol. 0.1 (Seguire Le istruzioni visualizzate l'Ivotro nome e password WFI.         LED del vostro router potrebbero essere diversi. Si prega di fare riferi uale         Lampeggiante Il sistema funziona correttamente.         Spento WiFi è disabilitato.         Fisso La porta LAN è collegata correttamente         Lampeggiante I Router sta trasmettendo I dati.         Spento Nessun collegamento rilevato sulla porta LAN.<                                                                                                    | rremità ad una<br>rra estremità ad<br>net.<br>ta del prodotto.<br>in modalità<br>sa di corrente.<br>o 4 sopra descritto).<br>gina di<br>egli indirizzi e<br>er completare la<br>rendere PPPoE<br>(3) Fattol<br>mento al<br>mento al<br>bie LED-An<br>rodukt.<br>LED-An<br>odo anomalo.<br>(1) Gebe<br>Produkt.<br>LED-An<br>Systemi<br>Die LED-A<br>Produkt.<br>LED-An<br>Systemi<br>Umeine V<br>Verbindur<br>Schritt 1. 4<br>Schnellins<br>192.168.0<br>Schritt 2. 4<br>Schritt 2. 4<br>Schritt 2. 4<br>Schritt 2. 4<br>Schritt 2. 4<br>Schritt 2. 4<br>Schritt 2. 4<br>Schritt 2. 4<br>Schritt 2. 4<br>Schritt 2. 4<br>Schritt 2. 4<br>Schritt 1. 4<br>Schritt 2. 4<br>Schritt 2. 4<br>Schritt 2. 4<br>Schritt 2. 4<br>Schritt 2. 4<br>Schritt 2. 4<br>Schritt 2. 4<br>Schritt 2. 4<br>Schritt 2. 4<br>Schritt 2. 4<br>Schritt 2. 4<br>Schritt 2. 4<br>Schritt 1. 4<br>Schritt 1. 4<br>Schritt 1. 4<br>Schritt 2. 4<br>Schritt 2. 4<br>S                                                                                                 | eutsch<br>erbinden Sie das Nod<br>1. Stecken Sie den Spanne<br>2. Schließen Sie das Mod<br>3. Stecken Sie den Spanne<br>eckdose.<br>4. Sie können Ihren Computer m<br>se<br>erbindung über WiFi h<br>tetikett.<br>entweder WiFi (SSID) oder<br>frounden werden.<br>ps<br>in Sie auf das Internet über ein<br>itt 1. Stecken Sie das Sthernet-<br>itt 3. Verbinden Sie Ihren Comp<br><b>onfigurieren Si</b><br>auf das Internet über ein<br>itt 1. Stecken Sie das Ethernet-<br>itt 3. Verbinden Sie Ihren Comp<br><b>onfigurieren Si</b><br>auf das Internet Service Provi<br><b>onfigurieren Sie auf den V</b><br>nstallationsassistent au<br>8.0.1 in die Adressleiste<br>2. Greifen Sie auf das Im<br>nstallationsassistent, ur<br>ungsarten: PPPOE, Dyna<br>ben Sie den Benutzernamen u<br>n Ihrem Internet Service Provi<br>-Anzeigen Ihres Routter<br>t.<br><b>mzeige Status</b><br>Blinkt<br>Aus<br>Solide<br>Aus<br>Solide<br>Aus<br>Solide<br>Aus<br>Solide<br>Aus<br>Solide<br>Aus<br>Solide<br>Aus<br>Solide<br>Aus<br>Solide<br>Aus<br>Solide<br>Aus<br>Solide<br>Aus<br>Solide<br>Aus<br>Solide<br>Aus<br>Solide<br>Aus<br>Solide<br>Aus<br>Solide<br>Aus<br>Solide<br>CAN<br>Blinkt<br>Aus<br>Solide<br>Aus<br>Solide<br>Aus<br>Solide<br>Aus<br>Solide<br>Aus<br>Solide<br>Aus<br>Solide<br>Aus<br>Solide<br>Aus<br>Solide<br>Aus<br>Solide<br>Aus<br>Solide<br>Aus<br>Solide<br>Aus<br>Solide<br>CAN<br>Blinkt<br>Aus                                                                                                    | hren Router (Abbildung 1)         ungsadapter in den Netzanschluss ihres Routers, und das andere Ende in eine<br>em mit einem anderen Ethernet-Kabel an den Internet-Port Ihres Routers an<br>ungsadapter Ihres Moderns in die Stromschnittstelle und und das andere Ende in<br>outer kabellos oder über ein Ethernet-Kabel mit dem Router verbinden.         iit dem mitgelieferten Ethernet-Kabel mit dem Router.         erzustellen, berötigen Sie den WiFi-Namen und das Kennwort auf dem<br>r das WiFi-Kennwort verändert wird, müssen die Geräte noch einmal manuell mit<br>betwerkabel zugreifen möchten, befolgen Sie die folgenden Schritte:<br>geadgeter in den Netzanschluss ihres Routers und stecken Sie das andere Ende in eine Steckdose.<br>Kabel direkt in den Internet-Port des Routers.         VaAn-Rootter zu: Öffnen Sie einen Webbrowser, worauf der<br>tomatisch geöffnet wird. Wenn nicht, geben Sie bitte tendawifi. com oder<br>ein und drücken Sie Eingabe auf der Tastatur.         ternet zu/Folgen Sie den Anweisungen auf dem Bildschirm im<br>n die Interneteinrichtung zu vervollständigen. Es gibt drei<br>smische IP und Statische IP.Nehmen Sie PPPOE hier als Beispiel. )         and das Passwort       (2) Passen Sie Ihre WLAN-Namen und<br>der ein.         (2) Passen Sie Ihre WLAN-Namen und<br>der ein.       (3) Fertig & Genießen I<br>Passwort Ihren Bedürfnissen an.         (3) Fertig & Genießen I<br>Passwort Ihren Bedürfnissen an.       (3) Fertig & Genießen I<br>Passwort Ihren Bedürfnissen an.         (4) Passen Sie Ihren VLAN-Namen und<br>der ein.       (3) Fertig & Genießen I<br>Passwort Ihren Bedürfnissen an.         (5) Bit keine Stromversorgung oder der Router hat eine Störung.       (3) Fertig & Genießen I<br>Passwort Ihren Bedürfnissen an.     <                                                                                                    | Portion<br>1 Conects<br>Passo 1. Insira of<br>extremidade a<br>Passo 2. Conect<br>Passo 3. Insira of<br>extremidade a<br>Passo 2. Conect<br>Passo 3. Insira of<br>extremidade a<br>Passo 4. Ligue of<br>Comete sea cons<br>Service acessa<br>Passo 1. Insira of<br>Para conectar-se<br>Quando o SSID<br>manualmente.<br>Dicas<br>Service acessa<br>Passo 1. Insira of<br>elétrica.<br>Passo 2. Insira of<br>Passo 1. Acesse<br>Rápida aparecer<br>Passo 2. Acesse<br>definição da Inte<br>um exemplo aque<br>10 Digite o nome<br>pelo seu prov<br>Indicadores LE<br>Indicadores LE<br>SYS<br>WiFi<br>1/2/3<br>WAN<br>WPS<br>Botões do seu of<br>Botão                                                                                                    | Subsection           Bigging bigging bigging                                                             |                                                                                                    |
| ESPA<br>J Conecte<br>Paso 1. Inserte e<br>extremo a una tu<br>Paso 2. Conecte<br>Paso 3. Inserte e<br>extremo a una tu<br>Paso 4. Conecte<br>Paso 3. Inserte e<br>extremo a una tu<br>Paso 4. Conecte<br>Paso 3. Inserte<br>Paso 1. Inserte<br>Paso 1. Inserte<br>Paso 1. Inserte<br>Paso 3. Conecti<br>J Consejos<br>Si accede a Inte<br>Paso 1. Inserte<br>Paso 3. Conecti<br>J Consejos<br>Si accede a Inte<br>Paso 3. Conecti<br>Paso 1. Inserte<br>Paso 3. Conecti<br>Autore Si accede a Inte<br>Paso 2. Inserte<br>Paso 3. Conecti<br>I Consejos<br>Si accede a Inte<br>Paso 3. Conecti<br>Paso 2. Inserte<br>Paso 3. Conecti<br>I Consejos<br>U Consejos<br>U Consejo | Final State         Padaptador de alimentación al puerto de alimentación del router, y conecte el otro coma de corriente.         el adaptador de alimentación de su módem a la interfaz de potencia, y conecte el otro coma de corriente.         el computador al al nuerto de forma inalámbrica o mediante un cable Ethernet.         el computador al al nuerte de forma inalámbrica o mediante un cable Ethernet.         en computador al nuerte de forma inalámbrica o mediante un cable Ethernet.         en vilipi, utilice el nombre de WiFi y contraseña en la etiqueta del producto.         FI (SDD) O WiFi contraseña se cambia, se requieren dispositivos para volver a conectar tanual una vez más.         entra tarveid eu neble Ethernet sigo los pasos siguiente:         el computador al nuerte de forma infalmbrica o mediante (Consulte el Paso 4 anterior). <td 1921.<="" computador="" di="" escriba="" favor="" o="" paso="" td="" tendavífi.com=""><td>Italia         1 College         Passo 1. Inserii         presso 2. Colleg         Passo 3. Inserii         una presa di corren         Passo 2. Colleg         Passo 4. Colleg         Wired:         Collegare il con         WiFi manualma         Image: Collegare il con         WiFi manualma         Image: Collegare il con         Se vengono ma         ViFi manualma         Image: Collegare il con         Suggeriment         Image: Collegare il con         ViFi manualma         Image: Collegare il con         ViFi manualma         Image: Collegare il con         ViFi manualma         Image: Collegare il con         ViFi         Passo 1. Accedi         Collegare il con         Image: Configurazione         Collegare il con         Image: Configurazione         Colligare il con         Image: Configurazione         Colligare il con         Image: Configurazione         Colligare il con         Image: Configurazione         Colligare il con         Image: Configurazione         Colligare il</td><td>BIOD         gare if nouter (Figura 1)         ire l'alimentatore alla porta di alimentazione del router, e collegare l'altra estente.         gare if modem alla porta internet del router utilizzando un cavo Ethernet. Ire l'alimentatore del modem all'interfaccia di alimentazione, e collegare l'altra esternet.         gare if computer al router in modalità wireless oppure tramite un cavo Ethernet.         ire l'alimentatore del modem all'interfaccia di alimentazione, e collegare l'altra esternet.         muter al router tramite il cavo Ethernet in dotazione.         si in modalità WiFi, utilizzare il nome e la password WiFi presenti sull'etiche dofficati il SSID o la password, i dispositivi devono riconnettersi nuovament ente.         minentatore alla porta di alimentazione del router, e collegare l'altra estremità ad una prato a tramet tamite un Cavo Ethernet, attenersi alla seguente procedura:         imentatore alla porta di alimentazione del router, compariri automaticamente la pae eguidata. In caso contrario, digita tendawifi.com o 192.168.0.1 nella barra e sulla tastita:         der ed internet (Seguire le istruzioni visualizzate nella procedura guidata pa e di internet. (Seguire le istruzioni visualizzate nella procedura guidata pa e di internet. Ci sono tre tipi di connessioni: PPPG, IP Dinamico e IP Statico.         12.1       Eta de vostro router potrebbero essere diversi. Si prega di fare riferi uale         12.1       Eta vostro router potrebbero essere diversi. Si prega di fare riferi alimentazione, o il router funziona in refisso         13.2       Eta baporta LAN è collegata correttamente.</td><td>rremità ad una<br/>rra estremità ad<br/>net.<br/>ta del prodotto.<br/>in modalità<br/>sa di corrente.<br/>o 4 sopra descritto).<br/>gina di<br/>egli indirizzi e<br/>re completare la<br/>rendre PPPoE<br/>(3) Fattol<br/>nento al<br/>Die LED-A<br/>produkt.<br/>LED-Anz<br/>odo anomalo.<br/>(1) Gebe<br/>y Crointe<br/>Schrift 1.<br/>Schrift 2.<br/>Schrift 2.<br/>S</td><td>Putters Constraints of the second second sec</td><td>hren Router (Abbildung 1)         ungsadapter in den Netzanschluss ihres Routers, und das andere Ende in eine<br/>am mit einem anderen Ethernet-Kabel an den Internet-Port Ihres Routers an<br/>ungsadapter ihres Modems in die Stromschnittstelle und und das andere Ende in<br/>wuter kabellos oder über ein Ethernet-Kabel mit dem Router.         erzustellen, benötigen Sie den WiFi-Namen und das Kennwort auf dem<br/>"das WiFi-Kennwort verändert wird, müssen die Geräte noch einmal manuell mit<br/>das WiFi-Kennwort verändert wird, müssen die Geräte noch einmal manuell mit<br/>"das WiFi-Kennwort verändert wird, müssen die Geräte noch einmal manuell mit<br/>"das WiFi-Kennwort verändert wird, müssen die Geräte noch einmal manuell mit<br/>"das WiFi-Kennwort verändert wird, müssen die Geräte noch einmal manuell mit<br/>"das WiFi-Kennwort verändert wird, müssen die Geräte noch einmal manuell mit<br/>"das Unter kabeli oder über ein Ethernet-Kabel mit dem Router (beziehen Sie sich auf Schritt 4).         <b>Ethernet-Kabel</b> zugreiften möchten, befolgen Sie öhte tendwijfi.com oder<br/>ein und drücken Sie Eingabe auf der Tastatur.<br/>termet zuffolgen Sie den Anweisungen auf dem Bildschirm im<br/>in die Internet-Enrichtung zu vervollständigen.Es gibt drei<br/>amische IP und Statische IP.Nehmen Sie PPPOE hier als Beispiel. )         Ind das Passwort       (2) Passen Sie hire WLAN-Namen und<br/>er ein.       (3) Fertig &amp; Genießent<br/>Passwort Ihren Bedürfnissen an.         Es gibt keine Stromversorgung oder der Router hat eine Störung.       WiFi ist aktiviert.         Der Router überträgt Daten.       (3) Fertig &amp; Genießent<br/>Passwort inchtig verbunden.         Der LAN-Anschluss ist richtig verbunden.       (3) Fertig &amp; Genießent<br/>Passwort inchtig verbunden.         Der LAN-Anschluss ist richtig verbunden.       <t< td=""><td>Portion<br/>J Conects<br/>Passo 1. Insira of<br/>extremidade a<br/>Passo 2. Conect<br/>Passo 3. Insira of<br/>extremidade a<br/>Passo 2. Conect<br/>Passo 3. Insira of<br/>extremidade a<br/>Passo 4. Ligue of<br/>Com etics<br/>Conects even<br/>Servocé acessa<br/>Passo 1. Insira of<br/>extremidade a<br/>Passo 2. Insira of<br/>Para conectar-se<br/>Quando o SSID<br/>manualmente.<br/>Dicas<br/>Servocé acessa<br/>Passo 1. Insira of<br/>elétrica.<br/>Passo 1. Acesse<br/>definição da Inte<br/>um exemplo aque<br/>Digite o nome<br/>pelo seu prov<br/>Indicadores LE<br/>SYS<br/>WiFi<br/>1/2/3<br/>WAN<br/>WPS<br/>Botões do seu of<br/>WPS/ RST</td><td>Bubble State       State       State</td></t<></td></td> | <td>Italia         1 College         Passo 1. Inserii         presso 2. Colleg         Passo 3. Inserii         una presa di corren         Passo 2. Colleg         Passo 4. Colleg         Wired:         Collegare il con         WiFi manualma         Image: Collegare il con         WiFi manualma         Image: Collegare il con         Se vengono ma         ViFi manualma         Image: Collegare il con         Suggeriment         Image: Collegare il con         ViFi manualma         Image: Collegare il con         ViFi manualma         Image: Collegare il con         ViFi manualma         Image: Collegare il con         ViFi         Passo 1. Accedi         Collegare il con         Image: Configurazione         Collegare il con         Image: Configurazione         Colligare il con         Image: Configurazione         Colligare il con         Image: Configurazione         Colligare il con         Image: Configurazione         Colligare il con         Image: Configurazione         Colligare il</td> <td>BIOD         gare if nouter (Figura 1)         ire l'alimentatore alla porta di alimentazione del router, e collegare l'altra estente.         gare if modem alla porta internet del router utilizzando un cavo Ethernet. Ire l'alimentatore del modem all'interfaccia di alimentazione, e collegare l'altra esternet.         gare if computer al router in modalità wireless oppure tramite un cavo Ethernet.         ire l'alimentatore del modem all'interfaccia di alimentazione, e collegare l'altra esternet.         muter al router tramite il cavo Ethernet in dotazione.         si in modalità WiFi, utilizzare il nome e la password WiFi presenti sull'etiche dofficati il SSID o la password, i dispositivi devono riconnettersi nuovament ente.         minentatore alla porta di alimentazione del router, e collegare l'altra estremità ad una prato a tramet tamite un Cavo Ethernet, attenersi alla seguente procedura:         imentatore alla porta di alimentazione del router, compariri automaticamente la pae eguidata. In caso contrario, digita tendawifi.com o 192.168.0.1 nella barra e sulla tastita:         der ed internet (Seguire le istruzioni visualizzate nella procedura guidata pa e di internet. (Seguire le istruzioni visualizzate nella procedura guidata pa e di internet. Ci sono tre tipi di connessioni: PPPG, IP Dinamico e IP Statico.         12.1       Eta de vostro router potrebbero essere diversi. Si prega di fare riferi uale         12.1       Eta vostro router potrebbero essere diversi. Si prega di fare riferi alimentazione, o il router funziona in refisso         13.2       Eta baporta LAN è collegata correttamente.</td> <td>rremità ad una<br/>rra estremità ad<br/>net.<br/>ta del prodotto.<br/>in modalità<br/>sa di corrente.<br/>o 4 sopra descritto).<br/>gina di<br/>egli indirizzi e<br/>re completare la<br/>rendre PPPoE<br/>(3) Fattol<br/>nento al<br/>Die LED-A<br/>produkt.<br/>LED-Anz<br/>odo anomalo.<br/>(1) Gebe<br/>y Crointe<br/>Schrift 1.<br/>Schrift 2.<br/>Schrift 2.<br/>S</td> <td>Putters Constraints of the second second sec</td> <td>hren Router (Abbildung 1)         ungsadapter in den Netzanschluss ihres Routers, und das andere Ende in eine<br/>am mit einem anderen Ethernet-Kabel an den Internet-Port Ihres Routers an<br/>ungsadapter ihres Modems in die Stromschnittstelle und und das andere Ende in<br/>wuter kabellos oder über ein Ethernet-Kabel mit dem Router.         erzustellen, benötigen Sie den WiFi-Namen und das Kennwort auf dem<br/>"das WiFi-Kennwort verändert wird, müssen die Geräte noch einmal manuell mit<br/>das WiFi-Kennwort verändert wird, müssen die Geräte noch einmal manuell mit<br/>"das WiFi-Kennwort verändert wird, müssen die Geräte noch einmal manuell mit<br/>"das WiFi-Kennwort verändert wird, müssen die Geräte noch einmal manuell mit<br/>"das WiFi-Kennwort verändert wird, müssen die Geräte noch einmal manuell mit<br/>"das WiFi-Kennwort verändert wird, müssen die Geräte noch einmal manuell mit<br/>"das Unter kabeli oder über ein Ethernet-Kabel mit dem Router (beziehen Sie sich auf Schritt 4).         <b>Ethernet-Kabel</b> zugreiften möchten, befolgen Sie öhte tendwijfi.com oder<br/>ein und drücken Sie Eingabe auf der Tastatur.<br/>termet zuffolgen Sie den Anweisungen auf dem Bildschirm im<br/>in die Internet-Enrichtung zu vervollständigen.Es gibt drei<br/>amische IP und Statische IP.Nehmen Sie PPPOE hier als Beispiel. )         Ind das Passwort       (2) Passen Sie hire WLAN-Namen und<br/>er ein.       (3) Fertig &amp; Genießent<br/>Passwort Ihren Bedürfnissen an.         Es gibt keine Stromversorgung oder der Router hat eine Störung.       WiFi ist aktiviert.         Der Router überträgt Daten.       (3) Fertig &amp; Genießent<br/>Passwort inchtig verbunden.         Der LAN-Anschluss ist richtig verbunden.       (3) Fertig &amp; Genießent<br/>Passwort inchtig verbunden.         Der LAN-Anschluss ist richtig verbunden.       <t< td=""><td>Portion<br/>J Conects<br/>Passo 1. Insira of<br/>extremidade a<br/>Passo 2. Conect<br/>Passo 3. Insira of<br/>extremidade a<br/>Passo 2. Conect<br/>Passo 3. Insira of<br/>extremidade a<br/>Passo 4. Ligue of<br/>Com etics<br/>Conects even<br/>Servocé acessa<br/>Passo 1. Insira of<br/>extremidade a<br/>Passo 2. Insira of<br/>Para conectar-se<br/>Quando o SSID<br/>manualmente.<br/>Dicas<br/>Servocé acessa<br/>Passo 1. Insira of<br/>elétrica.<br/>Passo 1. Acesse<br/>definição da Inte<br/>um exemplo aque<br/>Digite o nome<br/>pelo seu prov<br/>Indicadores LE<br/>SYS<br/>WiFi<br/>1/2/3<br/>WAN<br/>WPS<br/>Botões do seu of<br/>WPS/ RST</td><td>Bubble State       State       State</td></t<></td> | Italia         1 College         Passo 1. Inserii         presso 2. Colleg         Passo 3. Inserii         una presa di corren         Passo 2. Colleg         Passo 4. Colleg         Wired:         Collegare il con         WiFi manualma         Image: Collegare il con         WiFi manualma         Image: Collegare il con         Se vengono ma         ViFi manualma         Image: Collegare il con         Suggeriment         Image: Collegare il con         ViFi manualma         Image: Collegare il con         ViFi manualma         Image: Collegare il con         ViFi manualma         Image: Collegare il con         ViFi         Passo 1. Accedi         Collegare il con         Image: Configurazione         Collegare il con         Image: Configurazione         Colligare il con         Image: Configurazione         Colligare il con         Image: Configurazione         Colligare il con         Image: Configurazione         Colligare il con         Image: Configurazione         Colligare il                                                                                                    | BIOD         gare if nouter (Figura 1)         ire l'alimentatore alla porta di alimentazione del router, e collegare l'altra estente.         gare if modem alla porta internet del router utilizzando un cavo Ethernet. Ire l'alimentatore del modem all'interfaccia di alimentazione, e collegare l'altra esternet.         gare if computer al router in modalità wireless oppure tramite un cavo Ethernet.         ire l'alimentatore del modem all'interfaccia di alimentazione, e collegare l'altra esternet.         muter al router tramite il cavo Ethernet in dotazione.         si in modalità WiFi, utilizzare il nome e la password WiFi presenti sull'etiche dofficati il SSID o la password, i dispositivi devono riconnettersi nuovament ente.         minentatore alla porta di alimentazione del router, e collegare l'altra estremità ad una prato a tramet tamite un Cavo Ethernet, attenersi alla seguente procedura:         imentatore alla porta di alimentazione del router, compariri automaticamente la pae eguidata. In caso contrario, digita tendawifi.com o 192.168.0.1 nella barra e sulla tastita:         der ed internet (Seguire le istruzioni visualizzate nella procedura guidata pa e di internet. (Seguire le istruzioni visualizzate nella procedura guidata pa e di internet. Ci sono tre tipi di connessioni: PPPG, IP Dinamico e IP Statico.         12.1       Eta de vostro router potrebbero essere diversi. Si prega di fare riferi uale         12.1       Eta vostro router potrebbero essere diversi. Si prega di fare riferi alimentazione, o il router funziona in refisso         13.2       Eta baporta LAN è collegata correttamente.                                                                                                    | rremità ad una<br>rra estremità ad<br>net.<br>ta del prodotto.<br>in modalità<br>sa di corrente.<br>o 4 sopra descritto).<br>gina di<br>egli indirizzi e<br>re completare la<br>rendre PPPoE<br>(3) Fattol<br>nento al<br>Die LED-A<br>produkt.<br>LED-Anz<br>odo anomalo.<br>(1) Gebe<br>y Crointe<br>Schrift 1.<br>Schrift 2.<br>Schrift 2.<br>S | Putters Constraints of the second second sec | hren Router (Abbildung 1)         ungsadapter in den Netzanschluss ihres Routers, und das andere Ende in eine<br>am mit einem anderen Ethernet-Kabel an den Internet-Port Ihres Routers an<br>ungsadapter ihres Modems in die Stromschnittstelle und und das andere Ende in<br>wuter kabellos oder über ein Ethernet-Kabel mit dem Router.         erzustellen, benötigen Sie den WiFi-Namen und das Kennwort auf dem<br>"das WiFi-Kennwort verändert wird, müssen die Geräte noch einmal manuell mit<br>das WiFi-Kennwort verändert wird, müssen die Geräte noch einmal manuell mit<br>"das WiFi-Kennwort verändert wird, müssen die Geräte noch einmal manuell mit<br>"das WiFi-Kennwort verändert wird, müssen die Geräte noch einmal manuell mit<br>"das WiFi-Kennwort verändert wird, müssen die Geräte noch einmal manuell mit<br>"das WiFi-Kennwort verändert wird, müssen die Geräte noch einmal manuell mit<br>"das Unter kabeli oder über ein Ethernet-Kabel mit dem Router (beziehen Sie sich auf Schritt 4). <b>Ethernet-Kabel</b> zugreiften möchten, befolgen Sie öhte tendwijfi.com oder<br>ein und drücken Sie Eingabe auf der Tastatur.<br>termet zuffolgen Sie den Anweisungen auf dem Bildschirm im<br>in die Internet-Enrichtung zu vervollständigen.Es gibt drei<br>amische IP und Statische IP.Nehmen Sie PPPOE hier als Beispiel. )         Ind das Passwort       (2) Passen Sie hire WLAN-Namen und<br>er ein.       (3) Fertig & Genießent<br>Passwort Ihren Bedürfnissen an.         Es gibt keine Stromversorgung oder der Router hat eine Störung.       WiFi ist aktiviert.         Der Router überträgt Daten.       (3) Fertig & Genießent<br>Passwort inchtig verbunden.         Der LAN-Anschluss ist richtig verbunden.       (3) Fertig & Genießent<br>Passwort inchtig verbunden.         Der LAN-Anschluss ist richtig verbunden. <t< td=""><td>Portion<br/>J Conects<br/>Passo 1. Insira of<br/>extremidade a<br/>Passo 2. Conect<br/>Passo 3. Insira of<br/>extremidade a<br/>Passo 2. Conect<br/>Passo 3. Insira of<br/>extremidade a<br/>Passo 4. Ligue of<br/>Com etics<br/>Conects even<br/>Servocé acessa<br/>Passo 1. Insira of<br/>extremidade a<br/>Passo 2. Insira of<br/>Para conectar-se<br/>Quando o SSID<br/>manualmente.<br/>Dicas<br/>Servocé acessa<br/>Passo 1. Insira of<br/>elétrica.<br/>Passo 1. Acesse<br/>definição da Inte<br/>um exemplo aque<br/>Digite o nome<br/>pelo seu prov<br/>Indicadores LE<br/>SYS<br/>WiFi<br/>1/2/3<br/>WAN<br/>WPS<br/>Botões do seu of<br/>WPS/ RST</td><td>Bubble State       State       State</td></t<> | Portion<br>J Conects<br>Passo 1. Insira of<br>extremidade a<br>Passo 2. Conect<br>Passo 3. Insira of<br>extremidade a<br>Passo 2. Conect<br>Passo 3. Insira of<br>extremidade a<br>Passo 4. Ligue of<br>Com etics<br>Conects even<br>Servocé acessa<br>Passo 1. Insira of<br>extremidade a<br>Passo 2. Insira of<br>Para conectar-se<br>Quando o SSID<br>manualmente.<br>Dicas<br>Servocé acessa<br>Passo 1. Insira of<br>elétrica.<br>Passo 1. Acesse<br>definição da Inte<br>um exemplo aque<br>Digite o nome<br>pelo seu prov<br>Indicadores LE<br>SYS<br>WiFi<br>1/2/3<br>WAN<br>WPS<br>Botões do seu of<br>WPS/ RST                                                                                                    | Bubble State       State       State |

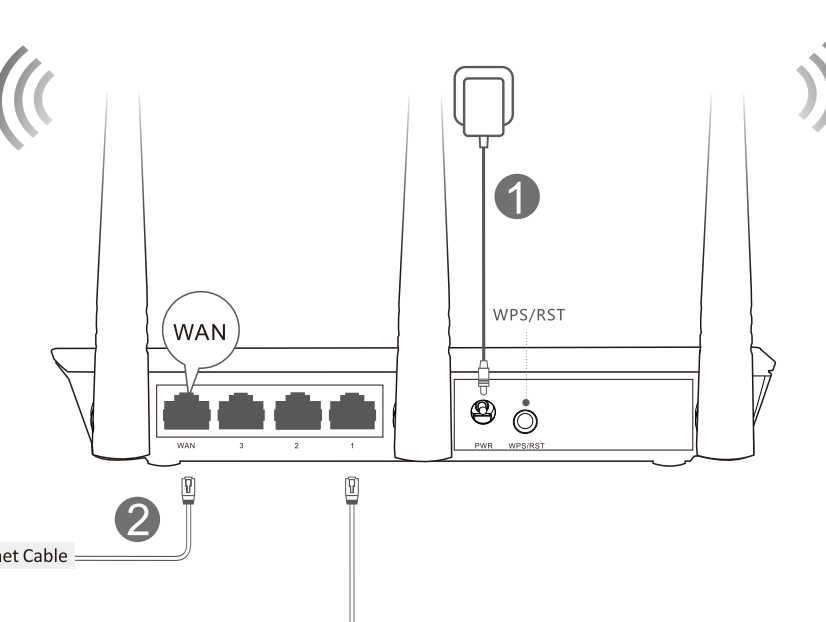

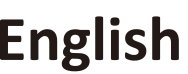

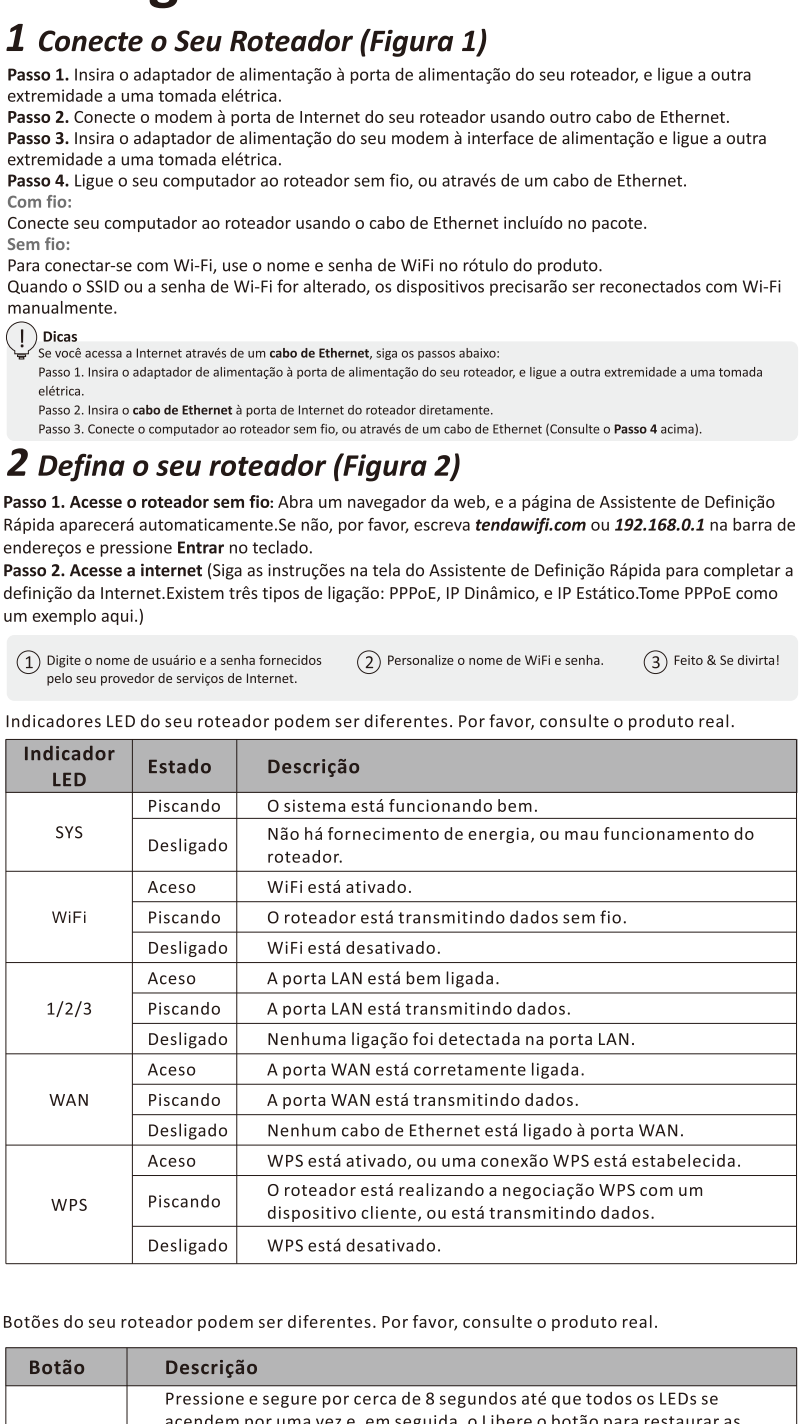

| 20 | ISKI |  |
|----|------|--|

| Krok 3. Podłącz ad                                                                                                    | odem do Interne                                                                                                    | etowego portu rutera przy użyciu innego kabla Ethernet.                                                                                                    |  |  |  |
|----------------------------------------------------------------------------------------------------|----------------------------------------------------------------------------------------------------|----------------------------------------------------------------------------------------------------|--|--|--|
| zasilania.                                                                                                    | lapter zasilania r                                                                                                    | nodemu do interfejsu zasilania, a jego drugi koniec podłącz do gniazdka                                                                                                    |  |  |  |
| <b>Krok 4.</b> Podłącz ko<br>Za pośrednictwen                                                                                                    | mputer do ruter<br>n kabla:                                                                                                    | ra bezprzewodowo lub za pośrednictwem kabla Ethernet.                                                                                                    |  |  |  |
| Podłącz komputer<br>Bezprzewodowo:                                                                                                    | do rutera przy u                                                                                                    | użyciu załączonego kabla Ethernet.                                                                                                    |  |  |  |
| Jeśli WiFi (SSID) lu<br>przy użyciu WiFi.                                                                                                    | b hasło WiFi zos                                                                                                    | taną zmienione, urządzenia należy będzie podłączyć ponownie ręcznie                                                                                                    |  |  |  |
| Uskazówki<br>Jeżeli łączysz się z                                                                                                    | internetem za pośrec                                                                                                    | dnictwem kabla Ethernet postąp zgodnie z podanymi poniżej krokami:                                                                                                    |  |  |  |
| Krok 1. Podłącz ac<br>Krok 2. <b>Kabel Eth</b> e                                                                                                    | lapter zasilania do po<br>e <b>rnet</b> podłącz bezpoś                                                                                                    | rtu zasilania twojego rutera, a jego drugi koniec podlącz do gniazdka zasilania.<br>rednio do portu połączenia internetowego rutera.                                                                                                    |  |  |  |
| 2 Skonfig                                                                                                    |                                                                                                    | przewodowo lub za posrednictwem kabia etnemet (patrz krok 4 powyzej)                                                                                                    |  |  |  |
| <b>Z</b> SKONJIY<br>Krok 1. Uzyskaj de                                                                                                    | ostęp do bezprz                                                                                                    | ewodowego routera: Otwórz przeglądarkę, a strona Kreatora Szybkiej                                                                                                    |  |  |  |
| Konfiguracji wyśw<br>192.168.0.1 w pas                                                                                                    | ietli się automat<br>sku adresowym                                                                                                    | tycznie. Jeśli to nie nastąpi wprowadź adres <b>tendawifi.com</b> lub<br>i wciśnij <b>Enter</b> na klawiaturze.                                                                                                    |  |  |  |
| Krok 2. Uzyskaj de<br>Konfiguracji, aby z<br>IR statyczna Posłu                                                                                                    | akończyć konfig                                                                                                    | etu(Postępu) zgodnie z instrukcjami na ekranie Kreatora Szybkiej<br>urację internetu.Istnieją trzy typy połączeń: PPPoE, IP dynamiczne oraz<br>Jom PBPoE )                                                                                                    |  |  |  |
| (1) Wprowadź nazw                                                                                                    | ve użytkownika oraz l                                                                                                    | nasto podane (2) Zmień nazwę połączenia sieci (3) Gotowe i możesz już cieszyć się                                                                                                    |  |  |  |
| <ul> <li>przez twojego do</li> </ul>                                                                                                    | ostawcę usług intern                                                                                                    | etowych. 💛 bezprzewodowej oraz hasło. 🧹 korzystaniem z urządzenia!                                                                                                    |  |  |  |
| Kontrolki LED na<br>wyglądem zakupi                                                                                                    | twoim routerze<br>ionego produkt                                                                                                    | e mogą się różnić. W razie wątpliwości kieruj się rzeczywistym<br>:u.                                                                                                    |  |  |  |
| Kontrolka LED                                                                                                    | Status                                                                                                    | Opis                                                                                                    |  |  |  |
| SYS                                                                                                    | Miganie<br>Wyłączony                                                                                                    | System działa prawidłowo.<br>Brak zasilania lub usterka routera.                                                                                                    |  |  |  |
| 1417-                                                                                                    | Stały                                                                                                    | WiFi zostało uruchomione.                                                                                                    |  |  |  |
| WiFi                                                                                                    | wiganie<br>Wyłączony                                                                                                    | wuter prowadzi transfer danych połączenia bezprzewodowego.<br>WiFi zostało wyłączone.                                                                                                    |  |  |  |
| 1/2/2                                                                                                    | Stały                                                                                                    | Port LAN został podłączony prawidłowo.                                                                                                    |  |  |  |
| 1/2/3                                                                                                    | wiganie<br>Wyłączony                                                                                                    | rui tilain prowadzi transter danych.<br>Nie wykryto połączenia z portem LAN.                                                                                                    |  |  |  |
|                                                                                                    | Stały                                                                                                    | Port WAN został podłączony prawidłowo.                                                                                                    |  |  |  |
| WAN                                                                                                    | Wiganie<br>Wyłączony                                                                                                    | rort WAN prowadzı transter danych.<br>Brak kabla ethernet połączenego z portem WAN.                                                                                                    |  |  |  |
|                                                                                                    | Stały                                                                                                    | WPS zostało uruchomione lub połączenie WPS zostało uruchomione.                                                                                                    |  |  |  |
| WPS                                                                                                    | Miganie                                                                                                    | Router negocjuje WPS z urządzeniem klienta lub prowadzi<br>transmisie danych                                                                                                    |  |  |  |
|                                                                                                    | Wyłączony                                                                                                    | WPS zostało wyłączone.                                                                                                    |  |  |  |
| Przyciski na twoi<br>zakupionego pro                                                                                                    | m routerze mog<br>duktu.                                                                                                    | gą się różnić. W razie wątpliwości kieruj się rzeczywistym wygląden                                                                                                    |  |  |  |
| Przycisk                                                                                                    | Opis                                                                                                    |                                                                                                    |  |  |  |
|                                                                                                    | Naciśnij i pr<br>zaświecą sie                                                                                                    | zytrzymaj przez około 8 sekund, a następnie zwolnij (po zwolnieniu<br>wszystkie wskaźniki LED), aby zresetować router do domyślnych                                                                                                    |  |  |  |
|                                                                                                    | ustawień fabrycznych.                                                                                                    |                                                                                                    |  |  |  |
| WPS/RSI                                                                                                    | Naciśnij i pr                                                                                                    | brycznych.<br>zytrzymaj przez 1~3 sekund, a następnie zwolnij, aby włączyć                                                                                                    |  |  |  |
| Türkç<br>1 Yönlenu<br>Adım 1. Güç adapt<br>Adım 2. Eternet ka<br>Adım 3. Modemin<br>Adım 4. Bilgisayarın<br>Kablolu:<br>Bilgisayarınızı kutu<br>Kablosuz:                                                                                                    | Naciśnij i pr<br>funkcję WP<br>bezprzewoc<br>C <b>C</b><br>diricinizi E<br>törünün bir ucur<br>ablosunu kullana<br>izin güç adaptör<br>nızdan Router'ır                                                                                                    | brycznych.<br>zytrzymaj przez 1~3 sekund, a następnie zwolnij, aby włączyć<br>S.W ciągu 2 minut uruchom opcję WPS urządzenia<br>dowego, aby ustanowić połączenie WPS.<br>Bağlayın (Lütfen 1. resime başvurunuz)<br>nu prize, diğer ucunu Routera bağlayınız<br>rak modeminizi Routern internet portuna bağlayınız<br>ünün bir ucunu prize, diğerini ise modeminize bağlayınız<br>nıza eternet kablosuyla ya da kablosuz olarak bağlayınız                                                                                                    |  |  |  |
| Türkç<br>1 Yönlend<br>Adım 1. Güç adapı<br>Adım 2. Eternet ka<br>Adım 2. Eternet ka<br>Adım 3. Modemin<br>Adım 4. Bilgisayarın<br>Kablolu:<br>Bilgisayarınızı kutu<br>Kablosuz:<br>Kablosuz olarak ba<br>xullanınız<br>WiFi (SSID) ya da V<br>bağlanmalıdır<br>1 <b>ipuçları</b><br>Eğer internete bir<br>Adım 1. Güç adap<br>Adım 2. Eternet k<br>Adım 3. Bilgisayar<br>2 Router'n                                                                                                    | Naciśnij i pr<br>funkcję WP<br>bezprzewoc<br>CC<br>diricinizi I<br>blosunu kullana<br>izin güç adaptör<br>inizdan Router'ir<br>i içeriğinde bulut<br>iğlanmak için, Ro<br>NiFi anahtarların<br>veternet kablosu ile<br>törünün bir ucunu<br>ablosunu Router'in<br>rinizi Routerin'iza e                                                                                                    | brycznych.<br>zytrzymaj przez 1~3 sekund, a następnie zwolnij, aby włączyć<br>S.W ciągu 2 minut uruchom opcję WPS urządzenia<br>dowego, aby ustanowić połączenie WPS.<br><b>Bağlayın (Lütfen 1. resime başvurunuz )</b><br>nu prize, diğer ucunu Routera bağlayınız<br>rak modeminizi Routerin internet portuna bağlayınız<br>ünün bir ucunu prize, diğerini ise modeminize bağlayınız<br>nıza eternet kablosuyla ya da kablosuz olarak bağlayınız<br>nan eternet kablosunu kullanarak Router'a bağlayınız<br>buter'ın üzerinde bulunan etikette belirtilen WiFi ismi ve anahtarını<br>ndan biri değiştiğinde cihazlar manuel olarak bir kez daha<br>erişiyorsanız, aşağıdaki adımları izleyiniz:<br>prize, diğer ucunu Router'a bağlayınız<br>iternet kablosuyla ya da kablosuz olarak bir kez daha                                                                                                    |  |  |  |
| Türkç<br>Türkç<br>Türkç<br>Tögölend<br>Adım 1. Güç adapı<br>Adım 2. Eternet ka<br>Adım 3. Modemin<br>Adım 4. Bilgisayarı<br>Kablolu:<br>Bilgisayarınızı kutu<br>Cablosuz olarak ba<br>Kullanınız<br>NiFi (SSID) ya da V<br>bağlanmalıdır<br>İ ipuçları<br>Eğer internet bir<br>Adım 1. Güç adag<br>Adım 2. Eternet k<br>Adım 3. Bilgisayarı<br>2 Router'lı<br>Adım 1. Kablosuz olarak ba                                                                                                    | Naciśnij i pr<br>funkcję WP<br>bezprzewoc<br>CC<br>diricinizi E<br>diricinizi E<br>törünün bir ucur<br>blosunu kullana<br>izin güç adaptör<br>inizdan Router'ır<br>i içeriğinde bulur<br>iğlanmak için, Ro<br>NiFi anahtarların<br>veternet kablosu ile<br>törünün bir ucuru<br>ablosunu Router'ın<br>inizi Routerin'ıza e<br>rinzın Ayar<br>yönlendiriciye e                                                                                                    | brycznych.<br>zytrzymaj przez 1~3 sekund, a następnie zwolnij, aby włączyć<br>S.W ciągu 2 minut uruchom opcję WPS urządzenia<br>dowego, aby ustanowić połączenie WPS.<br><b>Bağlayın (Lütfen 1. resime başvurunuz</b> )<br>nu prize, diğer ucunu Routera bağlayınız<br>rak modeminizi Routerin internet portuna bağlayınız<br>ünün bir ucunu prize, diğerini ise modeminize bağlayınız<br>nıza eternet kablosuyla ya da kablosuz olarak bağlayınız<br>nan eternet kablosunu kullanarak Router'a bağlayınız<br>buter'ın üzerinde bulunan etikette belirtilen WiFi ismi ve anahtarını<br>ndan biri değiştiğinde cihazlar manuel olarak bir kez daha<br>erişiyorsanız, aşağıdaki adımları izleyiniz:<br>internet portuna takınız.<br>ternet kablosuyla ya da kablosuz olarak bağlayınız (Yukarıdaki Adım 4. e başvurunuz)<br><b>Clarını Yapın (Lütfen 2. resime başvurunuz )</b><br>rişin: Bir internet tarayıcı açınız ve Hızlı Kurulum Sihirbazı sayfası<br>Eğer görüntülenmediyse, adres satırına <b>tendawifi com</b> va da                                                                                                    |  |  |  |
| WPS/RSI<br>TÜÜRKÇ<br>1 Yönlend<br>Adım 1. Güç adapı<br>Adım 2. Eternet ka<br>Adım 3. Modemin<br>Adım 4. Bilgisayarı<br>(ablosuz:<br>(ablosuz:<br>(ablo                                                                                                    | Naciśnij i pr<br>funkcję WP<br>bezprzewoc<br>CC<br>diricinizi E<br>törünün bir ucur<br>iblosunu kullana<br>izin güç adaptör<br>nızdan Router'ır<br>i içeriğinde bulur<br>iğlanmak için, Ro<br>NiFi anahtarların<br>reternet kablosu ile<br>törünün bir ucunu<br>ablosunu Router'ın<br>rınızı Routerın'ıza e<br>mizin Ayar<br>yönlendiriciye e<br>irüntülenecektir<br>z ve Enter tuşun                                                                                                    | brycznych.<br>zytrzymaj przez 1~3 sekund, a następnie zwolnij, aby włączyć<br>S.W ciągu 2 minut uruchom opcję WPS urządzenia<br>łowego, aby ustanowić połączenie WPS.<br><b>Bağlayın (Lütfen 1. resime başvurunuz )</b><br>nu prize, diğer ucunu Routera bağlayınız<br>irak modeminizi Routerın internet portuna bağlayınız<br>ünün bir ucunu prize, diğerini ise modeminize bağlayınız<br>muza eternet kablosuyla ya da kablosuz olarak bağlayınız<br>han eternet kablosunu kullanarak Router'a bağlayınız<br>buter'ın üzerinde bulunan etikette belirtilen WiFi ismi ve anahtarını<br>ndan biri değiştiğinde cihazlar manuel olarak bir kez daha<br>erişiyorsanız, aşağıdaki adımları izleyiniz:<br>prize, diğer ucunu Router'a bağlayınız<br>internet portuna takınız.<br>ternet kablosuyla ya da kablosuz olarak bir kez daha<br><b>erişiyorsanız, aşağıdaki adımları izleyiniz:</b><br>internet portuna takınız.<br>ternet kablosuyla ya da kablosuz olarak bağlayınız (Yukarıdaki Adım 4. e başvurunuz)<br><b>Flarını Yapın (Lütfen 2. resime başvurunuz)</b><br><b>rişin:</b> Bir internet tarayıcı açınız ve Hızlı Kurulum Sihirbazı sayfası<br>:Eğer görüntülenmediyse, adres satırına <b>tendawifi.com</b> ya da<br>a başınız.                                                                                                    |  |  |  |
| WPS/ RSI<br>TÜÜRKÇ<br>1 Yönlenu<br>Adım 1. Güç adapt<br>Adım 2. Eternet ka<br>Adım 3. Modemin<br>Adım 4. Bilgisayarı<br>Adım 4. Bilgisayarı<br>Adım 4. Bilgisayarı<br>Kablosuz olarak ba<br>kullanınız<br>WiFi (SSID) ya da V<br>bağlanmalıdır<br>1 jugışlar<br>Eğer internete bir<br>Adım 1. Güç adaş<br>Adım 2. Eternet k<br>Adım 3. Bilgisayarı<br>2 Router'ı<br>Adım 1. Kablosuz<br>otomatik olarak gö<br>192.168.0.1 yazını<br>Adım 2. İnternete<br>tamamlayınız.Üç fi                                                                                                    | Naciśnij i pr<br>funkcję WP<br>bezprzewoc<br>CC<br>diricinizi E<br>törünün bir ucur<br>iblosunu kullana<br>izin güç adaptör<br>ınızdan Router'ır<br>ı içeriğinde bulur<br>iğlanmak için, Ro<br>NiFi anahtarların<br>reternet kablosu ile<br>törünün bir ucunu<br>iablosunu Router'ın<br>rınızı Routerın'ıza e<br>yönlendiriciye e<br>irüntülenecektir<br>z ve Enter tuşun<br>erişin (Hızlı Kuru<br>pağlantı tipi vard                                                                                                    | brycznych.<br>zytrzymaj przez 1~3 sekund, a następnie zwolnij, aby włączyć<br>S.W ciągu 2 minut uruchom opcję WPS urządzenia<br>dowego, aby ustanowić połączenie WPS.<br><b>Bağlayın (Lütfen 1. resime başvurunuz )</b><br>nu prize, diğer ucunu Routera bağlayınız<br>trak modeminizi Routerın internet portuna bağlayınız<br>ünün bir ucunu prize, diğerini ise modeminize bağlayınız<br>ünün bir ucunu prize, diğerini ise modeminize bağlayınız<br>nıza eternet kablosuyla ya da kablosuz olarak bağlanınız<br>nan eternet kablosunu kullanarak Router'a bağlayınız<br>buter'ın üzerinde bulunan etikette belirtilen WiFi ismi ve anahtarını<br>dan biri değiştiğinde cihazlar manuel olarak bir kez daha<br>terişiyorsanız, aşağıdaki adımları izleyiniz:<br>prize, diğer ucunu Router'a bağlayınız<br>internet portuna takınız.<br>ternet kablosuyla ya da kablosuz olarak bağlayınız (Yukarıdaki Adım 4. e başvurunuz)<br><b>Clarını Yapın (Lütfen 2. resime başvurunuz)</b><br><b>rişin</b> : Bir internet tarayıcı açınız ve Hızlı Kurulum Sihirbazı sayfası<br>Eğer görüntülenmediyse, adres satırına <b>tendawifi.com</b> ya da<br>a basınız.<br>Jum Sihirbazı ekranındaki yönergeleri izleyerek Internet ayarlarınızı<br>Iır: PPPoE, Dinamik IP ve Statik IP. Burada örnek olarak PPPOE alınsın.)                                                                                                    |  |  |  |
| Türkç<br>Türkç<br>Törkç<br>Tö | Naciśnij i pr<br>funkcję WP<br>bezprzewoc<br>CC<br>diricinizi L<br>diricinizi L<br>diricinizi L<br>diricinizi A<br>diricinizi L<br>di ceriginde bulut<br>ujeriginde bulut<br>uj | brycznych.<br>zytrzymaj przez 1~3 sekund, a następnie zwolnij, aby włączyć<br>S.W ciągu 2 minut uruchom opcję WPS urządzenia<br>dowego, aby ustanowić połączenie WPS.<br><b>Bağlayın (Lütfen 1. resime başvurunz )</b><br>nu prize, diğer ucunu Routera bağlayınız<br>trak modeminizi Routerın internet portuna bağlayınız<br>ünün bir ucunu prize, diğerini ise modeminize bağlayınız<br>nıza eternet kablosuyla ya da kablosuz olarak bağlayınız<br>nan eternet kablosunu kullanarak Router'a bağlayınız<br>buter'ın üzerinde bulunan etikette belirtilen WiFi ismi ve anahtarını<br>dan biri değiştiğinde cihazlar manuel olarak bir kez daha<br>errişiyorsanız, aşağıdaki adımları izleyiniz:<br>prize, diğer ucunu Router'a bağlayınız (Yukarıdaki Adım 4. e başvurunız)<br><b>Harınt Yapın (Lütfen 2. resime başvurunuz)</b><br>rişin: Bir internet tarayıcı açınız ve Hızlı Kurulum Sihirbazı sayfası<br>Eğer görüntülenmediyse, adres satırına <b>tendawifi.com</b> ya da<br>a basınız.<br>Jum Sihirbazı ekranındaki yönergeleri izleyerek Internet ayarlarınızı<br>hır: PPPoE, Dinamik IP ve Statik IP. Burada örnek olarak PPPoE alınsın.)                                                                                                    |  |  |  |
| Türkç<br>Türkç<br>Törkç<br>Tö | Naciśnij i pr<br>funkcję WP<br>bezprzewoc<br>CC<br>diricinizi L<br>törünün bir ucur<br>ablosunu kullana<br>izin güç adaptör<br>inizdan Router'ir<br>i içeriğinde bulur<br>iğlanmak için, Ro<br>NiFi anahtarların<br>içeriğinde bulur<br>iğlanmak için, Ro<br>NiFi anahtarların<br>reternet kablosu ile<br>törünün bir ucunu<br>iablosunu Router'in<br>rinizi Routerin'izə e<br>inizin Ayar<br>yönlendiriciye e<br>irüntülenecektir<br>z ve Enter tuşun<br>erişin (Hızlı Kuru<br>bağlantı tipi vardı<br>Sağlayıcının verdiği<br>parolayı yazın.                                                                                                    | brycznych.<br>zytrzymaj przez 1~3 sekund, a następnie zwolnij, aby włączyć<br>S.W ciągu 2 minut uruchom opcję WPS urządzenia<br>dowego, aby ustanowić połączenie WPS.<br><b>Bağlayın (Lütfen 1. resime başvurunz )</b><br>nu prize, diğer ucunu Routera bağlayınız<br>trak modeminizi Routerin internet portuna bağlayınız<br>ünün bir ucunu prize, diğerini ise modeminize bağlayınız<br>niza eternet kablosuyla ya da kablosuz olarak bağlanınız<br>nan eternet kablosunu kullanarak Router'a bağlayınız<br>buter'ın üzerinde bulunan etikette belirtilen WiFi ismi ve anahtarını<br>dan biri değiştiğinde cihazlar manuel olarak bir kez daha<br>erişiyorsanız, aşağıdaki adımları izleyiniz:<br>prize, diğer ucunu Router'a bağlayınız (Yukarıdaki Adım 4. e başvurunuz)<br><b>Harnet Kablosuyla</b> ya da kablosuz olarak bağlayınız (Yukarıdaki Adım 4. e başvurunuz)<br><b>Harnet Kablosuyla</b> ya da kablosuz olarak bağlayınız (Yukarıdaki Adım 4. e başvurunuz)<br><b>Harnet Kablosuyla</b> ya da kablosuz olarak bağlayınız (Yukarıdaki Adım 4. e başvurunuz)<br><b>Harnet Kablosuyla</b> ya da kablosuz olarak bağlayınız (Yukarıdaki Adım 4. e başvurunuz)<br><b>Harnet Kablosuyla</b> ya da kablosuz olarak bağlayınız (Yukarıdaki Adım 4. e başvurunuz)<br><b>Harnet Kablosuyla</b> ya da kablosuz olarak bağlayınız (Yukarıdaki Adım 4. e başvurunuz)<br><b>Harnet Kablosuyla</b> ya da kablosuz olarak bağlayınız (Yukarıdaki Adım 4. e başvurunuz)<br><b>Harnet Kablosuyla</b> ya da kablosuz olarak bağlayınız (Yukarıdaki Adım 4. e başvurunuz)<br><b>Harnet Kablosuyla</b> ya da kablosuz olarak bağlayınız (Yukarıdaki Adım 4. e başvurunuz)<br><b>Harnet Kablosuyla</b> ya da kablosuz olarak bağlayınız (Yukarıdaki Adım 4. e başvurunuz)<br><b>Harnet Kablosuyla</b> ya da kablosuz olarak bağlayınız (Yukarıdaki Adım 4. e başvurunuz)<br><b>Harnet Kablosuyla</b> ya da kablosuz olarak bağlayınız (Yukarıdaki Adım 4. e başvurunuz)<br><b>Harnet Kablosuyla</b> ya da kablosuz olarak bağlayınız (Yukarıdaki Adım 4. e başvurunuz)<br><b>Harnet Kablosuyla</b> ya da kablosuz olarak başlayınızı (Yukarıdaki Adım 4. e başvurunuz)<br><b>Harnet Kablosuyla</b> ya da kablosuz olarak başlayı ye keyfini<br>Çikarını             |  |  |  |
| WPS/RSI<br>TÜÜRKÇ<br><i>1 Yönleni</i><br>Adım 1. Güç adapı<br>Adım 2. Eternet<br>Adım 3. Modemin<br>Adım 4. Bilgisayarı<br>(ablosuz:<br>(ablosuz:<br>(blosud:<br>(ablosuz:<br>(blosud:<br>(ablosuz:<br>(blosud:<br>(ablosuz:<br>(blosud:<br>(ablosuz:<br>(blosud:<br>(blosud:<br>(b                                                                                                    | Naciśnij i pr<br>funkcję WP<br>bezprzewoc<br>CC<br>diricinizi I<br>törünün bir ucur<br>ablosunu kullana<br>izin güç adaptör<br>nizdan Router'ır<br>i içeriğinde bulur<br>iğlanmak için, Ro<br>NiFi anahtarların<br>iğlanmak için, Ro<br>NiFi anahtarların<br>reternet kablosu ile<br>btörünün bir ucunu<br>iablosunu Router'ın<br>rınızı Routerın'ıza e<br>izin güzen Ayarı<br>yönlendiriciye e<br>brüntülenecektir.<br>z ve Enter tuşun<br>erişin (Hızlı Kuru<br>bağlanıt tipi vard<br>Sağlayıcının verdiği<br>parolayı yazın.                                                                                                    | brycznych.<br>zytrzymaj przez 1~3 sekund, a następnie zwolnij, aby włączyć<br>S.W ciągu 2 minut uruchom opcję WPS urządzenia<br>bowego, aby ustanowić połączenie WPS.<br><b>BGÖLOYIN (LÜTFEN 1. resime başvurunz )</b><br>nu prize, diğer ucunu Routera bağlayınız<br>trak modeminizi Routerın internet portuna bağlayınız<br>tinza kondeminizi Routerın internet portuna bağlayınız<br>tinza eternet kablosuyla ya da kablosuz olarak bağlanınız<br>nan eternet kablosunu kullanarak Router'a bağlayınız<br>touter'ın üzerinde bulunan etikette belirtilen WiFi ismi ve anahtarını<br>adan biri değiştiğinde cihazlar manuel olarak bir kez daha<br>erişiyorsanız, aşağıdaki adımları izleyiniz:<br>prize, diğer ucunu Router'a bağlayınız<br>thernet portuna takınız.<br>ternet kablosuyla ya da kablosuz olarak bağlayınız (Yukarıdaki Adım 4. e başvurunuz)<br><b>FLORIN (LÜTFEN 2. resime başyurunuz)</b><br><b>rişin:</b> Bir internet tarayıcı açınız ve Hızlı Kurulum Sihirbazı sayfası<br>Eğer görüntülenmediyse, adres satırına <b>tendawifi.com</b> ya da<br>a basınız.<br>Julum Sihirbazı ekranındaki yönergeleri izleyerek Internet ayarlarınızı<br>In: PPPoE, Dinamik IP ve Statik IP. Burada örnek olarak PPPoE alınısın.<br>(2) WiFi adınızı ve parolanızı kişiselleştirin.<br>(3) Tamamlayın ve Keyfini<br>çıkarını                                                                                                    |  |  |  |
| WPS/ RSI<br>TÜÜRKÇ<br>1 Yönlenu<br>Adım 1. Güç adapı<br>Adım 2. Eternet ka<br>Adım 3. Modemin<br>Adım 4. Bilgisayarı<br>Adım 4. Bilgisayarı<br>Adım 4. Bilgisayarı<br>Kablosuz:<br>(ablosuz olarak ba<br>cullanınız<br>WiFi (SSID) ya da V<br>bağlanmalıdır<br>1 juçıları<br>Eğer internete bir<br>Adım 1. Güç adaş<br>Adım 2. Eternet k<br>Adım 3. Bilgisayarı<br>2 Router'ı<br>Adım 1. Kablosuz<br>botomatik olarak gö<br>(12.168.0.1 yazını<br>Adım 2. İnternete<br>tamamlayınız. Üç fi<br>(1) İnternet Hizmet<br>kullanıcı adını ve<br>Sizin yönlendirici                                                                                                    | Naciśnij i pr<br>funkcję WP<br>bezprzewoc<br>CC<br>diricinizi L<br>törünün bir ucur<br>ablosunu kullana<br>izin güç adaptör<br>inızdan Router'ır<br>i içeriğinde bulur<br>ağlanmak için, Ro<br>NiFi anahtarların<br>iğlanmak için, Ro<br>NiFi anahtarların<br>i içeriğinde bulur<br>ağlanmak için, Ro<br>NiFi anahtarların<br>i içeriğinde bulur<br>iğlanmak için, Ro<br>NiFi anahtarların<br>i içeriğinde bulur<br>iğlanmak için, Ro<br>NiFi anahtarların<br>i içeriğinde bulur<br>i içeriğinde bulur<br>i içeriğinde bulur<br>i içeriğinde bulur<br>i içeriğinde bulur<br>i içeriğinde bulur<br>i işeriğinde bulur<br>i içeriğinde bulur<br>i içeriğinde bulur<br>i işeriğinde bulur<br>i işeriğinde bulur<br>i işerişin (Hızlı Kuru<br>bağlayıcının verdiği<br>parolayı yazın.<br>i inizin LED göste<br>i i işin yazınış sönür                                                                                                    | brycznych.<br>zytrzymaj przez 1~3 sekund, a następnie zwolnij, aby włączyć<br>S.W ciągu 2 minut uruchom opcję WPS urządzenia<br>łowego, aby ustanowić połączenie WPS.<br>Bağlayın (Lütfen 1. resime başvurunuz)<br>nu prize, diğer ucunu Routera bağlayınız<br>trak modeminizi Routerın internet portuna bağlayınız<br>urak modeminizi Routerın internet portuna bağlayınız<br>unu prize, diğer ucunu Routera bağlayınız<br>trak modeminizi Routerın internet portuna bağlayınız<br>unu prize, diğerini ise modeminize bağlayınız<br>nan eternet kablosuyla ya da kablosuz olarak bağlanınız<br>nan eternet kablosunu kullanarak Router'a bağlayınız<br>outer'ın üzerinde bulunan etikette belirtilen WiFi ismi ve anahtarını<br>dan biri değiştiğinde cihazlar manuel olarak bir kez daha<br>rerişiyorsanız, aşağıdaki adımları izleyiniz:<br>internet portuna takınız.<br>ternet kablosuyla ya da kablosuz olarak bağlayınız (Yukarıdaki Adım 4. e başvurunuz)<br>rişin: Bir internet tarayıcı açınız ve Hızlı Kurulum Sihirbazı sayfası<br>Eğer görüntülenmediyse, adres satırına tendawifi.com ya da<br>a basınız.<br>Jum Sihirbazı ekranındaki yönergeleri izleyerek Internet ayarlarınızı<br>Iır: PPPoE, Dinamik IP ve Statik IP. Burada örnek olarak PPPoE alınsın.)<br>(2) WiFi adınızı ve parolanızı kişiselleştirin.<br>(3) Tamamlayın ve Keyfini<br>çıkarın!<br>ergeleri farklı olabilir. Gerçek ürüne bakınız.                                                                                                    |  |  |  |
| <ul> <li>WPS/ RSI</li> <li>TÜÜRKÇ</li> <li>Yönlen</li> <li>Adım 1. Güç adapı</li> <li>Adım 2. Eternet ka</li> <li>Adım 3. Modemin</li> <li>Adım 4. Bilgisayarınızı kutu</li> <li>Kablolu:</li> <li>Bilgisayarınızı kutu</li> <li>Adım 4. Bilgisayarınızı kutu</li> <li>Kablosuz:</li> <li>Kablosuz olarak ba</li> <li>Kullanınız</li> <li>ViFi (SSID) ya da V</li> <li>Diguçları</li> <li>İpuçları</li> <li>Eğer internete bir</li> <li>Adım 1. Güç adapı</li> <li>Adım 2. Eternet ka</li> <li>Adım 3. Bilgisayarı</li> <li>Adım 3. Bilgisayarı</li> <li>Adım 3. Bilgisayarı</li> <li>Adım 4. Kablosuz ta</li> <li>Adım 3. Bilgisayarı</li> <li>Adım 3. Bilgisayarı</li> <li>Catamati kolarak gö</li> <li>Lizentek kullanıca dını ve</li> <li>Sizin yönlendirici</li> <li>LED Göstergel</li> <li>SYS</li> </ul>                                                                                                    | Naciśnij i pr<br>funkcję WP<br>bezprzewoc<br>CC<br>diricinizi I<br>törünün bir ucur<br>bilosunu kullana<br>izin güç adaptör<br>inizdan Router'ir<br>i içeriğinde bulut<br>iğlanmak için, Ro<br>NiFi anahtarların<br>iğlanmak için, Ro<br>NiFi anahtarların<br>reternet kablosu ile<br>törünün bir ucunu<br>iablosunu Router'in<br>rınızı Routeri'n<br>rınızı Routeri'n<br>rınızı Routeri'n<br>rınızı Routeri'n<br>rınızı Routeri'n<br>inizin LED göste<br>er Durum<br>Yanıp sönüt<br>Kapalı                                                                                                    | brycznych.<br>zytrzymaj przez 1~3 sekund, a następnie zwolnij, aby włączyć<br>S.W ciągu 2 minut uruchom opcję WPS urządzenia<br>łowego, aby ustanowić połączenie WPS.<br><b>Bağlayın (Lütfen 1. resime başvurunuz )</b><br>nu prize, diğer ucunu Routera bağlayınız<br>irak modeminizi Routerın internet portuna bağlayınız<br>urak modeminizi Routerın internet portuna bağlayınız<br>ura ternet kablosuyla ya da kablosuz olarak bağlayınız<br>nuza eternet kablosuyla ya da kablosuz olarak bağlayınız<br>buter'ın üzerinde bulunan etikette belirtilen WiFi ismi ve anahtarını<br>nan eternet kablosunu kullanarak Router'a bağlayınız<br>buter'ın üzerinde bulunan etikette belirtilen WiFi ismi ve anahtarını<br>ndan biri değiştiğinde cihazlar manuel olarak bir kez daha<br>erişiyorsanız, aşağıdaki adımları izleyiniz:<br>prize, diğer ucunu Router'a bağlayınız<br>internet portuna takınız.<br>ternet kablosuyla ya da kablosuz olarak bağlayınız (Yukarıdaki Adım 4. e başvurunuz)<br><b>Flarını Yapın (Lütfen 2. resime başvurunuz )</b><br><b>rişin:</b> Bir internet tarayıcı açınız ve Hızlı Kurulum Sihirbazı sayfası<br>:Eğer görüntülenmediyse, adres satırına <b>tendawifi.com</b> ya da<br>a basınız.<br>Julum Sihirbazı ekranındaki yönergeleri izleyerek Internet ayarlarınızı<br>Iır: PPPoE, Dinamik IP ve Statik IP. Burada örnek olarak PPPoE alınsın.)<br>(2) WiFi adınızı ve parolanızı kişiselleştirin.<br>(3) Tamamlayın ve Keyfini<br>Çıkarın!<br>ergeleri farklı olabilir. Gerçek ürüne bakınız.                                                                                                    |  |  |  |
| WPS/RSI<br>TÜÜRKÇ<br>1 Yönlenu<br>Adım 1. Güç adapı<br>Adım 2. Eternet ka<br>Adım 3. Modemin<br>Adım 4. Bilgisayarı<br>(ablosuz olarak ba<br>ullarınız<br>WiFi (SSID) ya da V<br>bağlanmalıdır<br>1 <b>ipuçları</b><br>Eğer internete bir<br>Adım 1. Güç adagı<br>MiFi (SSID) ya da V<br>bağlanmalıdır<br>1 <b>ipuçları</b><br>Eğer internete bir<br>Adım 1. Güç adagı<br>Adım 2. Eternet k<br>Adım 3. Bilgisayarı<br>2 Router'lı<br>Adım 1. Kablosuz -<br>botomatik olarak gö<br>192.168.0.1 yazını<br>Adım 2. İnternete<br>Izamamlayınız.Üç l<br>1 internet Hizmet<br>kullanıcı adını ve<br>Sizin yönlendirici<br>LED Göstergel<br>SYS<br>WiFi                                                                                                    | Naciśnij i pr<br>funkcję WP<br>bezprzewoc<br>CC<br>diricinizi I<br>törünün bir ucur<br>ablosunu kullana<br>izin güç adaptör<br>i içeriğinde bulur<br>iğlanmak için, Rc<br>NiFi anahtarların<br>i içeriğinde bulur<br>iğlanmak için, Rc<br>NiFi anahtarların<br>reternet kablosu ile<br>törünün bir ucunu<br>iablosunu Router'ın<br>rınızı Routerı'nı<br>z ve Enter tuşun<br>erişin (Hızlı Kuru<br>bağlantı tipi vardı<br>şağlayıcının verdiği<br>parolayı yazın.<br>inizin LED göste<br>er Durum<br>Yanıp sönür<br>Yanıp sönür                                                                                                    | brycznych.<br>zytrzymaj przez 1~3 sekund, a następnie zwolnij, aby włączyć<br>S.W ciągu 2 minut uruchom opcję WPS urządzenia<br>lowego, aby ustanowić połączenie WPS.<br>Bağlayın (Lütfen 1. resime başvurunuz)<br>nu prize, diğer ucunu Routera bağlayınız<br>irak modeminizi Routerin internet portuna bağlayınız<br>irak modeminizi Routerin internet portuna bağlayınız<br>indin biri ucunu prize, diğerini ise modeminize bağlayınız<br>nıza eternet kablosuyla ya da kablosuz olarak bağlanınız<br>nan eternet kablosunu kullanarak Router'a bağlayınız<br>indu biri değiştiğinde cihazlar manuel olarak bir kez daha<br>erişiyorsanız, aşağıdaki adımları izleyiniz:<br>prize, diğer ucunu Router'a bağlayınız<br>internet portuna takınız.<br>internet portuna takınız.<br>internet portuna takınız.<br>iternet kablosuyla ya da kablosuz olarak bağlayınız (Yukarıdaki Adım 4. e başvurunuz)<br>Pigin: Bir internet tarayıcı açınız ve Hızlı Kurulum Sihirbazı sayfası<br>i.Eğer görüntülenmediyse, adres satırına tendawifi.com ya da<br>a basınız<br>alum Sihirbazı ekranındaki yönergeleri izleyerek Internet ayarlarınızı<br>In: PPPoE, Dinamik IP ve Statik IP. Burada örnek olarak PPPoE alınısın.)<br>(2) WiFi adınızı ve parolanızı kişiselleştirin.<br>(3) Tamamlayın ve Keyfini<br>çikarını<br>ergeleri farklı olabilir. Gerçek ürüne bakınız.<br>Elektik yok veya yönlendirici arızalı.<br>k WiFi etkin.<br>yor Sistem düzgün çalışıyor.<br>Elektik, nu<br>yön lendirici WiFi verilerini iletiyor.                                                                                                    |  |  |  |
| WPS/ RST<br>TÜÜRKÇ<br>1 Yönlend<br>Adım 1. Güç adapı<br>Adım 2. Eternet ka<br>Adım 3. Eternet ka<br>Adım 4. Bilgisayarı<br>Adım 4. Bilgisayarı<br>(ablosuz olarak ba<br>kullanınız<br>WiFi (SSD) ya da V<br>Dağlanmalıdır<br>1 juçılar<br>Eger internet bi<br>Adım 1. Güç adaş<br>Adım 2. Eternet ka<br>Adım 3. Bilgisayarı<br>2 Router'ı<br>Adım 1. Kablosuz<br>otomatik olarak gö<br>192.168.0.1 yazını<br>Adım 2. İnternete<br>amamlayınız. Üç fe<br>(1) İnternet Hizmet<br>kullanıcı adını ve<br>Sizin yönlendiric<br>LED Göstergel<br>SYS<br>WiFi                                                                                                    | Naciśnij i pr<br>funkcję WP<br>bezprzewoc<br>CC<br>diricinizi I<br>törünün bir ucur<br>ablosunu kullana<br>izin güç adaptör<br>i içeriğinde bulur<br>iğlanmak için, Ro<br>ViFi anahtarların<br>reternet kablosu ile<br>störünün bir ucuru<br>iablosunu Router'ın<br>rınızı Routerı'nr<br>inzizin Ayar<br>yönlendiriciye e<br>brüntülenecektir<br>z ve Enter tuşun<br>erişin (Hızlı Kuru<br>bağlantı tipi vard<br>sağlayıcının verdiği<br>parolayı yazın.<br>inizin LED göste<br>er Durum<br>Yanıp sönür<br>Kapalı<br>Durağan ışı<br>Yanıp sönür<br>Kapalı                                                                                                    | brycznych.<br>zytrzymaj przez 1~3 sekund, a następnie zwolnij, aby włączyć<br>S.W ciągu 2 minut uruchom opcję WPS urządzenia<br>lowego, aby ustanowić połączenie WPS.<br>Bağlayın (Lütfen 1. resime başvurunuz)<br>mu prize, diğer ucunu Routera bağlayınız<br>urak modeminizi Routerın internet portuna bağlayınız<br>ünün bir ucunu prize, diğerini ise modeminize bağlayınız<br>ma eternet kablosuyla ya da kablosuz olarak bağlayınız<br>nan eternet kablosunu kullanarak Router'a bağlayınız<br>buter'ın üzerinde bulunan etikette belirtilen WiFi ismi ve anahtarını<br>nan eternet kablosunu kullanarak Router'a bağlayınız<br>buter'ın üzerinde bulunan etikette belirtilen WiFi ismi ve anahtarını<br>ndan biri değiştiğinde cihazlar manuel olarak bir kez daha<br>erişiyorsanız, aşağıdaki adımları izleyiniz:<br>prize, diğer ucunu Router'a bağlayınız<br>internet portuna takınız.<br>ternet kablosuyla ya da kablosuz olarak bağlayınız (Yukarıdaki Adım 4. e başvurunuz)<br>Harını Yapın (Lütfen 2. resime başvurunuz)<br>rişin: Bir internet tarayıcı açınız ve Hızlı Kurulum Sihirbazı sayfası<br>Eğer görüntülenmediyse, adres satırına tendawifi.com ya da<br>a basınız<br>Jum Sihirbazı ekranındaki yönergeleri izleyerek Internet ayarlarınızı<br>Inr: PPPOE, Dinamik IP ve Statik IP. Burada örnek olarak PPPOE alınısın.)<br>(2) WiFi adınızı ve parolanızı kişiselleştirin.<br>(3) Tamamlayın ve Keyfini<br>Ciarni<br>por Sistem düzgün çalışıyor.<br>Elektik yok veya yönlendirici arızalı.<br>k WiFi etkin.<br>yor Yönlendirici WiFi verilerini iletiyor.<br>WiFi etkin.<br>yor Yönlendirici WiFi verilerini iletiyor.<br>WiFi etkin değil.                                                                                                    |  |  |  |
| WPS/ RST<br>TÜÜRKÇ<br>1 Yönlenu<br>Adım 1. Güç adapı<br>Adım 2. Eternet ka<br>Adım 3. Modemin<br>Adım 4. Bilgisayarı<br>(ablosuz clarak ba<br>cullanınız<br>WiFi (SSD) ya da V<br>bağlanmalıdır<br>) jouçları<br>Eğer internete bir<br>Adım 1. Güç adapı<br>Adım 2. Eternet k<br>Adım 3. Bilgisayarı<br>2 Router'l<br>Adım 1. Kablosuz<br>botomatik olarak gö<br>192.168.0.1 yazını<br>Adım 2. İnternete<br>tamamlayınız. Üç l<br>1 Internet Hizmet<br>kullanıcı adını ve<br>Sizin yönlendirici<br>EED Göstergel<br>SYS<br>WiFi                                                                                                    | Naciśnij i pr<br>funkcję WP<br>bezprzewoc<br>CC<br>diricinizi I<br>törünün bir ucur<br>ablosunu kullana<br>izin güç adaptör<br>inizdan Router'ir<br>i içeriğinde bulur<br>ağlanmak için, Ro<br>NiFi anahtarların<br>reternet kablosu ile<br>törünün bir ucun<br>ablosun Router'in<br>rinizin Routerin'iza e<br>trizin Ayar<br>yönlendiriciye e<br>örüntülenecektir<br>z ve Enter tuşun<br>erişin (Hızlı Kuru<br>bağlantı tipi vard<br>sağlayıcının verdiği<br>parolayı yazın.<br>inizin LED göste<br>er Durum<br>Yanıp sönür<br>Kapalı<br>Durağan ışı<br>Yanıp sönür                                                                                                    | brycznych.<br>zytrzymaj przez 1~3 sekund, a następnie zwolnij, aby włączyć<br>S.W ciągu 2 minut uruchom opcję WPS urządzenia<br>lowego, aby ustanowić połączenie WPS.<br>Bağlayın (Lütfen 1. resime başvurunuz )<br>nu prize, diğer ucunu Routera bağlayınız<br>urak modeminizi Routerın internet portuna bağlayınız<br>ünün bir ucunu prize, diğerini ise modeminize bağlayınız<br>nıza eternet kablosuyla ya da kablosuz olarak bağlayınız<br>nıza eternet kablosuyla ya da kablosuz olarak bağlayınız<br>buter'ın üzerinde bulunan etikette belirtilen WiFi ismi ve anahtarını<br>nan eternet kablosunu kullanarak Router'a bağlayınız<br>buter'ın üzerinde bulunan etikette belirtilen WiFi ismi ve anahtarını<br>nana ternet kablosuzu bağlayınız<br>buter'un üzerinde bulunan etikette belirtilen WiFi ismi ve anahtarını<br>rerişiyorsanız, aşağıdaki adımları izleyiniz:<br>prize, diğer ucunu Router'a bağlayınız<br>buter'un üzerinde bulunan etikette belirtilen WiFi ismi ve anahtarını<br>rerişiyorsanız, aşağıdaki adımları izleyiniz:<br>prize, diğer ucunu Router'a bağlayınız<br>internet portuna takınız.<br>ternet kablosuyla ya da kablosuz olarak bağlayınız (Yukarıdaki Adım 4. e başvurunuz)<br>Harnet Kaplosuyla ya da kablosuz olarak bağlayınız (Yukarıdaki Adım 4. e başvurunuz)<br>Hişin: Bir internet tarayıcı açınız ve Hızlı Kurulum Sihirbazı sayfası<br>Eğer görüntülenmediyse, adres satırına tendawifi.com ya da<br>a basınız.<br>Jum Sihirbazı ekranındaki yönergeleri izleyerek Internet ayarlarınızı<br>Iır: PPPoE, Dinamik IP ve Statik IP. Burada örnek olarak PPPoE alınsın.)<br>() WiFi adınızı ve parolanızı kişiselleştirin.<br>() WiFi adınızı ve parolanızı kişiselleştirin.<br>() Tamamlayın ve Keyfini<br>cikarını!<br>ergeleri farklı olabilir. Gerçek ürüne bakınız.<br>() WiFi etkin.<br>yor Sistem düzgün çalışıyor.<br>Elektik yok veya yönlendirici arızalı.<br>k WiFi etkin.<br>yor Yönlendirici WiFi verilerini iletiyor.<br>WiFi etkin değil.<br>k LAN bağlantısı doğru bağlanımış.<br>yor LAN bağlantısı veri iletiyor.                                                                                                    |  |  |  |
| Türkç<br><i>Yönlen</i><br>Adım 1. Güç adapı<br>Adım 2. Eternet ka<br>Adım 3. Modemin<br>Adım 4. Bilgisayarı<br>(ablosuz<br>(ablosuz olarak ba<br>(ullanınız<br>WiFi (SSID) ya da V<br>bağlanmalıdır<br><i>jıpuşları</i><br>Eğer internete bir<br>Adım 1. Güş adag<br>Adım 2. Eternet k<br>Adım 3. Bilgisayarı<br><b>2</b> Router'lı<br>Adım 1. Kablosuz<br>bilgisayarı<br>Adım 1. Kablosuz<br>bilgisayarı<br>Adım 2. Eternet k<br>Adım 2. Eternet k<br>Adım 3. Bilgisayarı<br>(1) İnternete Bir<br>Kullanıcı adını ve<br>Sizin yönlendirici<br>LED Göstergel<br>SYS<br>WiFi<br>1/2/3                                                                                                    | Naciśnij i pr<br>funkcję WP<br>bezprzewoc<br>CC<br>diricinizi I<br>törünün bir ucur<br>ablosunu kullana<br>izin güç adaptör<br>inizdan Router'ir<br>i içeriğinde bulur<br>iğlanmak için, Rc<br>NiFi anahtarların<br>reternet kablosu ile<br>törünün bir ucuru<br>iğlanmak için, Rc<br>NiFi anahtarların<br>reternet kablosu ile<br>törünün bir ucuru<br>iablosunu Router'ın<br>rinizi Routerin'iza e<br>trizin Ayar<br>yönlendiriciye e<br>früntülenecektir<br>z ve Enter tuşun<br>erişin (Hızlı Kuru<br>bağlantı tipi vard<br>Sağlayıcının verdiği<br>parolayı yazın.<br>inizin LED göste<br>er Durum<br>Yanıp sönür<br>Kapalı<br>Durağan ışı<br>Yanıp sönür<br>Kapalı                                                                                                    | brycznych.<br>zytrzymaj przez 1~3 sekund, a następnie zwolnij, aby włączyć<br>S.W ciągu 2 minut uruchom opcję WPS urządzenia<br>lowego, aby ustanowić połączenie WPS.<br>Bağlayın (Lütfen 1. resime başvurunuz)<br>nu prize, diğer ucunu Routera bağlayınız<br>urak modeminizi Routern internet portuna bağlayınız<br>unu prize, diğer ucunu Routera bağlayınız<br>unu prize, diğer ucunu Routera bağlayınız<br>unu prize, diğer ucunu Routera bağlayınız<br>unu prize, diğer ucunu Routera bağlayınız<br>unu prize, diğer ucunu Routera bağlayınız<br>unu prize, diğer ucunu Routera bağlayınız<br>uza eternet kablosuyla ya da kablosuz olarak bağlayınız<br>buter'ın üzerinde bulunan etikette belirtilen WiFi ismi ve anahtarını<br>ndan biri değiştiğinde cihazlar manuel olarak bir kez daha<br>erişiyorsanız, aşağıdaki adımları izleyiniz:<br>prize, diğer ucunu Router'a bağlayınız.<br>internet portuna takınız.<br>ternet kablosuyla ya da kablosuz olarak bağlayınız (Yukarıdaki Adım 4. e başvurunuz)<br><b>Clarını Yapın (Lütfen 2. resime başvurunuz)</b><br>rişin: Bir internet tarayıcı açınız ve Hızlı Kurulum Sihirbazı sayfası<br>Liğer görüntülenmediyse, adres satırına <i>tendawifi.com</i> ya da<br>a basınız.<br>Julum Sihirbazı ekranındaki yönergeleri izleyerek Internet ayarlarınızı<br>Iır: PPPoE, Dinamik IP ve Statik IP. Burada örnek olarak PPPoE alınsın.)<br>() WiFi adınızı ve parolanızı kişiselleştirin.<br>() WiFi adınızı ve parolanızı kişiselleştirin.<br>() WiFi adınızı ve yarolendizi kişiselleştirin.<br>k WiFi etkin.<br>yor Sistem düzgün çalışıyor.<br>Elektik yok veya yönlendirici arızalı.<br>k WiFi etkin.<br>yor Yönlendirici WiFi verilerini iletiyor.<br>WiFi etkin değil.<br>k LAN bağlantısı doğru bağlanmış.<br>yor LAN bağlantısı doğru bağlanmış.<br>yor LAN bağlantısı et iletiyor.                                                                                                    |  |  |  |
| WPS/ RST<br>TÜÜRİÇÇ<br>Adım 1. Güç adapı<br>Adım 2. Eternet ka<br>Adım 3. Modemin<br>Adım 4. Bilgisayarı<br>Cablosuz olarak ba<br>Cullanınız<br>WiFi (SSID) ya da V<br>bağlanmalıdır<br>İ ipuçları<br>Eğer internete bir<br>Adım 1. Güç adaşı<br>Adım 2. Eternet k<br>Adım 3. Bilgisayarı<br>2 Router'lı<br>Adım 1. Kablosuz -<br>botomatik olarak gö<br>192.168.0.1 yazını<br>Adım 2. İnternete Hizmet<br>kullanıcı adını ve<br>Sizin yönlendirici<br>LED Göstergel<br>SYS<br>WiFi<br>1/2/3                                                                                                    | Naciśnij i pr<br>funkcję WP<br>bezprzewoc<br>CC<br>diricinizi I<br>törünün bir ucur<br>ablosunu kullana<br>izin güç adaptör<br>i içeriğinde bulur<br>iğlanmak için, Rc<br>ViFi anahtarların<br>reternet kablosu ile<br>törüntülencektir<br>z ve Enter tuşun<br>erişin (Hızlı Kuru<br>bağlantı tipi vard<br>Sağlayıcının verdiği<br>parolayı yazın.<br>inizin LED göste<br><b>er Durum</b><br>Yanıp sönür<br>Kapalı<br>Durağan ışı<br>Yanıp sönür<br>Kapalı<br>Durağan ışı<br>Yanıp sönür<br>Kapalı                                                                                                    | brycznych.<br>zytrzymaj przez 1~3 sekund, a następnie zwolnij, aby włączyć<br>S.W ciągu z minut uruchom opcję WPS urządzenia<br>łowego, aby ustanowić połączenie WPS.<br>Bağlayın (Lütfen 1. resime başyunzus)<br>nu prize, diğer ucunu Routera bağlayınız<br>rak modeminizi Routern internet portuna bağlayınız<br>inza eternet kablosuyla ya da kablosuz olarak bağlayınız<br>nu prize, diğer ucunu prize, diğerini ise modeminize bağlayınız<br>nu prize, diğer ucunu prize, diğerini se modeminize bağlayınız<br>nu prize, diğer ucunu prize, diğerini se modeminize bağlayınız<br>nu eternet kablosunu kullanarak Router'a bağlayınız<br>nu değiştiğinde cihazlar manuel olarak bir kez daha<br>erişiyorsanız, aşağıdaki adımları izleyiniz:<br>prize, diğer ucunu Router'a bağlayınız (Yukarıdaki Adım 4. e başvurunuz)<br>Horner torunu Router'a bağlayınız (Yukarıdaki Adım 4. e başvurunuz)<br>Hismen portunu Router'a bağlayınız (Yukarıdaki Adım 4. e başvurunuz)<br>Hişin: Bir internet tarayıcı açınız ve Hızlı Kurulum Sihirbazı sayfası<br>Eğer görüntülenmediyse, adres satırına tendawifi.com ya da<br>a basınız<br>Jum Sihirbazı ekranındaki yönergeleri izleyerek Internet ayarlarınızı<br>Inr: PPPOE, Dinamik IP ve Statik IP. Burada örnek olarak PPPOE alınsın.)<br>(2) WFI adınızı ve parolanızı kişiselleştirin.<br>(3) Tamamlayın ve Keyfini<br>(2) WFI adınızı ve parolanızı kişiselleştirin.<br>(4) WiFi etkin.<br>yor Sistem düzgün çalışıyor.<br>Elektik yok veya yönlendirici arızalı.<br>(5) WiFi etkin değil.<br>(5) LAN bağlantısı doğru bağlanmış.<br>yor LAN bağlantısı doğru bağlanmış.<br>yor UAN bağlantısı doğru bağlanmış.<br>yor WAN bağlantısı veri iletiyor.<br>LAN bağlantısı doğru bağlanmış.<br>yor WAN bağlantısı veri iletiyor.                                                                                                    |  |  |  |
| WPS/ RST<br>TÜÜRKÇ<br>1 Yönlenu<br>Adım 1. Güç adapı<br>Adım 2. Eternet ka<br>Adım 3. Modemin<br>Adım 4. Bilgisayarı<br>(ablosuz clarak ba<br>cullanınız<br>WiFi (SSD) ya da V<br>bağlanmalıdır<br>) jouçları<br>Eğer internete bi<br>Adım 1. Güç adap<br>Adım 2. Eternet k<br>Adım 3. Bilgisayarı<br>2 Router'l<br>Adım 1. Kablosuz -<br>botomatik olarak gö<br>(12. Internet Hizmet<br>kullanıcı adını ve<br>Sizin yönlendiricı<br>EED Göstergel<br>SYS<br>WiFi<br>1/2/3<br>WAN                                                                                                    | Naciśnij i pr<br>funkcję WP<br>bezprzewoc<br>CC<br>diricinizi I<br>törünün bir ucur<br>ablosunu kullana<br>izin güç adaptör<br>inizdan Router'ir<br>i içeriğinde bulur<br>iğlanmak için, Ro<br>NiFi anahtarların<br>reternet kablosu ile<br>törünün bir ucun<br>ablosun Router'in<br>rizin anahtarların<br>reternet kablosu ile<br>törünün bir ucun<br>ablosun Router'in<br>rizin anahtarların<br>reternet kablosu ile<br>törünü bir ucun<br>ablosun Router'in<br>rinizin Routerin'iza e<br>tirizin Ayarı<br>yönlendiriciye e<br>örüntülenecektir<br>z ve Enter tuşun<br>erişin (Hızlı Kuru<br>bağlantı tipi vard<br>sağlayıcının verdiği<br>parolayı yazın.<br>inizin LED göste<br>er Durum<br>Yanıp sönür<br>Kapalı<br>Durağan ışı<br>Yanıp sönür<br>Kapalı<br>Durağan ışı<br>Yanıp sönür<br>Kapalı                                                                                                    | brycznych.<br>zytrzymaj przez 1*3 sekund, a następnie zwolnij, aby włączyć<br>S.W ciągu 2 minut uruchom opcję WPS urządzenia<br>dowego, aby ustanowić połączenie WPS.<br>Bagilanni (Lütfen 1. resime başvurunuz)<br>nu prize, diğer ucunu Routera bağlayınız<br>urak modeminizi Routerni internet portuna bağlayınız<br>urak modeminizi Routerni internet portuna bağlayınız<br>urak eternet kablosuyla ya da kablosuz olarak bağlanınız<br>nan eternet kablosunu kullanarak Router'a bağlayınız<br>ura eternet kablosunu kullanarak Router'a bağlayınız<br>ura eternet kablosunu kullanarak Router'a bağlayınız<br>ura eternet kablosunu kullanarak Router'a bağlayınız<br>ura eternet kablosunu kullanarak Router'a bağlayınız<br>ura eternet kablosunu kullanarak Router'a bağlayınız<br>internet kablosunu kullanarak Router'a bağlayınız<br>internet kablosuya ya da kablosuz olarak bağlayınız (Yukarıdaki Adım 4. e başvurunuz)<br>Clarını Yapın (Lütfen 2. resime başvurunuz)<br>rişin: Bir internet tarayıcı açınız ve Hızlı Kurulum Sihirbazı sayfası<br>Lêger görüntülenmediyse, adres satırına tendawifi.com ya da<br>a basınız<br>Jum Sihirbazı ekranındaki yönergeleri izleyerek Internet ayarlarınızı<br>Iır: PPPoE, Dinamik IP ve Statik IP. Burada örnek olarak PPPoE alınısın.)<br>() WiFi adınızı ve parolanızı kişiselleştirin.<br>() WiFi adınızı ve parolanızı kişiselleştirin.<br>() WiFi adınızı ve parolanızı kişiselleştirin.<br>() WiFi adınızı ve ya önlendirici arızalı.<br>k WiFi etkin.<br>yor Sistem düzgün çalışıyor.<br>Elektik yok veya yönlendirici arızalı.<br>k WiFi etkin.<br>yor Yönlendirici WiFi verilerini iletiyor.<br>WiFi etkin değil.<br>k LAN bağlantısı doğru bağlanmış.<br>yor LAN bağlantısı doğru bağlanmış.<br>yor WAN bağlantısı veri iletiyor.<br>WAN bağlantısı veri iletiyor.<br>WAN bağlantısı veri iletiyor.<br>WAN bağlantısı veri iletiyor.<br>WAN bağlantısı bir Ethernet kablosu bağlı değil.                                                                                                    |  |  |  |
| WPS/RST<br>TÜÜRKÇ<br>1 Yönlend<br>Adım 1. Güç adapı<br>Adım 2. Eternet ka<br>Adım 3. Modemin<br>Adım 4. Bilgisayarın<br>Adım 4. Bilgisayarın<br>Adım 4. Bilgisayarın<br>Adım 1. Güç adapı<br>Dipuçları<br>1 Dipuçları<br>2 Router'l<br>Adım 1. Güç adapı<br>Adım 2. Internete bir<br>Adım 1. Güç adapı<br>Adım 1. Güç adapı<br>2 Router'l<br>Adım 1. Güç adapı<br>2 Router'l<br>Adım 1. Kablosuz ı<br>bitomatik olarak gö<br>192.168.0.1 yazını<br>Adım 2. İnternete<br>amamlayınız. Üç l<br>Ci İnternet Hizmet<br>kullanı cadını ve<br>Sizin yönlendirici<br>LED Göstergel<br>SYS<br>WiFi<br>1/2/3<br>WAN                                                                                                    | Naciśnij i pr<br>funkcję WP<br>bezprzewoc<br>CC<br>diricinizi I<br>törünün bir ucur<br>ablosunu kullana<br>izin güç adaptör<br>inizdan Router'ir<br>i içeriğinde bulut<br>iğlanmak için, Ro<br>NiFi anahtarların<br>reternet kablosu ile<br>törünün bir ucuru<br>izblosunu Router'in<br>rınızı Routeri'ir<br>rınızı Routeri'ir<br>rınızı Routeri'ir<br>rınızı Routeri'ir<br>inizin LED göste<br>er Durum<br>Yanıp sönür<br>Kapalı<br>Durağan ışı<br>Yanıp sönür<br>Kapalı<br>Durağan ışı<br>Yanıp sönür<br>Kapalı<br>Durağan ışı<br>Yanıp sönür<br>Kapalı<br>Durağan ışı<br>Yanıp sönür<br>Kapalı                                                                                                    | brycznych.<br>zytrzymaj przez 1*3 sekund, a następnie zwolnij, aby włączyć<br>S.W ciągu 2 minut uruchom opcję WPS urządzenia<br>dowego, aby ustanowić połączenie WPS.<br>Bagilayna (Lütffen 1. resime bagyunz<br>rak modeminizi Routern internet portuna baĝlaynız<br>una eternet kablosuyla ya da kablosuz olarak baĝlaynız<br>una eternet kablosuyla ya da kablosuz olarak baĝlaynız<br>una eternet kablosuyla ya da kablosuz olarak baĝlaynız<br>una eternet kablosunu kullanarak Router'a baĝlaynız<br>una eternet kablosunu kullanarak Router'a baĝlaynız<br>una eternet kablosunu kullanarak Router'a baĝlaynız<br>una eternet kablosunu kullanarak Router'a baĝlaynız<br>una eternet kablosunu kullanarak Router'a baĝlaynız<br>una eternet kablosunu kullanarak Router'a baĝlaynız<br>internet portuna Router'a baĝlaynız.<br>internet portuna Router'a baĝlaynız.<br>internet portuna Router'a baĝlaynız.<br>internet portuna Ratanız.<br>ternet kablosuyla ya da kablosuz olarak baĝlaynız (Yukardaki Adım 4. e başvurunuz)<br><b>figin:</b> Bir internet tarayıci açınız ve Hızlı Kurulum Sihirbazı sayfası<br>Eğer görüntülenmediyse, adres satırına <b>tendawifi.com</b> ya da<br>a basınız.<br>Jum Sihirbazı ekranındaki yönergeleri izleyerek Internet ayarlarınızı<br>Ir: PPPOE, Dinamik IP ve Statik IP. Burada örnek olarak PPPOE alınısın.)<br><b>()</b> WiFi adınızı ve parolanızı kişiselleştirin.<br><b>()</b> WiFi adınızı ve parolanızı kişiselleştirin.<br><b>()</b> WiFi adınızı ve parolanızı kişiselleştirin.<br><b>()</b> WiFi etkin değil.<br>k LAN bağlantısı odğru bağlanmış.<br>yor Kanlendirici WiFi verilerini iletiyor.<br>K MAN bağlantısı veri iletiyor.<br>K MAN bağlantısı veri iletiyor.<br>WAN bağlantısı veri iletiyor.<br>WAN bağlantışı veri iletiyor.<br>WAN bağl |  |  |  |
| WPS/ RST<br>TÜÜRKÇ<br>1 Yönlend<br>Adım 1. Güç adapı<br>Adım 2. Eternet ka<br>Adım 3. Modemin<br>Adım 4. Bilgisayarı<br>(ablosuz olarak ba<br>cullanınız<br>MiFi (SSD) ya da Vi<br>ağlanmalıdır<br>1 jouçları<br>Eğer internete bi<br>Adım 1. Güç adapı<br>Adım 2. Eternet ka<br>Adım 3. Bilgisayarı<br>2 Router'ı<br>Adım 1. Kablosuz -<br>tormatik olarak gö<br>192.168.0.1 yazını<br>Adım 2. İnternete<br>amamlayınız. Üç fl<br>(1) internet Hizmet<br>kullanıcı adını ve<br>Sizin yönlendiric<br>LED Göstergel<br>SYS<br>WiFi<br>1/2/3<br>WAN<br>WPS                                                                                                    | Naciśnij i pr<br>funkcję WP<br>bezprzewoc<br>CC<br>diricinizi I<br>törünün bir ucur<br>ablosunu kullana<br>izin güç adaptör<br>i içeriğinde bulur<br>iğlanmak için, Ro<br>NiFi anahtarların<br>reternet kablosu ile<br>törüntülencektir<br>z ve Enter tuşun<br>erişin (Hızlı Kuru<br>bağlantı tipi vard<br>Sağlayıcının verdiği<br>parolayı yazın.<br>inizin LED göste<br>er Durum<br>Yanıp sönür<br>Kapalı<br>Durağan ışı<br>Yanıp sönür<br>Kapalı<br>Durağan ışı<br>Yanıp sönür<br>Kapalı<br>Durağan ışı<br>Yanıp sönür<br>Kapalı<br>Durağan ışı<br>Yanıp sönür<br>Kapalı<br>Durağan ışı<br>Yanıp sönür<br>Kapalı                                                                                                    | brycznych. zytrzymaj przez 1~3 sekund, a następnie zwolnij, aby włączyć S.W ciągu 2 minut uruchom opcję WPS urządzenia łowego, aby ustanowić połączenie WPS.  Bağjayın (Lütfen 1. resime başyurunuz) nu prize, diğer ucunu Routera bağjayınız mäk modeminizi Routerni internet portuna bağjayınız münü bir ucunu prize, diğerini ise modeminize bağjayınız miza eternet kablosuyla ya da kablosuz olarak bağjanınız nan eternet kablosunu kullanarak Router'a bağjayınız pouter'ın üzerinde bulunan etikette belirtilen WiFi ismi ve anahtarını ndan biri değiştiğinde cihazlar manuel olarak bir kez daha erişiyorsanız, aşağıdaki adımları izleyiniz: prize, diğer ucunu Router'a bağjayınız ternet kablosuyla ya da kablosuz olarak bağlayınız buter'ın üzerinde bulunan etikette belirtilen WiFi ismi ve anahtarını ndan biri değiştiğinde cihazlar manuel olarak bir kez daha erişiyorsanız, aşağıdaki adımları izleyiniz: internet portuna takınız. ternet kablosuyla ya da kablosuz olarak bağlayınız (Yukarıdaki Adım 4. e başvurunuz) fişim: Bir internet tarayıcı açınız ve Hızlı Kurulum Sihirbazı sayfası izEger görüntülenmediyse, adres satırına tendawifi.com ya da a basınız. Julum Sihirbazı ekranındaki yönergeleri izleyerek Internet ayarlarınızı lir: PPPOE, Dinamik IP ve Statik IP. Burada örnek olarak PPPOE alınısı.)  (2) WiFi adınızı ve parolanızı kişiselleştirin. (3) Tamamlayın ve Keyfini Cularıni k WiFi etkin. (4) Yönlendirici WiFi verilerini iletiyor. (4) Yönlendirici WiFi verilerini iletiyor. (5) Tanamlayın ve keyfini (2) WiFi adınızı ve parolanızı kişiselleştiri. (4) Yönlendirici WiFi verilerini iletiyor. (5) Kuh bağlantısı doğru bağlanınış. (6) Yönlendirici sitemci bir cihaz ile WPS iletişimi yapıyor veya veri iletiyor. (6) WAN bağlantısı na bir Ethernet kablosu bağlı değil. (7) Kuh bağlantısı na bir Ethernet kablosu bağlı değil. (7) Yönlendirici istemci bir cihaz ile WPS iletişimi yapıyor veya veri iletiyor. (7) Yönlendirici sitemci bir cihaz ile WPS iletişimi yapıyor veya veri iletiyor. (7) Yönlendirici sitemci bir cihaz ile WPS iletişimi yapıyo                                                                                                    |  |  |  |
| WPS/ RST<br>TÜÜRKÇ<br>1 Yönlenu<br>Adım 1. Güç adapı<br>Adım 2. Eternet ka<br>Adım 3. Modemin<br>Adım 4. Bilgisayarı<br>(ablosuz clarak ba<br>cullanınız<br>WiFi (SSD) ya da V<br>bağlanmalıdır<br>) juçıları<br>Eğer internet bi<br>Adım 1. Güç adap<br>Adım 2. Eternet k<br>Adım 3. Bilgisayarı<br>2 Router'y<br>Adım 1. Kablosuz -<br>botomatik olarak gö<br>(12. Internet Hizmet<br>kullanıcı adını ve<br>Sizin yönlendiricı<br>EED Göstergel<br>SYS<br>WiFi<br>1/2/3<br>WAN<br>WPS                                                                                                    | Naciśnij i pr<br>funkcję WP<br>bezprzewoc<br>CC<br>diricinizi I<br>törünün bir ucur<br>ablosunu kullana<br>izin güç adaptör<br>inizdan Router'ir<br>ni çeriğinde buluu<br>ağlanmak için, Ro<br>NiFi anahtarların<br>r eternet kablosu ile<br>törünün bir ucunu<br>ablosunu Router'in<br>rinizin Router'ir<br>ni çeriğinde buluu<br>ağlanmak için, Ro<br>NiFi anahtarların<br>r eternet kablosu ile<br>törünün bir ucunu<br>ablosunu Router'in<br>rinizin Routerin'iza e<br>torizin Ayarı<br>yönlendiriciye e<br>örüntülenecektir<br>z ve Enter tuşun<br>erişin (Hızlı Kuru<br>bağlantı tipi vard<br>sağlayıcının verdiği<br>parolayı yazın.<br>inizin LED göste<br>er Durum<br>Yanıp sönüv<br>Kapalı<br>Durağan ışı<br>Yanıp sönüv<br>Kapalı<br>Durağan ışı<br>Yanıp sönüv<br>Kapalı<br>Durağan ışı<br>Yanıp sönüv<br>Kapalı                                                                                                    | brycznych.<br>zytrzymaj przez 1~3 sekund, a następnie zwolnij, aby włączyć<br>S.W ciągu 2 minut uruchom opcję WPS urządzenia<br>lowego, aby ustanowić połączenie WPS.<br>Bağlayınz (Lütfen 1. resime başvurunuz)<br>u prize, diğer ucunu Routera bağlayınız<br>irak modeminizi Routerni internet portuna bağlayınız<br>unun bir ucunu prize, diğerini ise modeminize bağlayınız<br>uza eternet kablosuyla ya da kablosuz olarak bağlayınız<br>uza eternet kablosunu kullanarak Router'a bağlayınız<br>uza eternet kablosunu kullanarak Router'a bağlayınız<br>uza eternet kablosunu kullanarak Router'a bağlayınız<br>uza eternet kablosunu kullanarak Router'a bağlayınız<br>uza eternet kablosunu kullanarak Router'a bağlayınız<br>internet portuna takınız.<br>ternet kablosuyla ya da kablosuz olarak bağlayınız (Yukarıdaki Adım 4. e başvurunuz)<br>Planch Yapın (Lütfen 2. resime başvurunuz)<br>rişin: Bir internet tarayıcı aqınız ve Hızlı Kurulum Sihirbazı sayfası<br>.Eğer görüntülenmediyse, adres satırına tendawifi.com ya da<br>a basınız.<br>Jum Sihirbazı ekranındaki yönergeleri izleyerek Internet ayarlarınızı<br>Irr: PPPOE, Dinamik IP ve Statik IP. Burada örnek olarak PPPDE alınsın.)<br>(2) WiFi adınızı ve parolanız kişiselleştirin.<br>(3) Tamamlayın ve Keyfini<br>çkarını<br>k WiFi etkin.<br>yor Sistem düzgün çalışıyıyır.<br>Elektik yok veya yönlendirici arızalı.<br>k WiFi etkin.<br>yor Yönlendirici WiFi verilerini iletiyor.<br>WiFi etkin değil.<br>k UAN bağlantısı doğru bağlanımış.<br>yor UAN bağlantısı doğru bağlanımış.<br>yor WAN bağlantısı doğru bağlanımış.<br>yor WAN bağlantısı doğru bağlanımış.<br>yor WAN bağlantısı doğru bağlanımış.<br>yor WAN bağlantısı doğru bağlanımış.<br>yor WAN bağlantısı doğru bağlanımış.<br>yor WAN bağlantısı ne i itetiyor.<br>WAN bağlantısı doğru bağlanımış.<br>yor WAN bağlantısı ne bir Ethernet kablosu bağlı değil.<br>k WPS etkin neğil.                                                                                                    |  |  |  |
| VPS/ RSI<br>TÜÜRİÇÇ<br>1 Yönleni<br>Adım 1. Güç adapı<br>Adım 2. Eternet ka<br>Adım 3. Modemin<br>Adım 4. Bilgisayarı<br>(ablosuz olarak ba<br>cullanınız<br>ViFi (SSID) ya da V<br>bağlanmalıdır<br>1 juçıları<br>Eğer internete bir<br>Adım 1. Güç adapı<br>Adım 2. Eternet k<br>Adım 3. Bilgisayarı<br>2 Router'l<br>Adım 1. Kablosuz t<br>batım 1. Kablosuz t<br>batım 3. Bilgisayarı<br>Adım 2. Lernet k<br>Kalım 2. İnternete bir<br>Adım 3. Bilgisayarı<br>Adım 2. Lernet k<br>Calım 1. Kablosuz t<br>batım 3. Bilgisayarı<br>Adım 2. İnternete bir<br>Adım 3. Bilgisayarı<br>Adım 2. Lernet k<br>Kullanıcı adını ve<br>Sizin yönlendirici<br>ELD Göstergel<br>SYS<br>WiFi<br>1/2/3<br>WAN<br>WPS                                                                                                    | Naciśnij i pr<br>funkcję WP<br>bezprzewoc<br>CC<br>diricinizi I<br>törünün bir ucur<br>ablosunu kullana<br>izin güç adaptör<br>inizdan Router'ir<br>i içeriğinde bulur<br>iğlanmak için, Ro<br>NiFi anahtarların<br>reternet kablosu ile<br>törünün bir ucuru<br>izbosunu Router'in<br>rınızı Routern'ıza e<br>trizin Aygar<br>yönlendiriciye e<br>örüntülenecektir<br>z ve Enter tuşun<br>erişin (Hızlı Kuru<br>bağlantı tipi vard<br>sağlayıcının verdiği<br>parolayı yazın.<br>inizin LED göste<br>er Durum<br>Yanıp sönüv<br>Kapalı<br>Durağan ışı<br>Yanıp sönüv<br>Kapalı<br>Durağan ışı<br>Yanıp sönüv<br>Kapalı<br>Durağan ışı<br>Yanıp sönüv<br>Kapalı<br>Durağan ışı<br>Yanıp sönüv<br>Kapalı<br>Durağan ışı<br>Yanıp sönüv<br>Kapalı                                                                                                    | brycznych.<br>zytrzymaj przez 1~3 sekund, a następnie zwolnij, aby włączyć<br>Św ciągu 2 minut uruchom opcję WPS urządzenia<br>łowego, aby ustanowić połączenie WPS.<br>Bağlayınz (Lütfen 1. resime başyunzu<br>rak modeminizi Routern internet portuna bağlayınız<br>unu prize, diğer ucunu Routera bağlayınız<br>unu prize, diğer ucunu Routera bağlayınız<br>unu prize, diğer ucunu Routera bağlayınız<br>unu prize, diğer ucunu Routera bağlayınız<br>unu prize, diğer ucunu Routera bağlayınız<br>unu prize, diğer ucunu Routera bağlayınız<br>unu prize, diğeri ucunu kullanarak Router'a bağlayınız<br>unu etternet kablosunu kullanarak Router'a bağlayınız<br>unu etternet kablosunu kullanarak Router'a bağlayınız<br>unu filer ucunu Router'a bağlayınız<br>internet portuna katınız.<br>ternet kablosuya ya da kablosuz olarak bağlayınız (Yukarıdaki Adım 4. e başvurunuz)<br>rişin: Bir internet tarayıcı açınız ve Hızlı Kurulum Sihirbazı sayfası<br>Eğer görüntülenmediyse, adres satırına tendawifi.com ya da<br>a basınız.<br>Jum Sihirbazı ekranındaki yönergeleri izleyerek Internet ayarlarınızı<br>lir: PPPOE, Dinamik IP ve Statik IP. Burada örnek olarak PPPOE alınısı.)<br>(2) WiFi adınızı ve parolanızı kişiselleştirin.<br>(3) Tamamlayın ve Keyfini<br>cularıni<br>k WiFi etkin.<br>yor Sistem düzgün çalışıyor.<br>Elektik yok veya yönlendirici arızalı.<br>k WiFi etkin.<br>yor Yönlendirici WiFi verilerini iletiyor.<br>WiFi etkin değil.<br>k LAN bağlantısı doğru bağlanmış.<br>yor LAN bağlantısı doğru bağlanmış.<br>yor WAN bağlantısı veri iletiyor.<br>WAN bağlantısı veri iletiyor.<br>WAN bağlantısı veri                      |  |  |  |
| WPS/ RS1<br>TÜÜRKÇ<br>1 Yönlend<br>Adım 1. Güç adapı<br>Adım 2. Eternet ka<br>Adım 3. Modemin<br>Adım 4. Bilgisayarı<br>(ablosuz olarak ba<br>ullanınız<br>ViFi (SSID) ya da V<br>bağlanmalıdır<br>1 ipuçları<br>Eğer internete bir<br>Adım 1. Güç adapı<br>Adım 2. Eternet ka<br>Adım 3. Bilgisayarı<br>2 Router'l<br>Adım 1. Güç adapı<br>Adım 3. Bilgisayarı<br>2 Router'l<br>Adım 1. Güç adapı<br>Adım 2. Eternet ka<br>Adım 3. Bilgisayarı<br>2 Router'l<br>Adım 1. Kablosuz '<br>bitomatik olarak gö<br>192.168.0.1 yazını<br>Adım 2. İnternete<br>amamlayınız. Üç l<br>1 internet Hizmet<br>kullanıcı adını ve<br>Sizin yönlendirici<br>ED Göstergel<br>SYS<br>WiFi<br>1/2/3<br>WAN<br>WPS                                                                                                    | Naciśnij i pr<br>funkcję WP<br>bezprzewoc<br>CC<br>diricinizi I<br>törünün bir ucur<br>ablosunu kullana<br>izin güç adaptör<br>inizdan Router'ir<br>i içeriğinde bulur<br>iğlanmak için, Ro<br>NiFi anahtarların<br>reternet kablosu ile<br>törünün bir ucuru<br>iğlanmak için, Ro<br>NiFi anahtarların<br>reternet kablosu ile<br>törünün bir ucuru<br>iablosunu Router'ın<br>rinizi Routerin'iza e<br>trizin Ayarı<br>yönlendiriciye e<br>früntülenecektir<br>z ve Enter tuşun<br>erişin (Hızlı Kuru<br>bağlantı tipi vardı<br>Sağlayıcının verdiği<br>parolayı yazın.<br>inizin LED göste<br>er Durum<br>Yanıp sönür<br>Kapalı<br>Durağan ışı<br>Yanıp sönür<br>Kapalı<br>Durağan ışı<br>Yanıp sönür<br>Kapalı<br>Durağan ışı<br>Yanıp sönür<br>Kapalı<br>Durağan ışı<br>Yanıp sönür<br>Kapalı                                                                                                    | brycznych.<br>zytrzymaj przez 1~3 sekund, a następnie zwolnij, aby włączyć<br>Św ciągu 2 minut uruchom opcję WPS urządzenia<br>łowego, aby ustanowić połączenie WPS.<br>Bağlayınz (Lütfen 1. resime başyınız<br>rak modeminizi Routern internet portuna bağlayınız<br>mu prize, diğer ucunu Routera bağlayınız<br>rak modeminize bağlayınız<br>nan eternet kablosuyu ya da kablosuz olarak bağlayınız<br>nan eternet kablosunu kullanarak Router'a bağlayınız<br>nan eternet kablosunu kullanarak Router'a bağlayınız<br>nan eternet kablosunu kullanarak Router'a bağlayınız<br>nan eternet kablosunu kullanarak Router'a bağlayınız<br>nan eternet kablosunu kullanarak Router'a bağlayınız<br>nan eternet kablosunu kullanarak Router'a bağlayınız<br>henet eternet kablosunu kullanarak Router'a bağlayınız<br>henet eterle değiştiğinde cihazlar manuel olarak bir kez daha<br>erişiyorsanız, aşağıdaki adımları izleyiniz:<br>prize, diğer ucun Router'a bağlayınız (Yukarıdaki Adım 4. e başvurunız)<br><b>Hernet</b> portuna takınız.<br>ternet kablosuyla ya da kablosuz olarak bağlayınız (Yukarıdaki Adım 4. e başvurunız)<br><b>Hernet</b> kablosuya ya da kablosuz olarak bağlayınız (Yukarıdaki Adım 4. e başvurunız)<br><b>Hernet</b> portuna takınız.<br>Liger görüntülenmediyse, adres satırına tendawifi.com ya da<br>a basınız.<br>Julum Sihirbazı ekranındaki yönergeleri izleyerek Internet ayarlarınızı<br>hr: PPPOE, Dinamik IP ve Statik IP. Burada örnek olarak PPPOE alınsın.)<br>(2) WiFi adınızı ve parolanızı kişiselleştiri.<br>(3) Tamamlayın ve Keyfini<br>cikanıl<br>k WiFi etkin.<br>yor Sistem düzgün çalışıyor.<br>Elektik yok veya yönlendirici arızalı.<br>k WiFi etkin.<br>yor Vönlendirici WFi verilerini iletiyor.<br>WiFi etkin değil.<br>k UAN bağlantısı doğru bağlanmış.<br>yor UAN bağlantısı doğru bağlanmış.<br>yor WAN bağlantısı eri iletiyor.<br>WAN bağlantısı doğru bağlanmış.<br>yor WAN bağlantısı veri iletiyor.<br>WAN bağlantışı veri iletiyor.<br>WAN bağlantışı doğru bağlanmış.<br>yor WAN bağlantışı doğru bağlanmış.<br>yor WAN bağlantışı veri iletiyor.<br>WAN bağlantışı veri bağlantışı eley PS iletişimi yapıyor veya<br>veri iletiyor.<br>WPS etkin değil.<br>Harklı ola                |  |  |  |

## Français

### gi koniec podłącz do gniazdka Étapo a Ethernet. koniec podłącz do gniazdka bla Ethernet. lakietce produktu. odłączyć ponownie ręcznie j krokami: gniazdka zasilania. k 4 powyżej) strona Kreatora Szybkiej endawifi.com lub e Kreatora Szybkiej

## : PPPoE, IP dynamiczne oraz Etape 2. Accéder à Internet (S 3 Gotowe i możesz już cieszyć si korzystaniem z urządzenia!

## **1** Connecter votre routeur (figure 1)

| ape 1                                   | <ol> <li>Branchez l'adaptateur électrique au port électrique de votre routeur et puis branchez l'autre côté</li></ol>                                                                                                  |
|-----------------------------------------|----------------------------------------------------------------------------------------------------|
| a pris                                  | se femelle.                                                                                                    |
| a <b>pe 2</b><br>a <b>pe</b> 3<br>melle | <ol> <li>Connectez le modem au port d'internet de votre routeur par un autre câble d'Ethernet.</li> <li>Branchez l'adaptateur électrique à l'interface électrique, et puis branchez l'autre côté à la prise</li> </ol> |
| ape 4<br>aire:                          | 4. Connectez votre ordinateur au routeur par WiFi, ou par un câble d'Ethernet.                                                                                                    |
| nnec                                    | ctez votre ordinateur au routeur par un câble d'Ethernet.                                                                                                    |
| ns fil:                                 | :                                                                                                    |
| ur bi                                   | en connecter au WiFi, utilisez le nom du WiFi et le mot de passe de l'étiquette du produit.                                                                                                    |
| it le S                                 | SSID du WiFi, soit le mot de passe du WiFi s'est changé, l'appareil a besoin de reconnecter au WiFi                                                                                                    |
| anuel                                   | llement de nouveau.                                                                                                    |
| <b>Co</b>                               | mseils:                                                                                                    |
| Au                                      | cas où vous connectez à l'internet par un <b>câble d'Ethernet</b> , suivez les étapes suivantes:                                                                                                    |
| Éta                                     | ape 1. Branchez l'adaptateur électrique au port électrique du routeur, et puis branchez l'autre côté à la prise femelle.                                                                                               |
| Éta                                     | ape 2. Branchez le <b>câble d'Ethernet</b> au port d'internet du routeur directement.                                                                                                    |
| Éta                                     | ape 3. Connectez votre ordinateur au routeur sans fil, ou par un câble d'Ethernet.(Référer à <b>l'étape 4</b> en dessus)                                                                                               |
| C                                       | onfigurez votre routeur (figure 2)                                                                                                    |
| ape 1                                   | 1. Accéder au routeur sans fil:Ouvrez le navigateur Web, et le page d'assistant rapide de                                                                                                    |
| nfigu                                   | aration s'apparaît automatiquement.Sinon, veuillez entrer tendawifi.com ou 192.168.0.1 dans le                                                                                                    |
| r d'ao                                  | dresse et appuyez sur Enter en clavier.                                                                                                    |
| ape 2                                   | 2. Accéder à Internet (Suivez les instructions de l'assistant rapide de configuration sur l'écran pour                                                                                                    |

## compléter la configuration d'internet. Il y a trois types de connexion: PPPoE, IP Dynamique et IP fixe. Prendre PPPoE comme exemple.) ) Saisir le nom d'utilisateur et le mot de passe (2) Personnaliser votre WIFI ainsi que le (3) Effectué & Parfait1 mot de passe.

| ndicateur LED    | Statut      | Description                                                                                                    |
|------------------|-------------|----------------------------------------------------------------------------------------------------|
| CVC              | Clignote    | Le système fonctionne correctement.                                                                               |
| 515              | Etein       | L'alimentation ne fonctionne pas. Le routeur est défaillant.                                                      |
|                  | Solid       | WiFi est activé.                                                                                                  |
| WiFi             | Clignote    | Le routeur est en cours de transmission des données WIFI.                                                         |
|                  | Etein       | WiFi désactivé.                                                                                                   |
|                  | Solid       | Le port LAN est correctement connecté.                                                                            |
| 1/2/3            | Clignote    | Le port LAN est en cours de transmission des données.                                                             |
|                  | Etein       | Aucun lien détecté au niveau du port LAN.                                                                         |
|                  | Solid       | Le port WAN est correctement connecté.                                                                            |
| WAN              | Clignote    | Le port WAN est en cours de transmission des données.                                                             |
|                  | Etein       | Aucune câble Ethernet n'est connecté sur le port WAN.                                                             |
|                  | Solid       | WPS est activé ou une connexion WPS est établie.                                                                  |
| WPS              | Clignote    | Le routeur est en train de négocier WPS sur un appareil de client<br>ou est en cours de transmission des données. |
|                  | Etein       | WPS désactivé.                                                                                                    |
| es touches de vo | tre routeur | pourraient être différentes. Veuillez vous référer au produit réel.                                               |
| Bouton           | Descript    | ion                                                                                                    |

### Appuyez sur le bouton WPS pour 8 secondes, et puis relâchez le(Toutes les Butoane Descriere lumières se sont allumées dès le relâchement.) wps/Rst Appuyez sur le bouton WPS pour 1~3 secondes, et puis relâchez le pour activer la fonction nalité WPS de wps/Rst Wps/Rst WPS/Rst i a fonction WPS.Au bout de 2 minutes, activer la fonction nalité WPS de wps/Rst Tineti apasat timp de 1~3 secunde pentru a activa functia WPS.In 2 minute, másodpercig, azután engedje fel.2 percen belül kapcsolja be/engedélyezze a

l'appareil sans fil pour établir une connexion WPS.

## 繁體中文

- 1.連接路由器(圖1)
- **步驟1:**將電源供應器的一端連接到路由器的PWR,另一端連接到電源插座。 **步驟2:**用網路線從Modem連接到路由器的Internet埠。 **步驟3:**將Modem的電源供應器一端連接到Modem的電源埠,另一端連接到電源插座。
- **步驟4:**客戶端通過有線或無線的方式連接到路由器。
- 有線連接: 使用包裝中的網路線從設備連接到路由器。
- 無線連接: 使用無線客戶端連接到路由器的WiFi網路。預設無線網路名稱為 Tenda\_XXXXXX,預設沒有無線網路密碼。 若無線網路名稱(SSID)或密碼發生改變,需重新手動連接WiFi網路。
- 說明 如果是第四台網路上網,請按照以下步驟操作: 步驟1:將電源供應器的一端連接到路由器的PWR,另一端連接到電源插座。 步驟2:將網路線直接連接到路由器的Internet%。

### 步驟3:客戶端通過有線或無線的方式連接到將路由器。(參見上述步驟4。)

2. 配置路由器(圖2) **步驟1:**登入無線路由器:打開網頁瀏覽器,在網址列中輸入192.168.0.1或tendawifi.com,按下Enter鍵。

### 步驟2:連線到網際網路。(參照頁面說明完成網際網路設置。連接方式包括: PPPoE、動態IP和靜態IP。 文中以PPPoE連接為例。)

| lek oldi dk FFFOL dillisili.j         |                                     |               |                        |                        |                                                              |
|---------------------------------------|-------------------------------------|---------------|------------------------|------------------------|--------------------------------------------------------------|
| (3) Tamamlayın ve Keyfini<br>Çıkarın! | <ol> <li>輸入您的網<br/>的用戶名和</li> </ol> | 路服務供應商<br>密碼。 | 所提供 ② 設置WiFi名稱和WiFi密碼。 | ③ 設置完成,可以連線到<br>網際網路了! | FCC Statement<br>This device is rest<br>This device compl    |
| IZ.                                   | 各路由器的LED指                           | 示燈可能有所:       | 差別,請以實際產品為準。           |                        | conditions: (1) Th<br>interference recei<br>This equipment h |
|                                       | LED指示燈                              | 狀態            | 描述                     |                        | pursuant to Part 1                                           |
|                                       | CVC                                 | 閃爍            | 系統工作正常。                |                        | radiate radio freq                                           |
|                                       | 515                                 | 不亮            | 無電源反應或路由器故障。           |                        | cause harmful into                                           |
|                                       |                                     | 常亮            | 無線網路已啟用。               |                        | interference to ra                                           |
|                                       | WiFi                                | 閃爍            | 路由器正在傳輸無線網路資料。         |                        | and on, the user is                                          |
|                                       |                                     | 不亮            | 無線網路已停用。               |                        | — Increase the se                                            |
|                                       |                                     | 常亮            | 區域網路埠連接正常。             |                        | Connect the eq                                               |
|                                       | 1/2/3                               | 閃爍            | 區域網路埠正在傳輸資料。           |                        | Consult the dea                                              |
| amadı.                                |                                     | 不亮            | 區域網路埠未連接。              |                        | FCC Caution: Any                                             |
|                                       |                                     | 常亮            | 廣域網路埠連接正常。             |                        | This transmitter n                                           |
|                                       | WAN                                 | 閃爍            | 廣域網路埠正在傳輸資料。           |                        | transmitter.                                                 |
| osu bağlı değil.                      |                                     | 不亮            | 廣域網路埠未連接。              |                        | This equipment co                                            |
|                                       |                                     |               |                        |                        |                                                              |

## 常亮 WPS已開啟或配對成功。 WPS 閃爍 WPS正在配對或進行數據交換。 不亮 WPS功能未開啟或WPS配對失敗。

| 各路由器的按鈕可能有所差別,請以實際產品為準。<br> |                                                        |  |  |  |  |
|-----------------------------|--------------------------------------------------------|--|--|--|--|
| 按鈕                          | 描述                                                     |  |  |  |  |
|                             | 長按約8秒後放開(所有LED指示燈閃爍一次)可將路由器恢復原廠預設。                     |  |  |  |  |
| WPS/RST                     | 長按1~3秒可啟用WPS功能。WPS功能啟用後,請在2分鐘內啟用無線設備的WPS功能<br>以連接到路由器。 |  |  |  |  |

## Română

#### 1 Conectarea routerului (fig.1) l'autre côté **Pasul 1.** Cuplati adaptorul la port-ul pentru alimentare al routerului, si capatul ramas la priza. Pasul 2. Conectati modemul la port-ul de Internet al routerului folosind un alt cablu Ethernet. Pasul 3. Conectati adaptorul modemului la interfata pentru alimentare, si celalalt capat la o priza de à la prise alimentare. Pasul 4. Conectati computerul la router in mod wireless, sau cu ajutorul unui cablu Ethernet. Prin fir:

- Conectati computerul la router folosind cablul Ethernet furnizat. Wireless: Pentru conectare WiFi, utilizati numele WiFi si parola aflate pe eticheta produsului. Daca SSID-ul sau parola WiFi sunt modificate, dispozitivele vor trebui reconectate manual pentru WiFi.
- U Sugestii Daca accesati Internetul printr-un cablu Ethernet, urmati pasii de mai jos: Pasul 1. Introduceti adaptorul in port-ul pentru alimentare al routerului, si conectati capatul ramas la o priza. Pasul 2. Introduceti cablul Ethernet direct in port-ul pentru Internet al routerului.

### Pasul 3. Conectati computerul la router in mod wireless, sau printr-un cablu Ethernet (vezi Pasul 4 mai sus). **2** Configurarea routerului (fig.2)

#### Pasul 1. Accesati routerul wireless: Deschideti un browser web, iar pagina pentru instalare rapida va aprea in mod automat. Altfel, tastati tendawifi.com sau 192.168.0.1 in campul pentru adresa si apasati Enter. Pasul 2. Accesati Internetul(Urmati instructiunile aparute pe ecran in Wizzard-ul de instalare pentru 1 dans le ronfigurarea Internetului.Exista trei tipuri de conexiuni: PPPoE, Dynamic IP, si Static IP.Luam PPPoE drept 192.168.0.1 -et és nyomjon egy Enter-t.

#### exemplu aici . ) Introduceti numele de utilizator si parola furnizate de ISP-ul dvs. Personalizati numele retelei WiFi si parola. 3 Gata! Bucurati-va! Indicatoarele LED ale routerului dvs. pot fi diferite. A se consulta produsul efectiv. Indicator LED Status Descriere Lumineaza intermitent Sistemul functioneaza in parametri. SYS \_\_\_\_\_ Nu exista o sursa de alimentare, sau routerul n Oprit functioneaza in parametri. \_\_\_\_\_ Aprins Functia WiFi este activata. WiFi Lumineaza intermitent Routerul transmite date WiFi. Functia WiFi este dezactivata. Aprins Port-ul LAN este conectat corespunzator. 1/2/3 Lumineaza intermitent Se transmit date pe port-ul LAN. Oprit Nu este detectata nicio conexiune pe port-ul LAN. Aprins Port-ul WAN este conectat corespunzator. WAN Lumineaza intermitent Se transmit date pe port-ul WAN. \_\_\_\_\_ Aprins Functia WPS este activata, sau o conexiune WPS este stabilita. WPS Villog A router WPS funkcióban kommunikál a kliens eszközzel, vagy továbbítja az adatokat.

## Nu exista un cablu Ethernet conectat la port-ul WAN. WPS Routerul se afla in proces de negociere WPS cu un dispozitiv client, sau transmite date. Oprit Functia WPS este dezactivata. Butoanele routerului dvs. pot fi diferite. A se consulta produsul efectiv.

## Apasati si mentineti apasat timp de 8 secunde, apoi eliberati butonul pentru a reseta

# activati functia WPS a dispozitivului wireless pentru a stabili o conexiune WPS.

## FAQ

- Q1: What should I do if I cannot access the router's web UI at 192.168.0.1? A1: Use the following method to troubleshoot the fault and then try accessing the page again. Caution: • Ensure that the connection between the router and your computer is correct. If you connect Adapter Model: BN049-A05009E
- to the router wirelessly, ensure that the connected WiFi network belongs to the router. Manufacture: SHENZHEN HEWEISHUN NETWORK TECHNOLOGY CO., LTD Set the computer to obtain an IP address automatically. Clear the cache of your web browser.
- Use another web browser or computer to try again. • Reset the router. Power on the router, hold down the WPS/RST button for about 8 seconds until all the LED indicators blink once, and release it.
- Q2: What should I do if I cannot access the router's web UI after configuring internet settings? A2: Try the following methods: • Verify that the router is connected properly. If you use a mobile phone to access the internet (WEEE). This means that this product must be handled pursuant to European directive
- through the router, verify that your mobile phone is connected to the WiFi network properly. 2012/19/EU in order to be recycled or dismantled to minimize its impact on the environment. Set the computer to obtain an IP address automatically. • Use an Ethernet cable to connect your computer to the router, log in to the router web UI, when he buys a new electrical or electronic equipment
- change the WiFi name and password of the router, and reconnect to the WiFi network. Clone the MAC address of your computer to your router. Ask your ISP for help.

### 

FCC Statement ,可以連線到 This device is restricted to be used in the indoor. 
 This device complies with Part 15 of the FCC Rules. Operation is subject to the following two conditions: (1) This device may not cause harmful interference, and (2) this device must accept any
 interference received, including interference that may cause undesired operation. This equipment has been tested and found to comply with the limits for a Class B digital device, pursuant to Part 15 of the FCC Rules. These limits are designed to provide reasonable protection against harmful interference in a residential installation. This equipment generates, uses and can radiate radio frequency energy and, if not installed and used in accordance with the instructions, may cause harmful interference to radio communications. However, there is no guarantee that

### interference will not occur in a particular installation. If this equipment does cause harmful interference to radio or television reception, which can be determined by turning the equipment off and on, the user is encouraged to try to correct the interference by one of the following measures: — Reorient or relocate the receiving antenna. Increase the separation between the equipment and receiver. Connect the equipment into an outlet on a circuit different from that to which the receiver is

- connected.

   — Consult the dealer or an experienced radio/TV technician for help.

   FCC Caution: Any changes or modifications not expressly approved by the party responsible for
   \_\_\_\_\_ compliance could void the user's authority to operate this equipment. This transmitter must not be co-located or operating in conjunction with any other antenna or
- Radiation Exposure Statement This equipment complies with FCC radiation exposure limits set forth for an uncontrolled environment. This equipment should be installed and operated with minimum distance 20cm between the radiator & your body.
- NOTE: (1) The manufacturer is not responsible for any radio or TV interference caused by unauthorized modifications to this equipment. (2) To avoid unnecessary radiation interference, it is recommended to use a shielded RJ45 cable.

# CE

Declaration of Conformity Hereby, SHENZHEN TENDA TECHNOLOGY CO. LTD. declares that the radio equipment type F3 is in compliance with Directive 2014/53/EU. The full text of the EU declaration of conformity is available at the following internet address: 
 http://www.tendacn.com/en/service/page/ce.html

 WPS功能
 Operate Frequency: 2412-2472MHz
 EIRP Power (Max.): 19dBm Software Version: V12.01.01.29

## Magyar

**1** A router csatlakoztatása (ábra 1.) 1. Lépés: Csatlakoztassa a hálózati adaptert a router "Power" portjához, a másik végét pedig a konnektorba. 2. Lépés: Csatlakoztassa a modem-et a router "Internet" portjához egy Ethernet kábellel. 3. Lépés: Csatlakoztassa a hálózati adaptert a modemhez, a másik végét pedig a konnektorba. 4. Lépés: Csatlakoztassa a router-t a számítógépéhez vezeték nélkül vagy Ethernet kábelen keresztül. Vezetékes: Csatlakoztassa a router-t a számítógépéhez a mellékelt Ethernet kábellel. Vezeték nélkül: WIFI csatlakozás esetén használja a felhasználó nevet és jelszót, amelyet a termék csomagolásán talál. Akár a WIFI (SSID) vagy a WIFI jelszó megváltoztatásra kerül, az eszközt újra kell manuálisan csatlakoztatni WIFI-n keresztül Line az Ethernet kábellel csatlakozik az Internethez, kérjük kövesse az alábbi lépéseket: Lépés: Csatlakoztassa a hálózati adaptert a router "Power" portjához, a másik végét pedig a konnektorba.
 Lépés: Csatlakoztassa az Ethernet kábelt a router "Internet" portjához.
 Lépés: Csatlakoztassa a számítógépét a routerhez vezeték nélkül vagy az Ethernet kábellel. (Lásd fentebb a 4. lépésben)

### **2** A vezeték nélküli router elérése (ábra 2.) 1. Lépés: A vezeték nélküli router elérése: Nyisson meg egy webböngészőt és a Gyors Beállítások oldal jelenik meg automatikusan.Abban az esetben ha nem, akkor kérjük gépelje be a **tendawifi.com** -ot vagy a

- 2. Lépés: Az internet elérése (Kövesse a képernyőn megjelenő utasításokat a Gyors Beállításokban. Három csatlakozási típus létezik: PPPoE; Dynamic IP és Satic IP.Vegyük például a PPPoE típusú csatlakozást.) Gépelje be a felhasználó nevet és az internet szolgáltató által megadott jelszót!
   WiFi hálózat nevet és jelszót! (3) Már készen is va Használhatja!
- Az Ön routerének LED kijelzője ettől eltérhet. Lásd a tényleges terméket. LED kijelző Állapot Leírás Nincs áramellátás, vagy a router meghibásodott. Szilárd WiFi funkció bekapcsolva/engedélyezve. WiFi Villog A router továbbítja a WiFi adatokat Ki WiFi funkció kikapcsolva/letiltva. Szilárd A LAN port jól csatlakozik. 1/2/3 Villog A LAN port továbbítja az adatokat. 
   Ki
   Nem érzékeineto soperationality

   Szilárd
   A WAN port jól csatlakozik.

   Villog
   A WAN port továbbítja az
   Nem érzékelhető kapcsolat a LAN portor 
   WAN
   Villog
   A WAN port továbbítja az adatokat.

   Ki
   Nincs csatlakoztatott Ethernet kábel a WAN porton.

   I WAN.
   Szilárd
   WPS funkció bekapcsolva/engedélyezve, vagy WPS kapcsolat létrejött.
- Ki
   WPS funkció kikapcsolva/letiltva.
   Az Ön routerének gombja ettől eltérhet. Lásd a tényleges terméket.

### GOMB Leírás A router gyári beállításainak visszaállításához nyomja meg és tartsa lenyomva 8 másodpercig, azután engedje fel (minden LED egyszer felvillan).

WPS funkciót a vezeték nélküli eszközön, hogy a WPS kapcsolat létrejöhessen. Input: 100-240V ac 50Hz/60Hz 0.3A Output: 9Vdc, 600mA : DC Voltage This product bears the selective sorting symbol for Waste electrical and electronic equipment User has the choice to give his product to a competent recycling organization or to the retailer

# LIIL

LA OPERACIÓN DE ESTE DISPOSITIVO ESTA SUJETA A LAS SIGUIENTES CONDICIONES: a) Es posible que este equipo o dispositivo no cause interferencia perjudicial. b) Este equipo o dispositivo debe aceptar cualquier tipo de interferencia, incluyendo la que pueda causar su operación no deseada. Estimado usuario: Antes de utilizar este producto lo invitamos a leer el siguiente manual para que conozca todas sus funciones y caracteristicas. Producto NOMBRE DEL PRODUCTO: Router Inalámbrico N300 MODELO: F3 ación:100-240V ca 50/60Hz 0.3A

### Technical Support Shenzhen Tenda Technology Co.,Ltd. 6-8 Floor, Tower E3, No.1001, Zhongshanyuan Road, Nanshan District, Shenzhen, China.518052 Global Hotline: (86) 755-27657180 HongKong Hotline: 00852-81931998 United Kingdom Hotline: 44 0800 1337 824 Canada Hotline: 1-888-998-8966 Australia Hotline: 1300787922 New Zealand Hotline: 800787922 Skype: Tendasz Website: http://www.tendacn.com E-mail: support@tenda.com.cn Copyright

© 2017 Shenzhen Tenda Technology Co., Ltd. All rights reserved. Tenda is a registered trademark legally held by Shenzhen Tenda Technology Co., Ltd. Other brand and product names mentioned herein are trademarks or registered trademarks of their respective holders. Specifications are subject to change without notice.